## Projektierbeispiel zu B.Data im Verbund mit SIMATIC WinCC

## WinCC/B.Data

## Projektierbeispiel November 2011

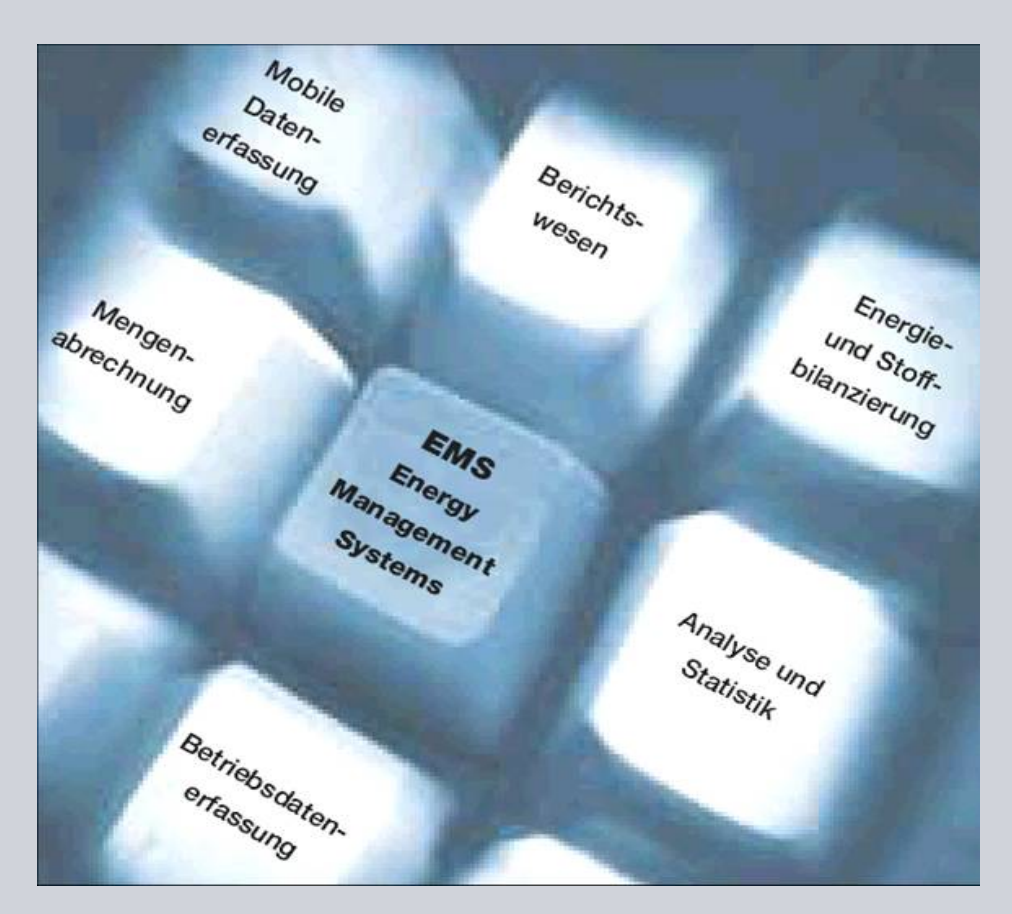

# **Applikationen & Tools**

Answers for industry.

## **SIEMENS**

#### Industry Automation und Drives Technologies Service & Support Portal

Dieser Beitrag stammt aus dem Internet Serviceportal der Siemens AG, Industry Automation und Drives Technologies. Durch den folgenden Link gelangen Sie direkt zur Downloadseite dieses Dokuments.

http://support.automation.siemens.com/WW/view/de/46641745

#### Vorsicht:

Die in diesem Beitrag beschriebenen Funktionen und Lösungen beschränken sich überwiegend auf die Realisierung der Automatisierungsaufgabe. Bitte beachten Sie darüber hinaus, dass bei Vernetzung Ihrer Anlage mit anderen Anlagenteilen, dem Unternehmensnetz oder dem Internet entsprechende Schutzmaßnahmen im Rahmen von Industrial Security zu ergreifen sind. Weitere Informationen dazu finden Sie unter der Beitrags-ID 50203404.

http://support.automation.siemens.com/WW/view/de/50203404

Bei Fragen zu diesem Beitrag wenden Sie sich bitte über folgende E-Mail-Adresse an uns:

online-support.automation@siemens.com

| SIEMENS                 | Automatisierungsaufgabe         | 1  |
|-------------------------|---------------------------------|----|
|                         | Automatisierungslösung          | 2  |
|                         | Installation                    | 3  |
| SIMATIC                 | Generische<br>Datenpunkteingabe | 4  |
| WinCC/B.Data FirstSteps | Betriebsdatenpunkt<br>anbinden  | 5  |
| Projektierbeispiel      | Das MEVA-Konzept                | 6  |
|                         | Bericht                         | 7  |
|                         | Glossar                         | 8  |
|                         | Literaturhinweis                | 9  |
|                         | Historia                        | 10 |

Historie

## Gewährleistung und Haftung

Hinweis

Die Applikationsbeispiele sind unverbindlich und erheben keinen Anspruch auf Vollständigkeit hinsichtlich Konfiguration und Ausstattung sowie jeglicher Eventualitäten. Die Applikationsbeispiele stellen keine kundenspezifischen Lösungen dar, sondern sollen lediglich Hilfestellung bieten bei typischen Aufgabenstellungen. Sie sind für den sachgemäßen Betrieb der beschriebenen Produkte selbst verantwortlich. Diese Applikationsbeispiele entheben Sie nicht der Verpflichtung zu sicherem Umgang bei Anwendung, Installation, Betrieb und Wartung. Durch Nutzung dieser Applikationsbeispiele erkennen Sie an, dass wir über die beschriebene Haftungsregelung hinaus nicht für etwaige Schäden haftbar gemacht werden können. Wir behalten uns das Recht vor, Änderungen an diesen Applikationsbeispielen jederzeit ohne Ankündigung durchzuführen. Bei Abweichungen zwischen den Vorschlägen in diesem Applikationsbeispiel und anderen Siemens Publikationen, wie z.B. Katalogen, hat der Inhalt der anderen Dokumentation Vorrang.

Für die in diesem Dokument enthaltenen Informationen übernehmen wir keine Gewähr.

Unsere Haftung, gleich aus welchem Rechtsgrund, für durch die Verwendung der in diesem Applikationsbeispiel beschriebenen Beispiele, Hinweise, Programme, Projektierungs- und Leistungsdaten usw. verursachte Schäden ist ausgeschlossen, soweit nicht z.B. nach dem Produkthaftungsgesetz in Fällen des Vorsatzes, der groben Fahrlässigkeit, wegen der Verletzung des Lebens, des Körpers oder der Gesundheit, wegen einer Übernahme der Garantie für die Beschaffenheit einer Sache, wegen des arglistigen Verschweigens eines Mangels oder wegen Verletzung wesentlicher Vertragspflichten zwingend gehaftet wird. Der Schadensersatz wegen Verletzung wesentlicher Vertragspflichten ist jedoch auf den vertragstypischen, vorhersehbaren Schaden begrenzt, soweit nicht Vorsatz oder grobe Fahrlässigkeit vorliegt oder wegen der Verletzung des Lebens, des Körpers oder der Gesundheit zwingend gehaftet wird. Eine Änderung der Beweislast zu Ihrem Nachteil ist hiermit nicht verbunden.

Weitergabe oder Vervielfältigung dieser Applikationsbeispiele oder Auszüge daraus sind nicht gestattet, soweit nicht ausdrücklich von Siemens Industry Sector zugestanden.

## Vorwort

#### Ziel des Projektierbeispiels

Ziel dieses Dokuments ist es, dem Kunden nach Erhalt seiner B.Data Software bei den ersten Schritten bis zur Berechnung eines Messwertes in B.Data zu helfen.

Dieses Dokument wurde für folgende Zielgruppen verfasst:

- Kunden die planen B.Data einzusetzen.
- Kunden im Energieein- oder Verkauf (Energiemanager).
- Fortgeschrittene Nutzer von Powerrate für WinCC.

#### Kerninhalte dieses Projektierbeispiels

Folgende Kernpunkte werden in dieser Applikation behandelt:

- Installation von B.Data als Einzelplatz mit folgenden Komponenten:
  - Oracle Datenbanksoftware
  - B.Data Datenbank
  - B.Data Funktionsserver
  - B.Data Erfassungsserver
  - B.Data Client
  - WinCC Client
  - Excel
- Einbinden der Beispielprojektierung als Mehrplatzsystem mit folgenden Komponenten:
  - WinCC Server
- Anlegen von zwei Datenpunkten in B.Data
  - Datenpunkt über Handeingabe
  - Datenpunkt über das WinCC Archiv
- Erstellung eines Excelreports

#### Gültigkeit

Dieses Dokument ist gültig für folgende Softwareversionen:

- B.Data V5.2 SP1,
- SIMATIC WINCC V7.0 SP2

Hinweis Fachbegriffe aus der Terminologie von B.Data werden im Glossar erläutert.

## ACHTUNG Dieses Dokument ist ab der Version B.Data V5.2 SP1 gültig. Für die Version bis B.Data V5.2 wurde ein separates Dokument erstellt.

## Inhaltsverzeichnis

| Gev | vährleistu                                                     | ung und Haftung                                                                                                    | 4                                                  |
|-----|----------------------------------------------------------------|----------------------------------------------------------------------------------------------------|----------------------------------------------------|
| Vor | wort                                                           |                                                                                                    | 5                                                  |
| 1   | Autom                                                          | atisierungsaufgabe                                                                                                    | 7                                                  |
|     | 1.1<br>1.2                                                     | Einführung<br>Überblick über die Automatisierungsaufgabe                                                                                                    | 7<br>7                                             |
| 2   | Autom                                                          | atisierungslösung                                                                                                    | 8                                                  |
|     | 2.1<br>2.2<br>2.3                                              | Übersicht Gesamtlösung<br>Beschreibung der Kernfunktionalität<br>Verwendete Hard- und Software-Komponenten                                                                                                    |                                                    |
| 3   | Installa                                                       | ation                                                                                                    | 12                                                 |
|     | 3.1<br>3.1.1<br>3.1.2<br>3.1.3<br>3.2<br>3.2.1<br>3.2.2<br>3.3 | Installation PC "BDATA"<br>Installation der Oracle Datenbanksoftware<br>Installation von B.Data<br>Installation von Microsoft Excel<br>Installation PC "WINCC"<br>Installation PC "WINCC"<br>Installation von SIMATIC WinCC<br>Einrichten des WinCC Beispielprojekts<br>Starten des Anlagen Explorers am PC "BDATA" | 12<br>12<br>20<br>25<br>26<br>26<br>26<br>26<br>27 |
| 4   | Generi                                                         | ische Datenpunkteingabe                                                                                                    | 30                                                 |
|     | 4.1<br>4.2<br>4.3                                              | Generischen Datenpunkt erstellen<br>Generischen Datenpunkt mittels Matrix befüllen<br>Generischen Datenpunkt als Kurve darstellen                                                                                                    |                                                    |
| 5   | Betriet                                                        | osdatenpunkt anbinden                                                                                                    | 46                                                 |
|     | 5.1<br>5.2                                                     | Betriebsdatenpunkt erstellen<br>Betriebsdatenpunkt prüfen                                                                                                    |                                                    |
| 6   | Das Mi                                                         | EVA-Konzept                                                                                                    | 58                                                 |
|     | 6.1<br>6.2                                                     | Eigenschaften des MEVA-Konzepts<br>Einrichten der MEVAs zur Berichtserstellung                                                                                                    | 58<br>59                                           |
| 7   | Berich                                                         | t                                                                                                    | 65                                                 |
|     | 7.1<br>7.2<br>7.3<br>7.4<br>7.5                                | Bericht konfigurieren<br>Erläuterungen zur Berichtsstruktur<br>Berichtsvorlage erstellen<br>Bericht generieren<br>Erläuterungen zum Bericht                                                                                                    | 65<br>71<br>77<br>85<br>88                         |
| 8   | Glossa                                                         | ar                                                                                                    | 90                                                 |
| 9   | Literat                                                        | urhinweis                                                                                                    |                                                    |
|     | 9.1<br>9.2                                                     | Literaturangaben<br>Internet-Link-Angaben                                                                                                    |                                                    |
| 10  | Histori                                                        | e                                                                                                    | 92                                                 |

1.1 Einführung

## 1 Automatisierungsaufgabe

## 1.1 Einführung

Die Energiekosten stellen in vielen Unternehmen einen erheblichen Kostenfaktor dar. Durch die Optimierung des Energieverbrauchs kann dieser Kostenfaktor deutlich reduziert werden.

B.Data bietet jene Funktionalitäten, die für eine umfassende Betrachtung eines Energiemanagements notwendig sind. Das vom Anwender konfigurierbare Schnittstellenmanagement unterstützt zum einen die aktuellen Standards wie OPC, ODBC, ASCII oder XML, und bietet zum anderen direkte Schnittstellen zu Siemens Produkten wie WinCC, bei denen ein Konfigurationsabgleich der Datenpunkte unterstützt wird.

## 1.2 Überblick über die Automatisierungsaufgabe

Folgendes Bild gibt einen Überblick über die Automatisierungsaufgabe.

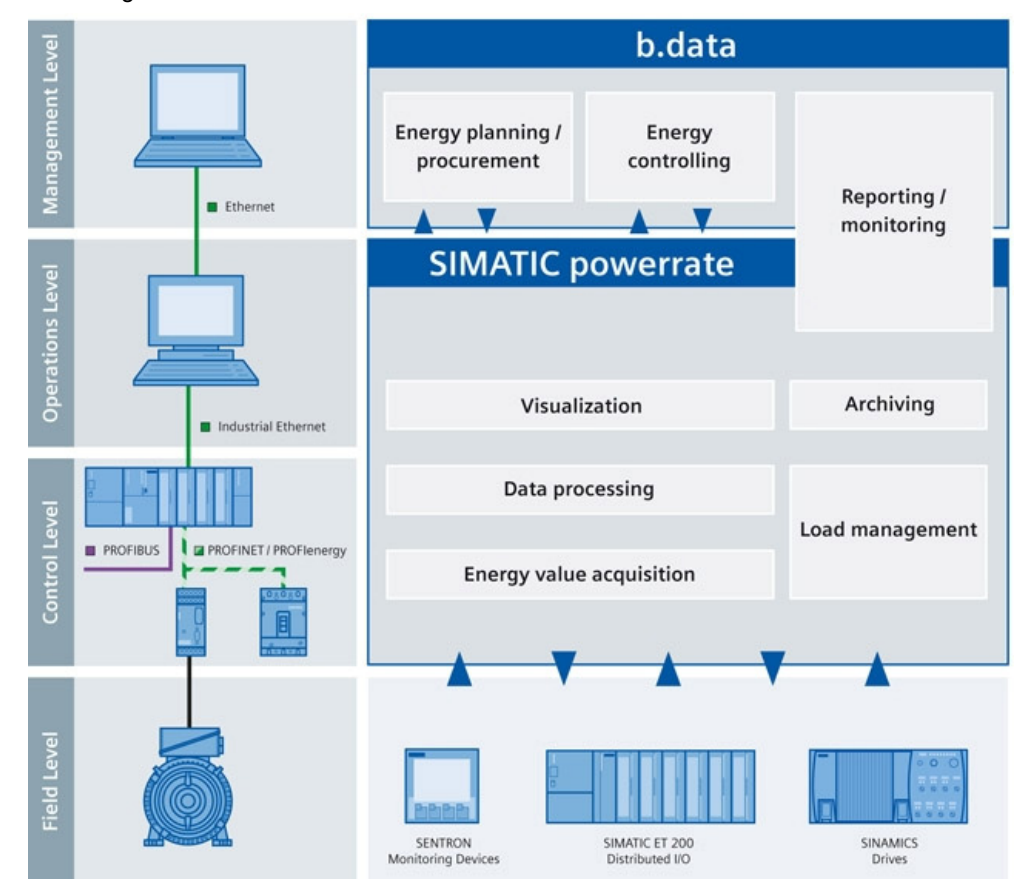

Abbildung 1-1

#### Beschreibung der Automatisierungsaufgabe

Dieses Projektierbeispiel soll Ihnen das Energiemanagementsystem "B.Data" anhand einer Beispielprojektierung vorstellen und Ihnen mit einer bebilderten Anleitung die ersten Schritte erleichtern. 2.1 Übersicht Gesamtlösung

## 2 Automatisierungslösung

## 2.1 Übersicht Gesamtlösung

#### Schema

Die folgende Abbildung zeigt schematisch die wichtigsten Komponenten der Lösung:

Abbildung 2-1

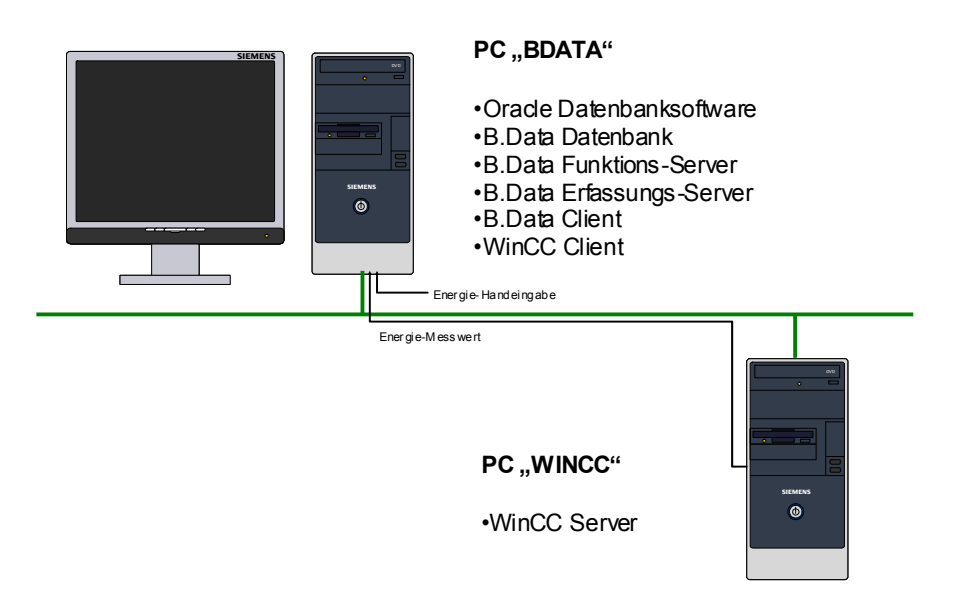

Auf dem PC "BDATA" wird B.Data in einer Grundkonfiguration installiert und betrieben. Dabei wird B.Data auch über den Erfassungs-Server mit einem Datenpunkt des Verdichtungsarchivs von SIMATIC WinCC an den PC "WINCC" angebunden.

**Hinweis** Diesem Projektierbeispiel liegt neben dem für obige Abbildung erforderlichen WinCC-Serverprojekt "Server" auch ein WinCC-Einzelplatzprojekt "Standalone" bei. Dieses können Sie verwenden, falls Sie zu Versuchszwecken alle Komponenten auf nur einem PC installieren wollen.

#### Abgrenzung

Diese Applikation enthält keine Beschreibung

- Über die Installation von SIMATIC WinCC.
- Über den Aufbau und die Konfiguration der Feldgeräte (Motor, Sentron, SPS).

#### Grundlegende Kenntnisse über diese Themen werden vorausgesetzt.

#### Vorausgesetzte Kenntnisse

Grundlegende Kenntnisse über die Softwareprodukte SIMATIC WinCC und Microsoft Excel werden vorausgesetzt.

#### 2.2 Beschreibung der Kernfunktionalität

#### 2.2 Beschreibung der Kernfunktionalität

In diesem Projektierbeispiel werden zwei Datenpunkte in B.Data angelegt, einer davon per Matrix (Handeingabe), der andere mit einem über Ethernet angebundenen WinCC Server als Datenquelle.

Dabei teilt sich der Aufbau der notwendigen Hardware auf zwei Rechner auf.

#### PC "BDATA"

- Installation von B.Data als Einzelplatzsystem mit folgenden Komponenten:
  - Oracle Datenbanksoftware
  - B.Data Datenbank
  - B.Data Funktionsserver
  - B.Data Erfassungsserver
  - B.Data Client
  - WinCC-Beispielprojekt Client
  - Excel
- Erstellen eines B.Data-Beispielprojekts
- Anlegen eines generischen Datenpunkts:
  - Es wird ein Zählerstand (Energiemesswerte) mithilfe einer Matrix eingegeben.
  - Der Zählerstand wird im Trender von B.Data betrachtet.
- Erfassen eines Datenpunkts über die WinCC Schnittstelle:
  - Es wird ein Zählerstand (Energiemesswerte) von WinCC erfasst.
  - Dabei wird direkt auf ein Verdichtungsarchiv in WinCC mit 15 Minuten Mittelwerten zugegriffen.
- **Hinweis** Die jeweiligen Projektierungsschritte werden mittels dieser Projektieranleitung selbst erarbeitet, ein B.Data-Beispielprojekt wird nicht mitgeliefert.

#### PC "WINCC"

- Installation von WinCC als Server mit folgenden Komponenten:
  - SIMATIC STEP 7 (optional)
  - WinCC-Serverprojekt
- **Hinweis** Ein Verdichtungsarchiv mit 15 Minuten Messwerten, das einen Zeitraum von einem Monat umfasst, ist Teil der WinCC-Beispielprojekte.

ACHTUNG Die Datenpunkte in diesem Projektierbeispiel basieren auf Daten vom 01.01.2011. Daher sind alle weiteren Datenpunkte für die Verrechnung ebenfalls für den 01.01.2011 zu erstellen.

Stellen Sie für einen problemlosen Datenimport aus WinCC die Systemzeit Ihrer PCs auf einen Tag des 1. Quartals des Jahres 2011.

#### 2.3 Verwendete Hard- und Software-Komponenten

#### 2.3 Verwendete Hard- und Software-Komponenten

Die Applikation wurde mit den nachfolgenden Komponenten erstellt:

#### Hardware-Komponenten

Tabelle 2-1

| Komponente               | Anzahl | Hinweis                                                                                           |
|--------------------------|--------|---------------------------------------------------------------------------------------------------|
| PC "BDATA"               | 1      | PC zur Projektierung von B.Data. Es gelten die Hardware-Voraussetzungen für B.Data.               |
| PC "WINCC"               | 1      | PC zur Projektierung von WinCC und STEP7.<br>Es gelten die Hardware-Voraussetzungen für<br>WinCC. |
| Ethernet-Crosslink-Kabel | 1      | Alternativ kann auch ein Switch verwendet werden.                                                 |

#### Standard Software-Komponenten für den PC "BDATA"

| Tabelle 2-2                                     |      |                    |                                                                                                  |
|-------------------------------------------------|------|--------------------|--------------------------------------------------------------------------------------------------|
| Komponente                                      | Anz. | MLFB/Bestellnummer | Hinweis                                                                                          |
| B.Data V5.2 SP1                                 | 1    | 6AV6372-1DF05-2xx0 | Bei B.Data V5.2 ist die Oracle-<br>Datenbanksoftware separat zu<br>erwerben.                     |
| Oracle<br>Datenbanksoftware<br>V 11g R2, 32 Bit | 1    |                    | In B.Data vor V5.2 Teil des<br>Lieferumfangs, ab B.Data<br>V5.2 separat zu erwerben.             |
| B.Data V5.2 SP1,<br>Erfassungs-<br>komponente   | 1    | 6AV6372-1DF55-2AX0 | Im Lieferumfang von B.Data<br>ist die Lizenz einer<br>Erfassungskomponente<br>bereits enthalten. |
| Excel 2003,<br>Excel 2007, oder<br>Excel 2010   | 1    |                    | Der Einsatz von Excel 2003<br>erfordert das <u>MS Office</u><br><u>Compatibility Pack</u> .      |
| SIMATIC WinCC V7<br>SP2                         | 1    | 6AV6381-2BM07-0AX0 | (RC 128, oder höher, zum<br>Betrieb eines WinCC Clients)                                         |

#### Standard Software-Komponenten für den PC "WINCC"

Tabelle 2-3

| Komponente              | Anz. | MLFB/Bestellnummer | Hinweis              |
|-------------------------|------|--------------------|----------------------|
| SIMATIC WinCC V7<br>SP2 | 1    | 6AV6381-2BC07-0AX0 | (RT 128, oder höher) |
| WinCC Server            |      | 6AV6371-1CA07-0AX0 |                      |
| SIMATIC STEP 7<br>V5.5  | 1    | 6ES7810-4CC10-0YA5 | (optional)           |

#### 2.3 Verwendete Hard- und Software-Komponenten

#### **Beispieldateien und Projekte**

Die folgende Liste enthält alle Dateien und Projekte, die in diesem Beispiel verwendet werden.

| Komponente                   | Hinweis                                                                                                    |
|------------------------------|----------------------------------------------------------------------------------------------------|
| 46641745_CODE.zip            | Diese gepackte Datei enthält die Excel-Tabelle<br>"Measurement.xls" zum <u>Erstellen eines</u><br><u>generischen Datenpunktes</u> und die Excel-Tabelle<br>"Template.xls" zum <u>Erstellen eines Berichtes</u> . |
| 46641745_SERVER.zip          | Diese gepackte Datei enthält das WinCC<br>Serverprojekt "SERVER" zum <u>Erstellen eines</u><br><u>Betriebsdatenpunktes</u> .                                                                                     |
|                              | Hinweis:                                                                                                    |
|                              | Verwenden Sie dieses Projekt, falls Sie die<br>Komponenten wie vorgesehen auf einem<br>verteilten System betreiben wollen.                                                                                       |
| 46641745_STANDALONE.zip      | Diese gepackte Datei enthält das WinCC<br>Einzelplatzprojekt "STANDALONE" zum <u>Erstellen</u><br>eines Betriebsdatenpunktes.                                                                                    |
|                              | Hinweis:                                                                                                    |
|                              | Verwenden Sie dieses Projekt, falls Sie alle<br>Komponenten auf nur einem PC betreiben wollen.                                                                                                    |
| 46641745_DOKU_V5.2_SP1_d.pdf | Dieses Dokument.                                                                                                    |

#### Tabelle 2-4

# **Hinweis** Ein funktionsfähiger Aufbau, um die Schritte dieses Projektierbeispiels nachvollziehen zu können, ist auch auf einem einzelnen Rechner möglich. Allerdings ist dies nur zum Aneignen der ersten Schritte sinnvoll, in der Praxis kommen ausschließlich verteilte Systeme zum Einsatz.

- Sollten Sie vorerst auf den PC "WINCC" verzichten, ist die Anschaffung der dafür vorgesehenen Software-Komponenten (Tabelle 2-3) nicht erforderlich.
- Verwenden Sie bei Einsatz der einzelnen Komponenten auf nur einem Rechner anstatt dem WinCC-Serverprojekt "Server" das WinCC-Einzelplatzprojekt "Standalone".

## 3 Installation

#### Voraussetzungen

Zur Installation müssen folgende Systemvoraussetzungen erfüllt sein:

- Es muss eines der folgenden Windows-Betriebssysteme in der 32bit-Variante installiert sein:
  - Windows Server 2003 SP2,
  - Windows Server 2008 Std. Edition,
  - Windows XP Professional SP3, oder
  - Windows 7 Professional/Ultimate.
- Es sind Administrator-Rechte für die Dauer der Installation erforderlich.
- Es darf noch keine Oracle Software installiert sein.
- Es muss das .NET Framework 3.5 SP1 (oder höher) installiert sein.

Die zentrale Basiskomponente des Energiemanagementsystems B.Data ist die Datenbank. Vor der B.Data Datenbank muss die Oracle Datenbanksoftware installiert werden, da beide aufeinander aufbauen.

Der "B.Data Anlagenexplorer", oder auch "B.Data Client" genannt, greift auf die B.Data Datenbank über das "B.Data Portal" zu und dient zur Visualisierung und Parametrierung der Daten. Dabei wird das "Portal", oder auch "Funktionsserver" genannt, üblicherweise auf demselben Rechner wie die Datenbank aufgesetzt.

Der "Erfassungsserver" dient in unserem Beispiel als Schnittstelle zwischen WinCC und der Datenbank.

#### 3.1 Installation PC "BDATA"

Für den PC "BDATA" werden folgende Komponenten installiert:

- Oracle Datenbanksoftware
- B.Data Datenbank
- B.Data Funktionsserver
- B.Data Erfassungsserver
- B.Data Client
- WinCC Client
- Excel

#### 3.1.1 Installation der Oracle Datenbanksoftware

Auf dem Rechner wird im ersten Schritt die Oracle Datenbanksoftware in der Version 11gR2, 32 Bit installiert. Dabei **darf nur die Oracle Datenbanksoftware ohne Datenbank** installiert werden.

Für den Produktivbetrieb wird je nach Mengengerüst der Einsatz der Enterprise Edition empfohlen.

Um die Schritte in diesem Projektierbeispiel nachzuvollziehen, genügt jedoch die "Standard Edition One".

Hinweis Bei B.Data V5.2 SP1 ist die Oracle Datenbanksoftware nicht Teil des Lieferumfangs und muss separat erworben werden.

Beachten Sie bitte, dass nur die 32-Bit Version für den Betrieb mit B.Data freigegeben ist: http://www.oracle.com/technetwork/database/enterpriseedition/downloads/index.html

#### 3 Installation

#### 3.1 Installation PC "BDATA"

#### Tabelle 3-1

| Schritt |                                                                                                    | Aktion                                                                                                    |
|---------|----------------------------------------------------------------------------------------------------|----------------------------------------------------------------------------------------------------|
| 1.      | Oracle Setup starten<br>Laden Sie die Oracle D<br>Applikation "Setup.exe"<br>Die Spracheinstellungen<br>Betriebssystems entnor                                | atenbanksoftware von der Oracle Web-Seite und starten sie die<br>nach dem Entpacken aus dem Verzeichnis "… \Database".<br>n für das Setup werden dabei den aktuellen Spracheinstellungen des<br>mmen.                                                                                                    |
|         | Hinweis:<br>Das Setup muss unter o<br>Oracle-Software auch la                                                                                                 | dem gleichen User ausgeführt werden, unter dem später die<br>aufen soll (muss Mitglied der lokalen Administrator-Gruppe sein).                                                                                                    |
|         | O                                                                                                    | ORACLE 118<br>DATABASE 118                                                                                                    |
|         | Loading setup driver                                                                                                    | ORACLE                                                                                                    |
| 2.      | Sicherheitsupdates ko<br>Hier besteht die Möglich                                                                                                    | onfigurieren<br>hkeit, sich über aktuelle Sicherheitsupdates informieren zu lassen.                                                                                                    |
|         | Oracle Database 11g Release Configure Security Updates                                                                                                    | 2 Installer - Installing database - Step 1 of 9                                                                                                    |
|         | Configure Security Updates Installation Option Grid Installation Options Install Type Typical Installation Prerequisite Checks Summary Install Product Finish | Provide your email address to be informed of security issues, install the product<br>and initiate configuration manager. <u>View details</u> .<br>Email: Easier for you if you use your My Oracle Support email address/username.<br>Wish to receive security updates via My Oracle Support.<br>My <u>Qracle Support Password</u> |
|         | Help                                                                                                    | < Back Next > Einish Cancel                                                                                                    |

| Schritt |                                                                                                    | Aktion                                                                                                    |
|---------|----------------------------------------------------------------------------------------------------|----------------------------------------------------------------------------------------------------|
| 3.      | Ablehnen der Benacht<br>Falls Sie sich nicht auto<br>möchten, dann deaktivie<br>nachfolgenden Dialog n         | richtigungsfunktion<br>matisch über aktuelle Sicherheitsupdates informieren lassen<br>eren Sie die entsprechende Funktion und bestätigen den<br>nit "Ja". |
|         | <b>Hinweis:</b><br>Beachten Sie, dass ein<br>Sicherheitsrisiko darstel                                         | System welches nicht laufend aktuell gehalten wird, ein potenzielles<br>lt.                                                                               |
|         | Email Address Not S                                                                                            | pecified 🛛 🔀                                                                                                    |
|         | You hav<br>Do you t                                                                                            | ve not provided an email address.<br>wish to remain uninformed of critical security issues in your configuration?                                         |
|         |                                                                                                    | <u>Y</u> es <u>N</u> o                                                                                                    |
| 4.      | Installationsoption wä<br>Wählen Sie die Option "<br>Oracle Database 11g Release<br>Select Installation Option | hlen<br>Nur Datenbanksoftware installieren".<br>2 Installer - Installing database - Step 2 of 9                                                           |
|         | <u>Configure Security Updates</u>                                                                              | Select any of the following install options.                                                                                                    |
|         | Installation Option                                                                                            | ⊖ <u>O</u> reate and configure a database                                                                                                    |
|         | Install Type<br>Typical Installation<br>Prerequisite Checks<br>Summary<br>Install Product<br>Finish            | Lograde an existing database                                                                                                    |
|         | Help                                                                                                    | < <u>Back</u> <u>N</u> ext > Einish Cancel                                                                                                    |

#### 3 Installation

| Schritt |                               | Aktion                                                        |
|---------|-------------------------------|---------------------------------------------------------------|
| 5.      | Grid-Installationsoptic       | onen                                                          |
|         | Wählen Sie die Option,        | Datenbankinstallation mit nur einer Instanz".                 |
|         | 👙 Oracle Database 11g Release | 2 Installer - Installing database - Step 3 of 9               |
|         | Grid Installation Options     |                                                               |
|         | ♀ Configure Security Updates  | Select the type of database installation you want to perform. |
|         |                               | ⊙ Single instance database installation                       |
|         | Grid Installation Options     | ○ <u>R</u> eal Application Clusters database installation     |
|         | Prerequisite Checks           |                                                               |
|         | Summary                       |                                                               |
|         | Finish                        |                                                               |
|         |                               |                                                               |
|         |                               |                                                               |
|         |                               |                                                               |
|         |                               |                                                               |
|         |                               |                                                               |
|         |                               |                                                               |
|         |                               |                                                               |
|         |                               |                                                               |
|         | Help                          | < Back Next > Einish Cancel                                   |
| 6.      | Produktsprachen wäh           | len                                                           |
|         | Wählen Sie hier die unte      | erstützten Sprachen aus.                                      |
|         | 👙 Oracle Database 11g Release | 2 Installer - Installing database - Step 4 of 10              |
|         | Select Product Languages      |                                                               |
|         | ♀ Configure Security Updates  | Select the languages in which your product will run.          |
|         | Installation Option           | Available Languages: Selected Languages:                      |
|         | Grid Installation Options     | Bengali German                                                |
|         | Database Edition              | Bulgarian                                                     |
|         | Installation Location         | Canadian French<br>Catalan                                    |
|         | Prerequisite Checks           | Croatian<br>Czech                                             |
|         | V Summary                     | Danish 🔤 🔛                                                    |
|         | U Finish                      | Egyptian                                                      |
|         |                               | Estonian                                                      |
|         |                               | Finnish<br>French                                             |
|         |                               | Greek<br>Hebrew                                               |
|         |                               | Hungarian                                                     |
|         |                               |                                                               |
|         |                               |                                                               |
|         |                               |                                                               |
|         |                               | <back next=""> Einish Cancel</back>                           |

| Schritt |                                                                                                    | Aktion                                                                                                    |
|---------|----------------------------------------------------------------------------------------------------|----------------------------------------------------------------------------------------------------|
| 7.      | Database-Edition wähl<br>Wählen sie die Datenba<br>"Standard Edition (One)                                                                                                    | en<br>nk Edition aus, die sie lizenziert haben. Für unser Beispiel genügt die<br>".                                                                                                    |
|         | 👙 Oracle Database 11g Release                                                                                                    | 2 Installer - Installing database - Step 5 of 10                                                                                                    |
|         | Select Database Edition                                                                                                    |                                                                                                    |
|         | Configure Security Updates<br>Installation Option<br>Grid Installation Options<br>Product Languages<br>Database Edition<br>Installation Location<br>Prerequisite Checks<br>Summary<br>Install Product<br>Finish | <ul> <li>Which database edition do you want to install?</li> <li>Enterprise Edition (3.27GB)</li> <li>Oracle Database 11g Enterprise Edition is a self-managing database that has the scalability, performance, high availability, and security features required to run the most demanding, mission-critical applications.</li> <li>Standard Edition (3.23GB)</li> <li>Oracle Database 11g Standard Edition is a full-featured data management solution ideally suited to the needs of medium-sized businesses. It includes Oracle Real Application Clusters for enterprise-class availability and comes complete with its own clusterware and storage management capabilities.</li> <li>Standard Edition <u>One</u> (3.23GB)</li> <li>Oracle Database 11g Standard Edition One is a full-featured data management solution ideally suited to the needs of small and medium-sized businesses.</li> <li>Personal Edition (3.27GB)</li> <li>Supports single-user development and deployment that requires full compatibility with Oracle Enterprise Edition 11g and Oracle Standard Edition 11g.</li> </ul> |
|         | Нею                                                                                                    | Select Options                                                                                                    |
| 8.      | Installationsverzeichni                                                                                                    | is angeben                                                                                                    |
|         | Wählen sie das Verzeich                                                                                                    | hnis aus, in das die Oracle Software installiert werden soll.                                                                                                    |
|         | Specify Installation Location                                                                                                    | 2 Installer - Installing database - Step 6 of 10                                                                                                    |
|         | Configure Security Updates<br>Installation Option<br>Grid Installation Options<br>Product Languages                                                                                                    | Specify an Oracle base path to place all Oracle software and configuration-related files. This location is the Oracle base directory.          Oracle Base:       C:\app\#2017       Image: Browse         Specify a location for storing Oracle software files. This location is the Oracle home directory.                                                                                                    |
|         | Installation Location     Prerequisite Checks     Summary     Install Product     Finish                                                                                                    | Software Location: C:\app\r2017\product\11.2.0\dbhome_1                                                                                                    |
|         | Help                                                                                                    | < Back Next > Einish Cancel                                                                                                    |

#### 3 Installation

| Schritt | Aktion                                                                                                    |  |  |
|---------|----------------------------------------------------------------------------------------------------|--|--|
| 9.      | Voraussetzungen prüfen                                                                                                    |  |  |
|         | Die Installationsroutine überprüft die Installationsvoraussetzungen und gibt, wenn notwendig,<br>Hinweise auf nicht erfüllte Voraussetzungen.                                                                                                    |  |  |
|         | 🚖 Oracle Database 11g Release 2 Installer - Installing database - Step 7 of 10                                                                                                    |  |  |
|         | Perform Prerequisite Checks $\frac{\text{ORACLE}}{\text{DATABASE}}$ 11 <sup>g</sup>                                                                                                    |  |  |
|         | Configure Security Updates<br>Installation Option<br>Grid Installation Options<br>Product Languages<br>Database Edition<br>Installation Location<br>Prerequisite Checks<br>Summary<br>Install Product<br>Finish                                                                                                    |  |  |
|         | Help Cancel                                                                                                    |  |  |
| 10.     | lberblick                                                                                                    |  |  |
|         | lach der Überprüfung erscheint ein Überblick der zu installierenden Komponenten.                                                                                                    |  |  |
|         | Summary                                                                                                    |  |  |
|         | Configure Security Updates<br>Installation Option<br>Grid Installation Options<br>Product Languages<br>Database Edition<br>Install method: Typical installation<br>Database edition: Standard Edition (Install database software only)<br>Oracle base: Chaptifr2017<br>Software location: C:haptifr2017<br>Software location: C:haptifr2017<br>Software location: C:haptifr2017<br>Install Product<br>Finish<br>Summary<br>Install Product<br>Finish |  |  |
|         | Help Cancel                                                                                                    |  |  |

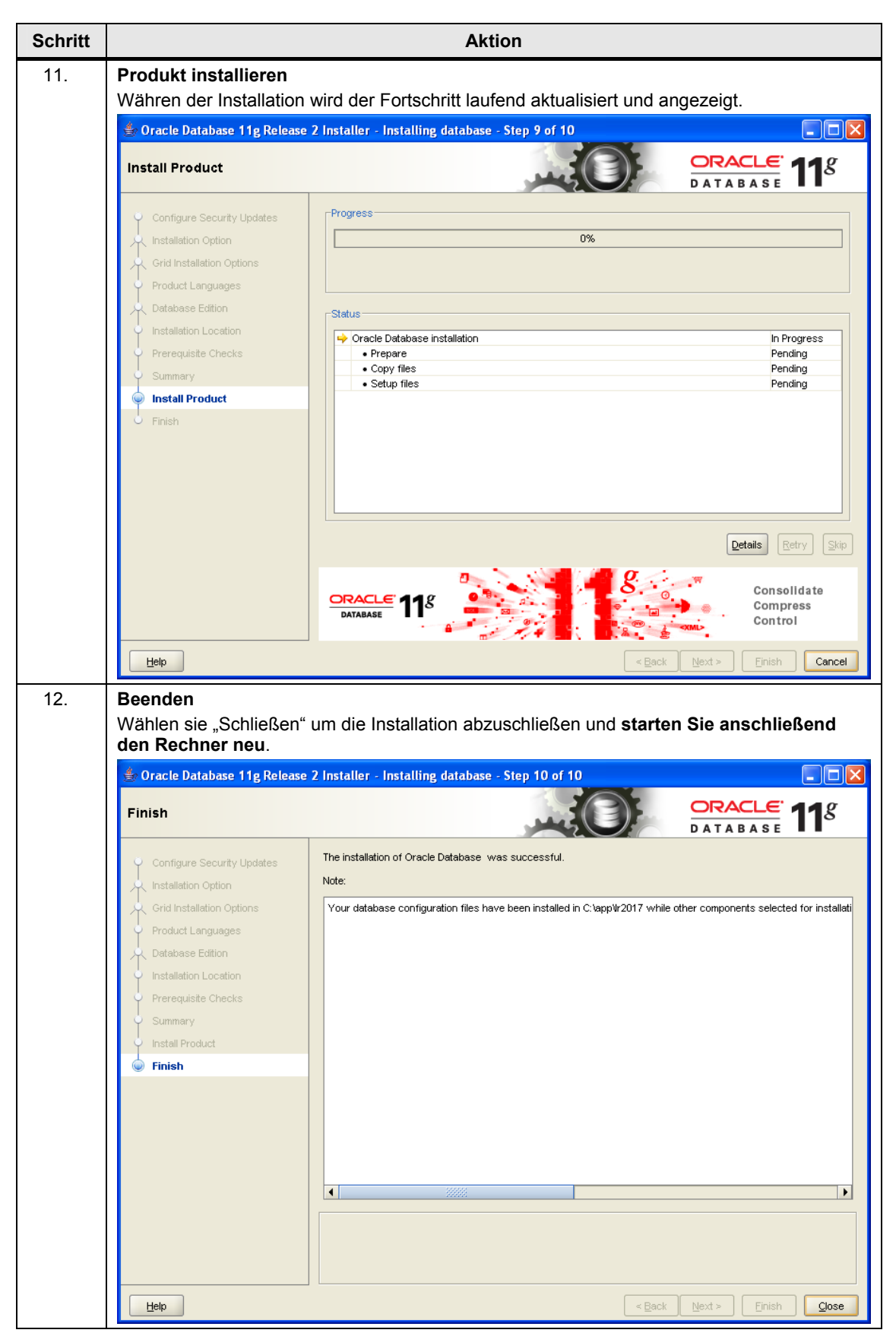

#### 3 Installation

#### 3.1 Installation PC "BDATA"

# ACHTUNG Nach der Installation der Oracle Datenbanksoftware, muss der Rechner neu gestartet werden.

Wenn Sie dies nicht beachten, kann es zu einem unerwünschten Verhalten von B.Data kommen.

#### 3.1.2 Installation von B.Data

Die zentrale Basiskomponente des Energiemanagementsystems B.Data ist die Datenbank. Mit dem B.Data Client können die Benutzer von ihrem Arbeitsplatzrechner aus auf die Daten in B.Data zugreifen, Berichte anlegen und Auswertungen berechnen.

| Tabelle 3-2 |                                                                                                    |
|-------------|----------------------------------------------------------------------------------------------------|
| Schritt     | Aktion                                                                                                    |
| 1.          | <b>B.Data Setup CD einlegen</b><br>Legen sie die B.Data Setup CD in das CD-Laufwerk ein und starten sie die Applikation<br>"Setup.exe".                                                                                                    |
| 2.          | Installationssprache wählen<br>Wählen Sie die Installationssprache (Deutsch oder Englisch) aus.                                                                                                    |
|             | Installer Language Please select the language of the installer English OK Cancel                                                                                                    |
| 3.          | Akzeptieren der Lizenzbedingungen<br>Akzeptieren Sie die Lizenzbedingungen und klicken Sie auf die Schaltfläche Weiter"                                                                                                    |
|             | State     State     State |
|             | Please read the following license agreement carefully.         Please note:         This software is protected under German and/or US American Copyright<br>Laws and provisions in international treaties. Unauthorized reproduction<br>and distribution of this software or parts of it is liable to prosecution. It<br>will be prosecuted according to criminal as well as civil law and may<br>result in severe punishment and/or damage claims.<br>Please read all license provisions applicable to this software before                                                                                                    |
|             | Open Source license agreement         I accept the conditions of the above licenese agreement as well as the conditions of the Open Source license agreement.         I reject the conditions of this license agreement.                                                                                                    |
|             | Cancel (c) 2011 SIEMENS AG Next >                                                                                                    |

| Schritt | Aktion                                                                                                    |  |  |  |
|---------|----------------------------------------------------------------------------------------------------|--|--|--|
| 4.      | Auswahl der Komponenten für die Installation<br>Für die Installation ist die Auswahl zusätzlicher Komponenten erforderlich:                                                       |  |  |  |
|         | <ul> <li>"Datenbankinstanz erzeugen":<br/>Eine Datenbank mit allen f ür den Betrieb notwendigen Informationen wird erstellt.</li> </ul>                                           |  |  |  |
|         | <ul> <li>"Funktionsserver":<br/>Der Funktionsserver sorgt f ür die eigentliche Funktionalit ät von B.Data, wie<br/>beispielsweise Berechnungen oder Berichterstellung.</li> </ul> |  |  |  |
|         | "Erfassungsserver":<br>Die Ankopplung des B.Data Serversystems an andere Applikationen, wie z.B. das<br>WinCC Serversystem, erfolgt über den Erfassungsserver.                    |  |  |  |
|         | <ul> <li>"Client":<br/>Der Client, oder auch Anlagen Explorer, ist das Benutzersystem (GUI, Graphical User<br/>Interface) des Betriebsinformationssystems B.Data.</li> </ul>      |  |  |  |
|         | <ul> <li>"Expertenmodus":<br/>Der Expertenmodus ermöglicht es, während der Installation die Voreinstellungen zu<br/>ändern.</li> </ul>                                            |  |  |  |
|         | 😤 B.Data Setup                                                                                                    |  |  |  |
|         | Select the components which you want to install:                                                                                                    |  |  |  |
|         | Create database instance                                                                                                    |  |  |  |
|         | <ul> <li>✓ Applikation Server</li> <li>✓ Acquisition Server</li> <li>✓ Client</li> </ul>                                                                                          |  |  |  |
|         | For advanced Setup settings, select the following checkbox          Image: The setting select the following checkbox                                                              |  |  |  |
|         | Cancel (c) 2011 SIEMENS AG < Back Next >                                                                                                    |  |  |  |

#### 3 Installation

| Schritt | Aktion                                                                                                    |                                                  |                                                |                              |  |
|---------|----------------------------------------------------------------------------------------------------|--------------------------------------------------|------------------------------------------------|------------------------------|--|
| 5.      | Zielverzeichnis wählen                                                                                                    |                                                  |                                                |                              |  |
|         | Wählen Sie das Zielverzeichnis für die Installation aus.                                                                                                   |                                                  |                                                |                              |  |
|         | 🚍 B.Data Setup: Installation Folder                                                                                                    |                                                  |                                                |                              |  |
|         | Setup will install B.Data Setup in the following folder. To install in a different folder, click Browse and select another folder. Click Next to continue. |                                                  |                                                |                              |  |
|         | Destination Folder                                                                                                    |                                                  |                                                |                              |  |
|         | C:\BData\                                                                                                    |                                                  | Browse                                         |                              |  |
|         | Space required: 0.0KB<br>Space available: 65.6GB<br>Cancel (c) 2011 SIEMENS                                                                                | AG < <u>B</u> ack                                | <u>N</u> ext >                                 |                              |  |
| 6.      | Zusätzliche Angaben                                                                                                    |                                                  |                                                |                              |  |
|         | Für die Installation sind zusätzliche Ang                                                                                                    | aben erforderlich:                               |                                                | (analas ist                  |  |
|         | <ul> <li>"Name der B.Data Datenbank uber<br/>"BDATA". Der Name darf eine Zeic</li> </ul>                                                                   | henlänge von 8 Zeic                              | chen nicht überschrei                          | ten.                         |  |
|         | Passwort für den B.Data-Administr                                                                                                    | ator, z. B. "BDATA_S                             | SYS".                                          |                              |  |
|         | Passwort für den Oracle-Administra                                                                                                    | ator, z. B. "SYS".                               |                                                |                              |  |
|         | <b>Hinweis:</b><br>Verwenden Sie für eine reale Anlage ar<br>sicheren Ort. Bei einem Neustart von B                                                        | ndere Passwörter un<br>Data ist die Eingabe      | d hinterlegen Sie die<br>e dieser Passwörter e | se an einem<br>erforderlich. |  |
|         | 🚝 B.Data Setup                                                                                                    |                                                  |                                                |                              |  |
|         |                                                                                                    |                                                  |                                                |                              |  |
|         | B.Data Database Name:                                                                                                    | BDATA (                                          | (max. 8 chars)                                 |                              |  |
|         | B.Data admin:                                                                                                    | BDATA_SYS                                        |                                                |                              |  |
|         | Password:                                                                                                    | •••••                                            |                                                |                              |  |
|         | Confirm Password:                                                                                                    | •••••                                            |                                                |                              |  |
|         | Oracle admin:                                                                                                    | SYS                                              |                                                |                              |  |
|         | Password:                                                                                                    | •••••                                            |                                                |                              |  |
|         | Confirm Password:                                                                                                    | •••••                                            |                                                |                              |  |
|         | Important: please remember the passwo<br>For further installation and use of B.Data                                                                        | rds of the both databa<br>they are indispensable | ase users.<br>e!                               |                              |  |
|         | Cancel (c) 2011 SIEMENS                                                                                                    | AG < <u>B</u> ack                                | Next >                                         |                              |  |

| Schritt | Aktion                                                                                                    |  |  |  |  |
|---------|----------------------------------------------------------------------------------------------------|--|--|--|--|
| 7.      | <ul> <li>Ländereinstellungen vornehmen</li> <li>Für die Installation sind die regionalen Ländereinstellungen anzugeben:</li> <li>Berücksichtigung der Sommer-/Winterzeitumstellung.</li> <li>Regionale Einstellungen: Die Vorgabe berücksichtigt u. a. die gesetzlich definierten Feiertage des jeweiligen Landes.</li> </ul>                                                                                                    |  |  |  |  |
|         | B.Data Setup          Daylight saving         Regional settings:         Austria         Germany         Spain Catalonia                                                                                                    |  |  |  |  |
|         | Cancel (c) 2011 SIEMENS AG < <u>B</u> ack <u>Next</u> >                                                                                                    |  |  |  |  |
| 8.      | <ul> <li>Auswahl erforderlicher Dienste und zusätzliche Angaben</li> <li>Für die Installation sind zusätzliche Dienste erforderlich:         <ul> <li>"AutoPrint":</li> <li>Ermittelt Berichte, welche automatisch geladen und per E-Mail versendet werden sollen und übergibt diese Berichte an den Excel Report Server.</li> <li>"Excel Report Server":</li> <li>Befüllt Excel Vorlagen mit den berechneten Daten und versendet diese per E-Mail, druckt diese automatisch aus, oder speichert sie in einem Ablageverzeichnis ab. Dieser Dienst benötigt einen Domänen- oder Betriebssystemuser. Deshalb sind auf dieser Seit ein Username und das zugehörige Passwort einzugeben.</li> <li>"Kernel":</li> </ul> </li> </ul> |  |  |  |  |
|         | 😤 B.Data Setup                                                                                                    |  |  |  |  |
|         | Log on account for Services:       BDATA\lr2017       (Domain\User)         Password: <ul> <li>Browse</li> </ul>                                                                                                    |  |  |  |  |
|         | AutoPrint Service     Kernel Service     Excel Report Server     Hotfolder Manager Service                                                                                                    |  |  |  |  |
|         | Cancel (c) 2011 SIEMENS AG < Back Install                                                                                                    |  |  |  |  |

#### 3 Installation

| Schritt | Aktion                                        |                                                                |                                           |  |  |
|---------|-----------------------------------------------|----------------------------------------------------------------|-------------------------------------------|--|--|
| 9.      | Installation der einzelnen Komponenten        |                                                                |                                           |  |  |
|         |                                               |                                                                |                                           |  |  |
|         | B.Data Setup: Installing                      |                                                                |                                           |  |  |
|         | Execute: "C:                                  | \BData\DB\BDATA\Admin\Install\sc                               | ripts\create_bdata.bat" "C:\              |  |  |
|         |                                               |                                                                |                                           |  |  |
|         | Show <u>d</u> etails                          |                                                                |                                           |  |  |
|         |                                               |                                                                |                                           |  |  |
|         |                                               |                                                                |                                           |  |  |
|         |                                               |                                                                |                                           |  |  |
|         |                                               |                                                                |                                           |  |  |
|         |                                               |                                                                |                                           |  |  |
|         |                                               |                                                                |                                           |  |  |
|         | Cancel                                        | (c) 2011 SIEMENS AG                                            | < <u>B</u> ack <u>C</u> lose              |  |  |
| 10.     | Einrichten der ODB                            | C-Datenquelle                                                  |                                           |  |  |
|         | Der B.Data Anlagene<br>Datenbank Bestätig     | explorer benötigt eine ODBC-Da                                 | atenquelle für den Zugriff auf die B.Data |  |  |
|         | Microsoft ODB                                 | IC for Oracle Setup                                            |                                           |  |  |
|         | Data Causa Nama                               | RDATA                                                          |                                           |  |  |
|         | Data Source <u>N</u> ame:                     |                                                                |                                           |  |  |
|         | <u>D</u> escription:                          | B.Data Database                                                | Cancel                                    |  |  |
|         | <u>U</u> ser Name:                            | BDATA_SYS                                                      | Help                                      |  |  |
|         | <u>S</u> erver:                               | BDATA                                                          | Options >>                                |  |  |
| 11.     | Installation ausgefü                          | ihrt                                                           |                                           |  |  |
|         | Wenn die Datenbank<br>Schritt 6 erstellten Pa | k fertig installiert wurde, erhalten<br>asswörter zu notieren. | n Sie nochmals die Aufforderung, die in   |  |  |
|         | S.Data Setun                                  |                                                                |                                           |  |  |
|         |                                               |                                                                |                                           |  |  |
|         | Please re                                     | atabase was installed.<br>member the following Passwords:      |                                           |  |  |
|         | Oracle ad<br>B.Data ad                        | lmin user SYS: SYS<br>dmin user BDATA_SYS: BDATA_SYS           |                                           |  |  |
|         | ſ                                             |                                                                |                                           |  |  |
|         | L                                             |                                                                |                                           |  |  |

| Schritt | Aktion                                                                                                    |  |  |  |
|---------|----------------------------------------------------------------------------------------------------|--|--|--|
| 12.     | <b>Neustart ausführen</b><br>Die einzelnen Komponenten wurden nun installiert.<br>Führen Sie anschließend einen Neustart für den PC aus      |  |  |  |
|         | 😤 B.Data Setup                                                                                                    |  |  |  |
|         | B.Data was successfully installed.<br>To complete installation your Computer needs to reboot.<br>Please push the OK button for rebooting yet |  |  |  |
|         | OK Cancel                                                                                                    |  |  |  |

#### 3.1.3 Installation von Microsoft Excel

Die Kenntnisse zur Installation von Microsoft Excel werden vorausgesetzt und in dieser Dokumentation nicht näher beschrieben.

**Hinweis** Beachten Sie, dass derzeit nur Microsoft Excel in den Versionen 2003, 2007 oder 2010 in Verbindung mit B.Data freigegeben sind.

Der Einsatz von Excel 2003 erfordert das MS Office Compatibility Pack.

3.2 Installation PC "WINCC"

#### 3.2 Installation PC "WINCC"

Für den PC "WINCC" werden folgende Komponenten installiert:

- SIMATIC STEP 7 (optional)
- SIMATIC WinCC Server
- WinCC Serverprojekt "SERVER"

#### 3.2.1 Installation von SIMATIC WinCC

Die Kenntnisse zur Installation von SIMATIC WinCC werden vorausgesetzt und sind in dieser Dokumentation nicht näher beschrieben.

Weitere Hinweise zur Installation von SIMATIC WinCC finden Sie im Kapitel 3 des Installationshandbuchs:

http://support.automation.siemens.com/WW/view/de/37437018.

#### 3.2.2 Einrichten des WinCC Beispielprojekts

Das mit diesem Projektierbeispiel mitgelieferte WinCC Server-Projekt ist als Mehrplatz-Projekt ausgeführt. Die Projektierung des Clients wird dabei im Server abgebildet, im Server selbst werden dann alle verbundenen Clients angegeben.

Weitere Hinweise zur Einrichten verteilter Systeme von SIMATIC WinCC finden Sie im Kapitel 1 des Konfigurationshandbuchs:

http://support.automation.siemens.com/WW/view/de/37436832

Hinweis Sollten Sie auf die Installation des PC "WINCC" verzichten wollen, so können Sie statt des WinCC Serverprojekts "SERVER" das WinCC Einzelplatzprojekt "STANDALONE" verwenden.

### 3.3 Starten des Anlagen Explorers am PC "BDATA"

Der Anlagen Explorer ist das Benutzersystem (GUI, Graphical User Interface) des Betriebsinformationssystems B.Data. Sämtliche Funktionen für die Konfiguration, Bearbeitung und Archivierung der Betriebsdaten werden von diesem Programm aufgerufen und gesteuert.

Tabelle 3-3

|                                                           | Aktion                                                                                                    |                                                                                                    |
|-----------------------------------------------------------|----------------------------------------------------------------------------------------------------|----------------------------------------------------------------------------------------------------|
| Erster Start<br>Wenn Sie de<br>Verknüpfung<br>von B.Data. | des Anlagen Explorers<br>en Anlagen Explorer das erste Mal nach der<br>auf Ihrem Desktop starten, erscheint zuers                                                                                                    | r Installation über die entsprechende<br>st der allgemeine Konfigurationsdialog                                                                                                    |
| Übernehme<br>später jederz                                | n Sie die vorgegebenen Einstellungen, Sie<br>zeit wieder über das Menü "Administration >                                                                                                    | können diesen Konfigurationsdialog<br>> B.Data Konfiguration" erreichen.                                                                                                    |
| Hinweis:                                                  |                                                                                                    | Questa en una se de se de s                                                                                                    |
| Computerna<br>XLS-Reports<br>Verwenden S<br>Computerna    | ien Anlage liegt in aller Regel ein verteiltes<br>me sowohl für die Portalverbindung als auc<br>erver-Verbindung geändert werden muss.<br>Sie hierfür die Schaltflächen "…" neben der<br>men.                                                                                                    | System vor, sodass der<br>ch für die<br>n Eingabefeld für den jeweiligen                                                                                                    |
| 🖨 B.Data C                                                | onfiguration                                                                                                    | = x                                                                                                    |
| Please set                                                | up your B.Data Configuration.                                                                                                    |                                                                                                    |
| Port:                                                     | 4444 🗢                                                                                                    | Apply to local client.                                                                                                    |
|                                                           |                                                                                                    | Restart after saving.                                                                                                    |
| XLS                                                       | Report-Server                                                                                                    |                                                                                                    |
| Port:                                                     | 27442 🗢                                                                                                    | Apply to local client.                                                                                                    |
|                                                           |                                                                                                    | 🔲 Restart after saving.                                                                                                    |
| <b>E</b> Client                                           |                                                                                                    |                                                                                                    |
| Portal Co                                                 | nnection                                                                                                    |                                                                                                    |
| Host                                                      | localhost                                                                                                    |                                                                                                    |
| Port                                                      | 4444 🗢                                                                                                    |                                                                                                    |
| XLS Rep                                                   | ort Server Connection                                                                                                    |                                                                                                    |
| Host                                                      | localhost                                                                                                    |                                                                                                    |
| Port                                                      | 27442 🗘                                                                                                    |                                                                                                    |
|                                                           | 🗸 ок 🖉                                                                                                    | ) Cancel                                                                                                    |
|                                                           | Erster Start<br>Wenn Sie de<br>Verknüpfung<br>von B.Data.<br>Übernehmer<br>später jederz<br>Hinweis:<br>Bei einer rea<br>Computerna<br>XLS-Reports<br>Verwenden S<br>Computerna<br>Computerna<br>XLS-Reports<br>Verwenden S<br>Computerna<br>Verwenden S<br>Computerna<br>XLS-Reports<br>Verwenden S<br>Computerna<br>XLS-Reports<br>Verwenden S<br>Computerna<br>XLS-Reports<br>Portal<br>Port:<br>Client<br>Portal Co<br>Host<br>Port | Aktion  Erster Start des Anlagen Explorers Wenn Sie den Anlagen Explorer das erste Mal nach der Verknüpfung auf Ihrem Desktop starten, erscheint zuers von B.Data. Übernehmen Sie die vorgegebenen Einstellungen, Sie später jederzeit wieder über das Menü "Administration s  Hinweis: Bei einer realen Anlage liegt in aller Regel ein verteiltes Computername sowohl für die Portalverbindung als auc XLS-Reportserver-Verbindung geändert werden muss. Verwenden Sie hierfür die Schaltflächen "…" neben der Computernamen.  Be B.Data Configuration B.Data Configuration.  Please set up your B.Data Configuration.  Please set up your B.Data Configuration.  Portal Port: 27442 Client Portal Connection Host localhost Port 27442 Cont Cont Cont Cont Cont Cont Cont Cont |

#### 3 Installation

#### 3.3 Starten des Anlagen Explorers am PC "BDATA"

| Schritt | Aktion                                                                                                    |
|---------|----------------------------------------------------------------------------------------------------|
| 2.      | Starten des Anlagen Explorers<br>Während des Starts erscheint ein Ladedialog.                                                                                                    |
| 3.      | Anmelden und Auswahl der Sprache<br>Loggen Sie sich mit dem Benutzernamen "BDATA_SYS" und dem zugehörigen, bei der<br>Installation vergebenen, <u>Passwort</u> ein.<br>Über die Klappliste des Anmeldefensters lässt sich die Oberflächensprache des Anlagen<br>Explorers wählen. |

#### 3.3 Starten des Anlagen Explorers am PC "BDATA"

| Schritt |                                                                                                    |                                                                                                    | Aktion                                                            |                                                                               |                       |                 |
|---------|----------------------------------------------------------------------------------------------------|----------------------------------------------------------------------------------------------------|-------------------------------------------------------------------|-------------------------------------------------------------------------------|-----------------------|-----------------|
| 4.      | Ansicht des Anlagen Explorers<br>Der Anlagen Explorer öffnet sich mit einem Standardprojekt.                                                                         |                                                                                                    |                                                                   |                                                                               |                       |                 |
|         | Hinweis:<br>Falls B.Data während oder r<br>an dieser Stelle ein entspred<br>Installieren Sie in diesem Fa                                                            | nach der Instal<br>chender Hinwe<br>Ill die erforderli                                                                                                    | lation nicht ausreic<br>is.<br>chen Lizenzen übe                  | hend lizenz<br>er den <u>ALM</u> .                                            | iert wurde, e         | erscheint       |
|         |                                                                                                    |                                                                                                    | b.data Plant Explorer                                             |                                                                               |                       | ? _ = ×         |
|         | Start Insert Insert Data Master Data                                                                                                    | Administration View                                                                                                    |                                                                   | <b>U</b> S                                                                    | Set Active Domain 👻 S | tyle - 🗗 🗙      |
|         | Paste Quick search Disconnect Folder                                                                                                    | Report Trend                                                                                                    | Matrix Measurement<br>File Measuring Variable                     | <ul> <li>View Parents</li> <li>View Childs</li> <li>View Relatives</li> </ul> | About Help            |                 |
|         | Clipboard Find Delete Folder                                                                                                    | Reporting                                                                                                    | Input Objects                                                     | DetailView                                                                    | Help                  |                 |
|         | <ul> <li>→ bdata</li> <li>→ Customer</li> <li>→ Customer</li> <li>→ Customer</li> <li>→ Configuration</li> <li>→ Configuration</li> <li>→ Exchange Folder</li> </ul> | Children  Customer  Children  Configuration  search results  Exchange Folder  Search results  Configuration  Search results  Configuration  Search results  Configuration  Search results  Configuration  Search results  Search results  Sear | Description<br>Configuration<br>Search results<br>Exchange Folder |                                                                               |                       |                 |
|         | 🛇 🗊 new 1                                                                                                    | Objects                                                                                                    |                                                                   |                                                                               |                       | 4 Þ             |
|         | Welcome BDATA_SYS !   Active Domain: «all>                                                                                                    |                                                                                                    |                                                                   |                                                                               | Da                    | abase:BData .;- |

4.1 Generischen Datenpunkt erstellen

## 4 Generische Datenpunkteingabe

Generische Datenpunkte sind Datenpunkte, welche ihre Werte nicht direkt von einer Schnittstelle bekommen, sondern von anderen Quellen, wie ODBC-Connector, Matrix oder Loops befüllt werden.

Oft gelingt es in der Praxis nicht, Messwerte automatisch zu erfassen, weil beispielsweise die Datenanbindung zu einem örtlich entfernten Stromzähler zu aufwendig wäre. B.Data bietet hier die Möglichkeit, Messwerte über eine Matrix manuell nachzutragen.

In diesem Kapitel wird das Anlegen eines generischen Datenpunktes über eine Matrix beschrieben.

#### 4.1 Generischen Datenpunkt erstellen

In diesem Abschnitt finden Sie die Anweisungen zum Anlegen und Konfigurieren eines generischen Datenpunktes.

| Tabelle 4-1 |                                                                                                    |                                                      |                 |                                   |                                    |
|-------------|----------------------------------------------------------------------------------------------------|------------------------------------------------------|-----------------|-----------------------------------|------------------------------------|
| Schritt     | Aktion                                                                                                    |                                                      |                 |                                   |                                    |
| 1.          | <ul> <li>Ordner anlegen</li> <li>1.) Markieren Sie im Anlagen Explorer den übergeordneten Ordner "b.data".</li> <li>2.) Drücken Sie in der Multifunktionsleiste die Schaltfläche "Ordner" um unterhalb des Ordners "b.data" einen neuen Ordner anzulegen.</li> </ul> |                                                      |                 |                                   | 5                                  |
|             | Start Insert Ins                                                                                                    | ert Data Mas                                         | ter Da <b>t</b> | dministration View                | b.data                             |
|             | Paste                                                                                                    | Disconnect                                           | Folder          | ₩Trend<br>Visualization<br>Report | <mark>Б</mark> Ма<br><b>§</b> File |
|             | Clipboard Find                                                                                                    | Delete                                               | Folder          | Reporting                         | Inpu                               |
|             | □       □       b.data       1         □       □       Customer         □       □       Intranet Viewer         □       □       Configuration         □       □       search results         □       □       Exchange Folder                                         | er Insert Folder Inserts a new Folder selected node. |                 | elow                              |                                    |

#### 4.1 Generischen Datenpunkt erstellen

| Schritt | Aktion                                                                                                    |  |  |  |  |
|---------|----------------------------------------------------------------------------------------------------|--|--|--|--|
| 2.      | <ul><li>Ordner benennen</li><li>1.) Wählen Sie für den Ordner den Namen "Getting started".</li><li>2.) Bestätigen Sie die Namensänderung mit der Schaltfläche "OK".</li></ul>                                                                                                    |  |  |  |  |
|         | 🕞 Folder - Getting started 📃 🗙                                                                                                    |  |  |  |  |
|         | Name: Getting started 1<br>Description:                                                                                                    |  |  |  |  |
|         | Authority Level: 0 🗢 🗌 Inherit Authority Level to children.                                                                                                    |  |  |  |  |
|         | Properties:                                                                                                    |  |  |  |  |
|         | Name Value 😪 New                                                                                                    |  |  |  |  |
|         | Edit                                                                                                    |  |  |  |  |
|         | Delete                                                                                                    |  |  |  |  |
|         | 2 ✓ OK @ Cancel                                                                                                    |  |  |  |  |
| 3.      | Datenpunkt anlegen                                                                                                    |  |  |  |  |
|         | <ol> <li>Legen Sie unterhalb des Ordners "Getting started" einen weiteren Ordner mit dem Namen<br/>"Measurements" an.</li> <li>Markieren Sie den Ordner "Measurements" und fügen Sie einen Datenpunkt über die<br/>Schaltfläche "Datenpunkt" ein.</li> </ol>                                                                                                    |  |  |  |  |
|         | b.data Plant Explorer                                                                                                    |  |  |  |  |
|         | Start Insert Insert Data Master Data Administration View                                                                                                    |  |  |  |  |
|         | Folder       Image: Second second secon                                         |  |  |  |  |
|         | Folder Reporting Input Objects Choose datapoint Pr                                                                                                    |  |  |  |  |
|         | Children Children Chi |  |  |  |  |

#### 4 Generische Datenpunkteingabe

#### 4.1 Generischen Datenpunkt erstellen

| Schritt | Aktion                                                                                                    |  |  |
|---------|----------------------------------------------------------------------------------------------------|--|--|
| 4.      | <ul> <li>Datenpunkt konfigurieren</li> <li>1.) Vergeben Sie für den Datenpunkt den Namen "e_Energy_Source_Matrix" (beachten Sie hierzu auch den dieser Tabelle folgendem Textblock "Namenskonvention für Datenobjekte").<br/>In der Beschreibung kann ein Langtext hinterlegt werden, der keinen Einfluss auf die Auswertung hat.</li> <li>2.) Wählen Sie für den Prozess "a_erf_simulation" und für die Einheit "kWh".</li> <li>3.) Aktivieren Sie die Option "Aktiv" und setzen Sie "Gültig ab:" auf den "01.01.2011".<br/>Aktiv" muss aktiviert werden, wenn die Messung im System verwendet (erfasst) werden soll.</li> <li>4.) Setzen Sie die Versionierung auf "Nein", die Zykluszeit auf "15 min" und den Typ auf "Generisch".</li> </ul> |  |  |
|         | Measurement - e_Energy_Source_Matrix     x       Name:     e_Energy_Source_Matrix       Description:     The datas of this measurement were created by a matrix.                                                                                                    |  |  |
|         | Inventory N#:                                                                                                    |  |  |
|         | Process:       a_erf_simulation       Image: Creation Date:       9/22/2011 6:08:21 PM         Unit:       KWh       Image: Creation Date:       9/22/2011 6:08:21 PM         Input Unit:       KWh       Image: Creation Date:       9/22/2011 6:08:21 PM         Input Unit:       KWh       Image: Creation Date:       9/22/2011 6:08:21 PM         Input Unit:       KWh       Image: Creation Date:       9/22/2011 6:08:21 PM         Function:       Measurement       Image: Creation Date:       9/22/2011 6:08:21 PM                                                                                                    |  |  |
|         | Versionizing: No Replacement NO Replace Invalids<br>Cycle Time: 15 min Calculation Window. 1 Unit 1 h<br>Corrected until: 1/1/2009 12:00:00 AM                                                                                                    |  |  |
|         | Type:     Name     Value       O Datapoint     O Constant       O Derived     Image: Constant                                                                                                    |  |  |
|         | Details Counter Plausibility Compression Export                                                                                                    |  |  |

#### 4.1 Generischen Datenpunkt erstellen

| Schritt |                                                                                                    | Aktion                                                                                                    |                                                                      |       |
|---------|----------------------------------------------------------------------------------------------------|----------------------------------------------------------------------------------------------------|----------------------------------------------------------------------|-------|
| 5.      | Plausibilität festlegen<br>Öffnen Sie über die Schaltflä<br>die Obergrenze "50" und für<br>Diese Grenzwerte werden b<br>entsprechende Option im Ko | ache "Plausibilität" den entsprechend<br>die Untergrenze "10 fest.<br>ei der Eingabe über die Matrix berüc<br>onfigurationsdialog der Matrix aktiv g | len Dialog und legen Sie<br>ksichtigt, sofern die<br>eschaltet wird. | ; für |
|         | Upper Limit:<br>Upper Limit Warning:<br>Lower Limit:<br>Lower Limit Warning:<br>Max Raise:<br>Max diff to DP:<br>Active                            | 50 🗘<br>0 🗘<br>10 🗘<br>0 🗘<br>0 🗘<br>0 🗘 [KWh]<br>0 🗇 [KWh]                                                                                          |                                                                      |       |

## **Hinweis** Zur einfachen Unterscheidung der unterschiedlichen Objekttypen im Anlagen Explorer wurde eine Standardnamenskonvention festgelegt.

Datenobjekte, die im B.Data konfiguriert und angelegt werden, müssen zur Erhaltung der Übersicht mit der Namenskonvention in der nachfolgenden Tabelle geführt werden.

#### Tabelle 4-2

| Präfix | Datenobjekt                                            |  |  |
|--------|--------------------------------------------------------|--|--|
| a_     | Abgeleitete Datenpunkte (abgeleitet aus Messvariablen) |  |  |
| d_     | Datenpunkte (Netzleitsystemdaten, Betriebsdatenreihen) |  |  |
| e_     | Generischer Datenpunkt                                 |  |  |
| k_     | Konstante                                              |  |  |
| I_     | Loop                                                   |  |  |
| m_     | Messvariable                                           |  |  |
| p_     | Prototyp                                               |  |  |
| t_     | Parameter                                              |  |  |

4.2 Generischen Datenpunkt mittels Matrix befüllen

#### 4.2 Generischen Datenpunkt mittels Matrix befüllen

Mit dem Matrix Objekt kann im B.Data auf einfache Weise eine manuelle Dateneingabemöglichkeit geschaffen werden.

Tabelle 4-3

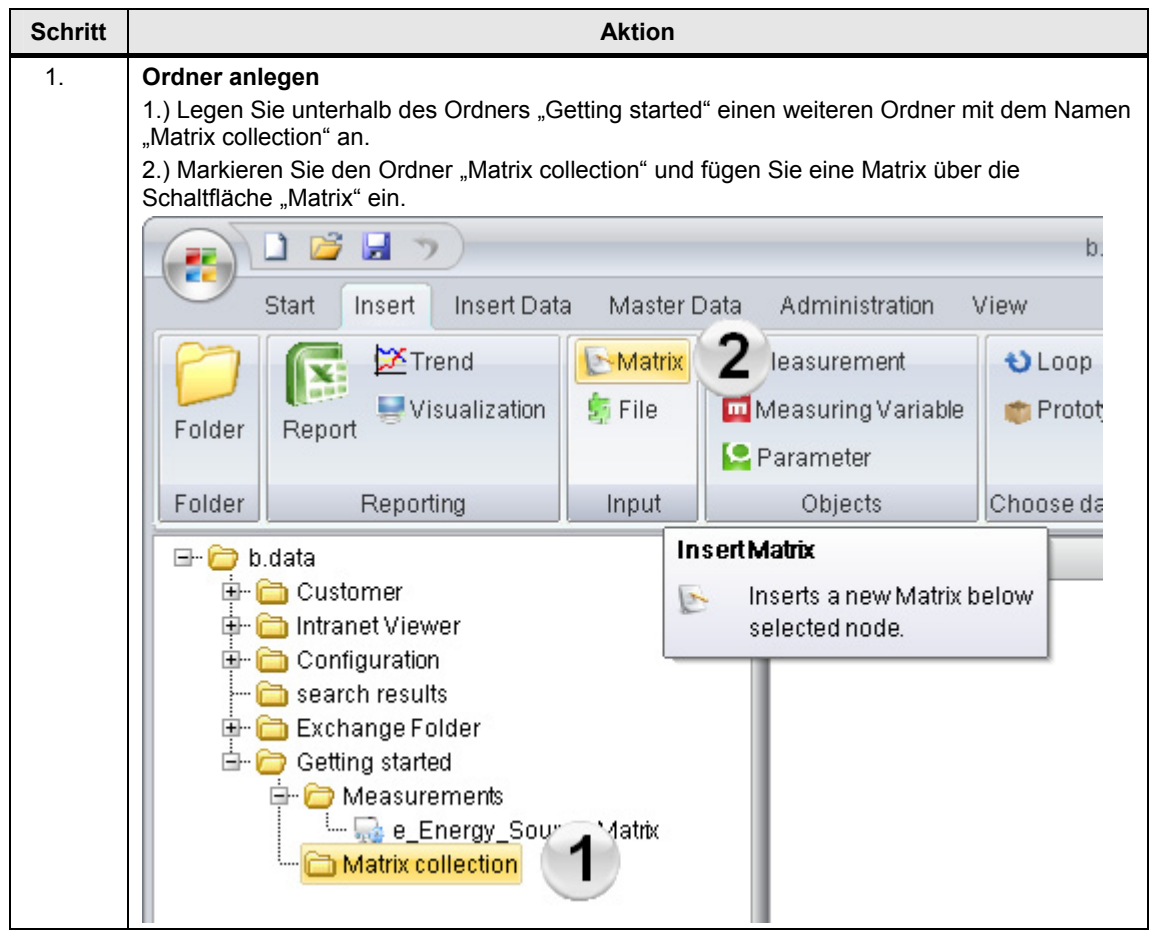

#### 4.2 Generischen Datenpunkt mittels Matrix befüllen

| Schritt | Aktion                                                                                                    |                                                        |              |  |
|---------|----------------------------------------------------------------------------------------------------|--------------------------------------------------------|--------------|--|
| 2.      | <ul> <li>Matrix konfigurieren</li> <li>1.) Vergeben Sie für die Matrix den Namen "Energy_of_a_day.<br/>In der Beschreibung kann ein Langtext hinterlegt werden, der keinen Einfluss auf die Auswertung hat.</li> <li>2.) Wählen Sie für die Abfrageart "Tag", beginnend mit dem "01.01.2011".</li> <li>3.) Aktivieren Sie die Option "Plausibilisierung".<br/>Wählen Sie für die Textart "Kurztext" aus. Die Zykluszeit muss, entsprechend der Datenpunktkonfiguration, auf "15 min" gestellt werden.</li> </ul> |                                                        |              |  |
|         | Matrix - Energy_of_<br>Name: Energy<br>Description:<br>Query Type: Day<br>From<br>1/1/2011                                                                                                    | a_day<br>a_day<br>a_day<br>a_day<br>1<br>To<br>1/2/20' | ■ ×          |  |
|         | Text Type:                                                                                                    | Name                                                   | 3 Web Insert |  |
|         | Cycle Time:                                                                                                    | 15 min 💽                                               | Plausibility |  |
|         | Corr. State:                                                                                                    | valid 🔹                                                | Transposed   |  |
|         | Charge Values:                                                                                                    | a_KST_3232                                             | C Acyclic    |  |
|         | Comp Level Filter: Entry values  Edit Values                                                                                                    |                                                        |              |  |
|         | OK OCancel                                                                                                    |                                                        |              |  |

#### 4 Generische Datenpunkteingabe

#### 4.2 Generischen Datenpunkt mittels Matrix befüllen

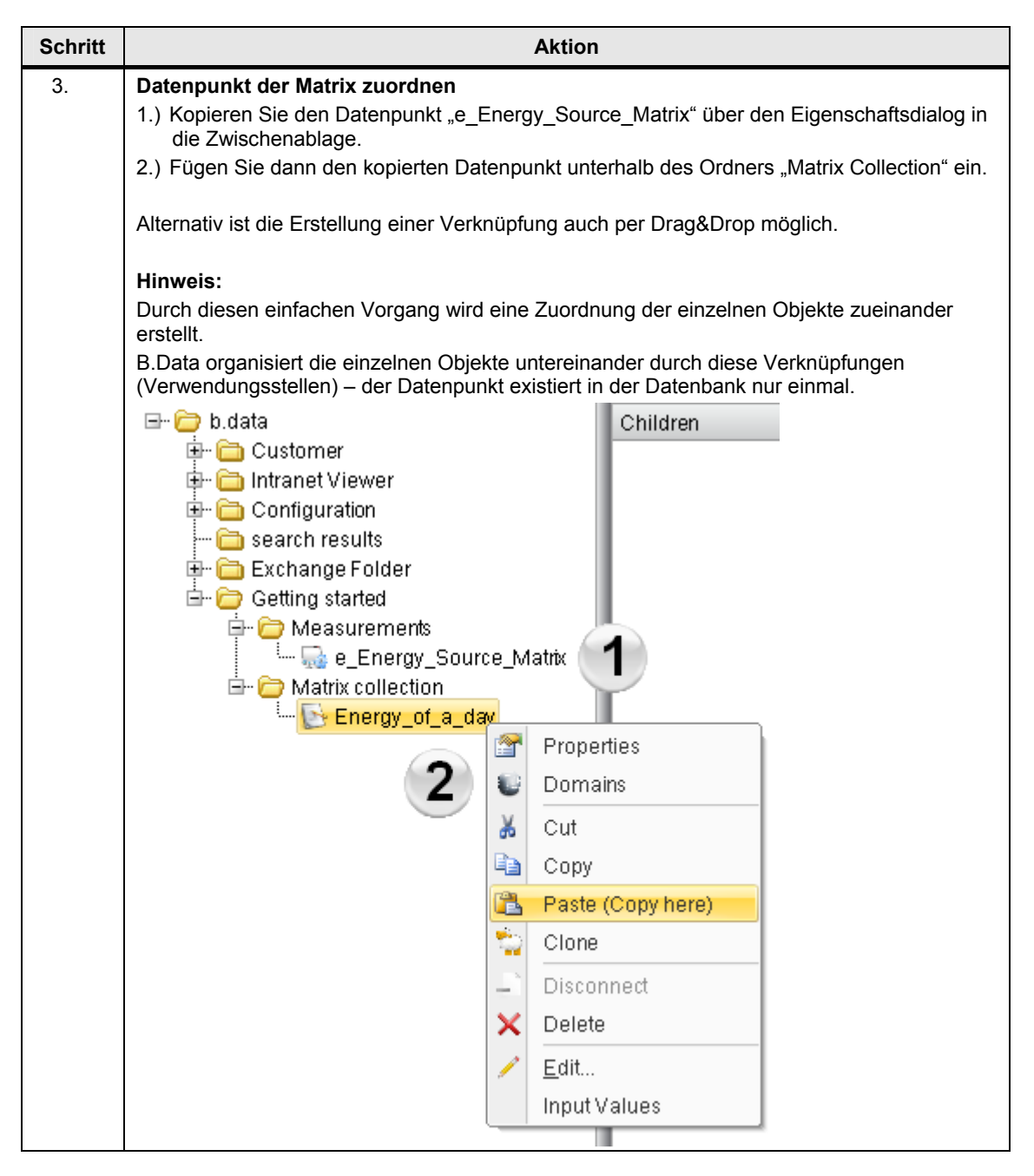
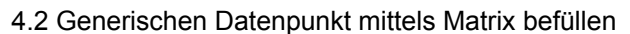

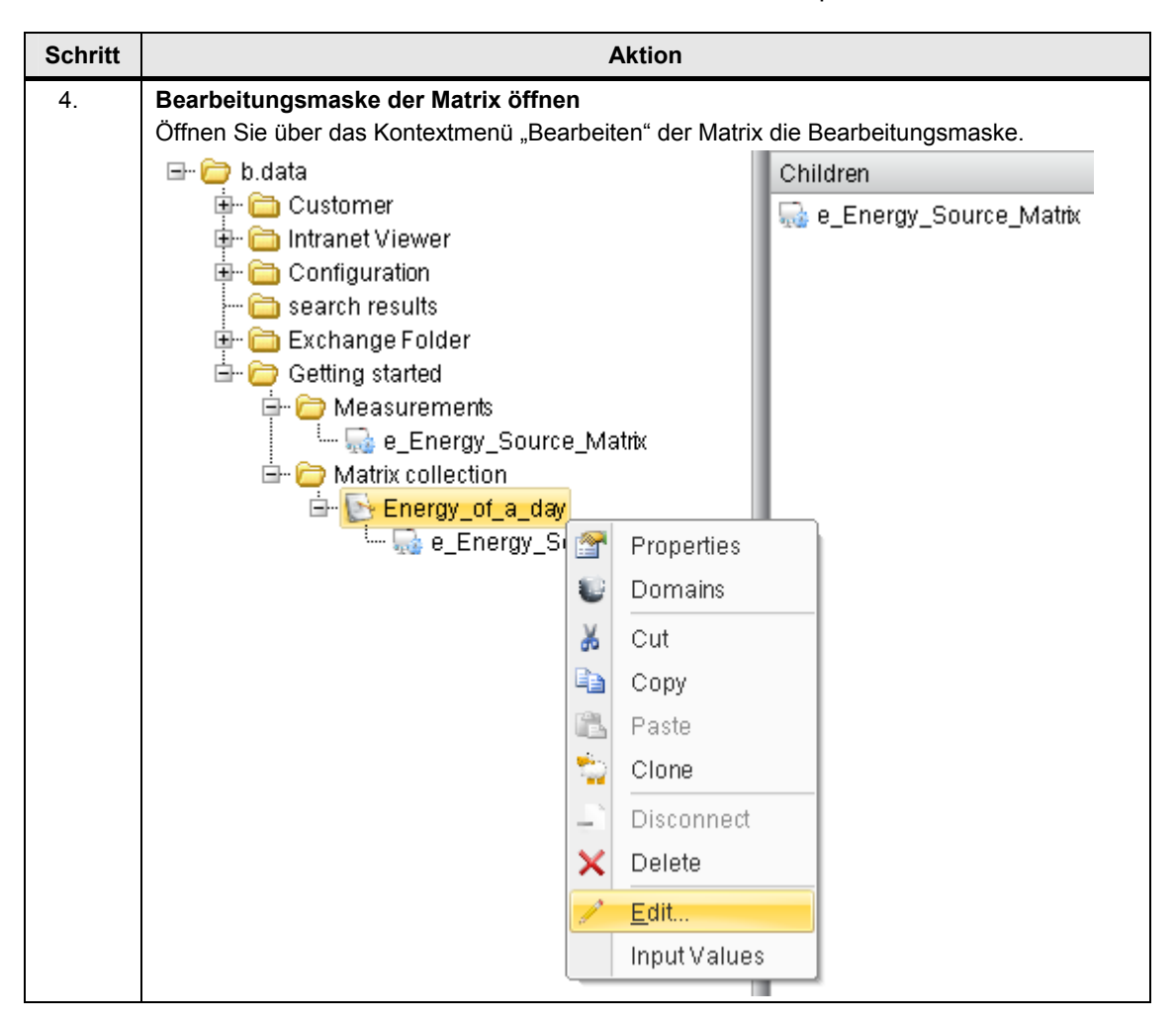

# 4 Generische Datenpunkteingabe

### 4.2 Generischen Datenpunkt mittels Matrix befüllen

| Schritt |                     |              |                | Akti          | on             |              |                    |
|---------|---------------------|--------------|----------------|---------------|----------------|--------------|--------------------|
| 5.      | Eingabemaske öffnen |              |                |               |                |              |                    |
|         | Offinen Sie die     | Eingabe      | maske uber     | die Schaltfla | iche "Eingabe  | <u>;</u> .   |                    |
|         | P Matrix - Ene      | ergy_or_a_   | _day           |               |                |              | _ = ×              |
|         | Name:               | Energy       | _of_a_day      |               |                |              |                    |
|         | Description         | r. [         |                |               |                |              |                    |
|         |                     |              |                |               |                |              |                    |
|         |                     |              |                |               |                |              | <b></b>            |
|         |                     | e Dav        |                |               |                |              |                    |
|         | From                |              |                |               | Te             |              |                    |
|         |                     | 4.004.4.4    |                |               | 10             | 044 40.00.0  |                    |
|         |                     | 172011-1     | 2:00:00 AM     | ·             | 1/2/2          | :011 12:00:0 |                    |
|         | Text Type:          | 1            | Name           |               | -              |              | 🗆 Web Insert       |
|         | Cycle Time          | : 1          | l 5 min        |               | •              |              | 🗷 Plausibility     |
|         | Corr. State:        | . V          | ralid          |               | •              |              | Transposed         |
|         | Charge Val          | ues:         | a_KST_3232     |               |                |              | Acyclic            |
|         | CompLeve            | el Filter: E | Entry values   |               | •              |              |                    |
|         |                     |              |                | Edit Va       | lues           |              |                    |
|         |                     |              |                |               |                |              |                    |
|         |                     |              |                | ок            | 🕖 Canc         | el           |                    |
| 6       | Daton übor E        | ixcol kon    | ioron          |               |                |              |                    |
| 0.      | Öffnen Sie die      | e der Proj   | ektierungsar   | nleitung mitg | elieferte Exce | I-Mappe "Me  | asurement.xls" und |
|         | kopieren Sie a      | alle Werte   | e der Spalte I | B ab der Zei  | e "2" in die Z | wischenabla  | ge.                |
|         | A                   |              | B              | C             |                |              |                    |
|         | 1 Timest            | amp          | Value          |               |                |              |                    |
|         | 2 1/1/11            | 0:15         | 15.5           |               |                |              |                    |
|         | 3 1/1/11            | 0:30         | 15.3           |               |                |              |                    |
|         | 4 1/1/11            | 0:45         | 15             |               |                |              |                    |
|         | 6 1/1/11            | 1.00         | 14.0           |               |                |              |                    |
|         | 7 1/1/11            | 1:30         | 14.6           |               |                |              |                    |
|         | 8 1/1/11            | 1:45         | 14.6           |               |                |              |                    |
|         | 9 1/1/11            | 2:00         | 14.5           |               |                |              |                    |
|         | 10 1/1/11           | 2:15         | 14.3           |               |                |              |                    |
|         | 11 1/1/11           | 2:30         | 13.5           |               |                |              |                    |
|         | 12 1/1/11           | 2:45         | 13.3           |               |                |              |                    |
|         | 13 1/1/11           | 3:00         | 13.4           |               |                |              |                    |
|         | 14 1/1/11           | 3:15         | 13.6           |               |                |              |                    |
|         | 15 1/1/11           | 3:30         | 13.6           |               |                |              |                    |
|         |                     | J.49         | 15.9           |               |                |              |                    |

| 4.2 Generischen | Datenpunkt mittels | Matrix befüllen |
|-----------------|--------------------|-----------------|
|-----------------|--------------------|-----------------|

| hritt |                                                                                                    |                                                                                                    |                                                                                                    | Aktion                                                                                                    |                                                                                                    |  |
|-------|----------------------------------------------------------------------------------------------------|----------------------------------------------------------------------------------------------------|----------------------------------------------------------------------------------------------------|----------------------------------------------------------------------------------------------------|----------------------------------------------------------------------------------------------------|--|
|       | Dateneingabe                                                                                                    |                                                                                                    |                                                                                                    |                                                                                                    |                                                                                                    |  |
|       | Markieren Sie die erste Zelle der Datenspalte in der Eingabemaske und fügen Sie die in                                                                                                    |                                                                                                    |                                                                                                    |                                                                                                    |                                                                                                    |  |
|       | Excel kopierten W                                                                                                    | erte über o                                                                                                    | das Kontextn                                                                                                    | nenü "Einfügen" ein.                                                                                                    |                                                                                                    |  |
|       | S Input Values - Energy_of_a                                                                                                    | a_day                                                                                                    |                                                                                                    |                                                                                                    | = ×                                                                                                    |  |
|       | FROM 1/1/2011 TO 1/2/                                                                                                    | 2011                                                                                                    |                                                                                                    |                                                                                                    | < Previous Page Next Page >>                                                                                                    |  |
|       | Date e_Energy_Source_Matrix                                                                                                    |                                                                                                    | Source_Matrix                                                                                                    |                                                                                                    |                                                                                                    |  |
|       | 1/1/2011 12:15:00 AM                                                                                                    | [ki/Vh]                                                                                                    |                                                                                                    |                                                                                                    | =                                                                                                    |  |
|       | 1/1/2011 12:30:00 AM                                                                                                    | Co                                                                                                    | ру                                                                                                    |                                                                                                    |                                                                                                    |  |
|       | 1/1/2011 12:45:00 AM                                                                                                    | 🖺 Pa                                                                                                    | iste                                                                                                    |                                                                                                    |                                                                                                    |  |
|       | 1/1/2011 1:00:00 AM                                                                                                    | Cle                                                                                                    | ear                                                                                                    |                                                                                                    |                                                                                                    |  |
|       | 1/1/2011 1:30:00 AM                                                                                                    | Un (                                                                                                    | ndo Changes                                                                                                    |                                                                                                    |                                                                                                    |  |
|       | 1/1/2011 1:45:00 AM                                                                                                    |                                                                                                    |                                                                                                    |                                                                                                    |                                                                                                    |  |
|       | 1/1/2011 2:00:00 AM                                                                                                    |                                                                                                    |                                                                                                    |                                                                                                    |                                                                                                    |  |
|       | 1/1/2011 2:15:00 AM                                                                                                    |                                                                                                    |                                                                                                    |                                                                                                    |                                                                                                    |  |
|       | 1/1/2011 2:45:00 AM                                                                                                    |                                                                                                    |                                                                                                    |                                                                                                    |                                                                                                    |  |
|       | 1/1/2011 3:00:00 AM                                                                                                    |                                                                                                    |                                                                                                    |                                                                                                    |                                                                                                    |  |
|       | 1/1/2011 3:15:00 AM                                                                                                    |                                                                                                    |                                                                                                    |                                                                                                    |                                                                                                    |  |
|       | 1/1/2011 3:45:00 AM                                                                                                    |                                                                                                    |                                                                                                    |                                                                                                    |                                                                                                    |  |
|       | 1/1/2011 4:00:00 AM                                                                                                    |                                                                                                    |                                                                                                    |                                                                                                    |                                                                                                    |  |
|       | 1/1/2011 4:15:00 AM                                                                                                    | _                                                                                                    |                                                                                                    |                                                                                                    | <b>V</b>                                                                                                    |  |
|       | 1/1/2011 12:15:00 AM / e_                                                                                                    | Energy_Source                                                                                                    | e_Matrix (kwhj                                                                                                    | 🗆 Ma                                                                                                    | rk Changes 🔲 Copy With Headers                                                                                                    |  |
|       |                                                                                                    |                                                                                                    |                                                                                                    |                                                                                                    |                                                                                                    |  |
|       |                                                                                                    |                                                                                                    | 🗸 ок                                                                                                    | Apply (7) Cancel                                                                                                    |                                                                                                    |  |
|       | Prüfung und Best<br>Sollte ein eingegel<br>der Wert wird rot d<br>in die späteren Bel<br>Durch Klicken auf                                                                                                    | tätigung o<br>bener Wer<br>largestellt.<br>rechnunge<br>die Schalt                                                                                                    | ✓ ok<br>der Dateneir<br>t die Bereich<br>Beachten Si<br>en mit eingeh<br>fläche "OK" v                                                         | agabe<br>sgrenzen verletzen, so e<br>e, dass auch Werte auß<br>en.<br>verden die eingegebene                                                                                                    | erscheint ein Hinweis und<br>erhalb der Bereichsgrenze<br>n Werte in die Datenbank                                                          |  |
|       | Prüfung und Bes<br>Sollte ein eingeget<br>der Wert wird rot d<br>in die späteren Ber<br>Durch Klicken auf<br>eingetragen.<br>Bestätigen Sie der<br>Eingabemaske.                                                                                                    | tätigung o<br>pener Wer<br>largestellt.<br>rechnunge<br>die Schalt<br>n Dialog üt                                                                                                    | ✓ ok<br>der Dateneir<br>t die Bereich<br>Beachten Si<br>en mit eingeh<br>fläche "OK" v<br>ber die Anzal                                        | Gancel<br>gabe<br>sgrenzen verletzen, so e<br>e, dass auch Werte auß<br>en.<br>verden die eingegebene<br>hl der eingefügten Werte                                                                                                    | erscheint ein Hinweis und<br>erhalb der Bereichsgrenze<br>n Werte in die Datenbank<br>e und schließen Sie die                               |  |
|       | Prüfung und Bes<br>Sollte ein eingegel<br>der Wert wird rot d<br>in die späteren Ber<br>Durch Klicken auf<br>eingetragen.<br>Bestätigen Sie der<br>Eingabemaske.                                                                                                    | tätigung o<br>bener Wer<br>largestellt.<br>rechnunge<br>die Schalt<br>n Dialog üt                                                                                                    | ✓ oκ<br>der Dateneir<br>t die Bereich<br>Beachten Si<br>en mit eingeh<br>fläche "OK" v<br>ber die Anzal                                        | agabe<br>sgrenzen verletzen, so e<br>e, dass auch Werte auß<br>en.<br>verden die eingegebene<br>hl der eingefügten Werte                                                                                                    | erscheint ein Hinweis und<br>erhalb der Bereichsgrenze<br>n Werte in die Datenbank<br>e und schließen Sie die                               |  |
|       | Prüfung und Bes<br>Sollte ein eingeget<br>der Wert wird rot d<br>in die späteren Be<br>Durch Klicken auf<br>eingetragen.<br>Bestätigen Sie der<br>Eingabemaske.                                                                                                    | tätigung o<br>bener Wer<br>largestellt.<br>rechnunge<br>die Schalt<br>n Dialog üt<br>a_day                                                                                                    | ✓ ok<br>der Dateneir<br>t die Bereich<br>Beachten Si<br>en mit eingeh<br>fläche "OK" v<br>ber die Anzal                                        | G Cancel      G Cancel      G Cancel    | erscheint ein Hinweis und<br>erhalb der Bereichsgrenze<br>n Werte in die Datenbank<br>e und schließen Sie die                               |  |
|       | Prüfung und Bes<br>Sollte ein eingegel<br>der Wert wird rot d<br>in die späteren Bei<br>Durch Klicken auf<br>eingetragen.<br>Bestätigen Sie der<br>Eingabemaske.                                                                                                    | tätigung o<br>bener Wer<br>largestellt.<br>rechnunge<br>die Schalt<br>n Dialog üt<br>a_day<br>/2011<br>e_Energy_<br>[kWh]                                                                                                    | ✓ ok                                                                                                    | gabe sgrenzen verletzen, so e e, dass auch Werte auß en. verden die eingegebene hl der eingefügten Werte                                                                                                    | erscheint ein Hinweis und<br>erhalb der Bereichsgrenze<br>n Werte in die Datenbank<br>e und schließen Sie die<br>«PreviousPage NextPage»    |  |
|       | Prüfung und Bes<br>Sollte ein eingegel<br>der Wert wird rot d<br>in die späteren Bei<br>Durch Klicken auf<br>eingetragen.<br>Bestätigen Sie der<br>Eingabemaske.<br>✓ Input Values - Energy_of_<br>FROM 1/1/2011 TO 1/2<br>Date<br>1/1/2011 12:15:00 AM                                                                                                    | tätigung (<br>bener Wer<br>largestellt.<br>rechnunge<br>die Schalt<br>n Dialog ük<br>a_day<br>/2011<br>e_Energy_<br>[kWh]<br>15.5<br>15.3                                                                                                    | ✓ ok<br>der Dateneir<br>t die Bereich<br>Beachten Si<br>en mit eingeh<br>fläche "OK" w<br>ber die Anzal<br>Source_Matrix                       | Apply Cancel                                                                                                    | erscheint ein Hinweis und<br>erhalb der Bereichsgrenze<br>n Werte in die Datenbank<br>e und schließen Sie die                               |  |
|       | Prüfung und Bes<br>Sollte ein eingegel<br>der Wert wird rot d<br>in die späteren Bei<br>Durch Klicken auf<br>eingetragen.<br>Bestätigen Sie der<br>Eingabemaske.<br>↓ Input Values - Energy_of_<br>FROM 1/1/2011 TO 1/2<br>Date<br>1/1/2011 12:16:00 AM<br>1/1/2011 12:30:00 AM                                                                                                    | tätigung (<br>bener Wer<br>largestellt.<br>rechnunge<br>die Schalt<br>n Dialog üt<br>a_day<br>/2011<br>e_Energy_<br>[K/Wh]<br>15.5<br>15.3<br>15                                                                                                    | ✓ ok<br>der Dateneir<br>t die Bereich<br>Beachten Si<br>en mit eingeh<br>fläche "OK" w<br>ber die Anzal                                        | ngabe<br>sgrenzen verletzen, so e<br>e, dass auch Werte auß<br>en.<br>verden die eingegebene<br>hl der eingefügten Werte                                                                                                    | erscheint ein Hinweis und<br>erhalb der Bereichsgrenze<br>n Werte in die Datenbank<br>e und schließen Sie die<br>«PreviousPage NextPage»    |  |
|       | Prüfung und Bes         Sollte ein eingegel         der Wert wird rot d         in die späteren Bei         Durch Klicken auf         eingetragen.         Bestätigen Sie der         Eingabemaske.         FROM 1/1/2011 TO 1/2         Date         1/1/2011 12:15:00 AM         1/1/2011 12:30:00 AM         1/1/2011 12:45:00 AM                                                                                                    | tätigung (<br>bener Wer<br>largestellt.<br>rechnunge<br>die Schalt<br>n Dialog ük<br>a.day<br>/2011<br>e_Energy_<br>IW/h]<br>16.5<br>15.3<br>15<br>14.6                                                                                                    | ✓ ok<br>der Dateneir<br>t die Bereich<br>Beachten Si<br>en mit eingeh<br>fläche "OK" v<br>ber die Anzal                                        | Apply (Cancel<br>agabe<br>sgrenzen verletzen, so e<br>e, dass auch Werte auß<br>en.<br>verden die eingegebene<br>hl der eingefügten Werte                                                                                                    | erscheint ein Hinweis und<br>erhalb der Bereichsgrenze<br>n Werte in die Datenbank<br>e und schließen Sie die<br>« PreviousPage NextPage >> |  |
|       | Prüfung und Bes<br>Sollte ein eingegel<br>der Wert wird rot d<br>in die späteren Bes<br>Durch Klicken auf<br>eingetragen.<br>Bestätigen Sie der<br>Eingabemaske.<br>FROM 1/1/2011 TO 1/2<br>Date<br>1/1/2011 12:15:00 AM<br>1/1/2011 12:30:00 AM<br>1/1/2011 11:5:00 AM<br>1/1/2011 11:5:00 AM                                                                                                    | tätigung (<br>bener Wer<br>largestellt.<br>rechnunge<br>die Schalt<br>n Dialog ük<br>a_day<br>/2011<br>e_Energy_<br>IMMh]<br>16.5<br>15.3<br>15<br>14.6<br>14.6<br>14.7                                                                                                    | ✓ ok<br>der Dateneir<br>t die Bereich<br>Beachten Si<br>en mit eingeh<br>fläche "OK" v<br>ber die Anzal                                        | Cancel     Cancel     Cancel     Sgabe     sgrenzen verletzen, so e     e, dass auch Werte auß     en.     verden die eingegebene hl der eingefügten Werte                                                                                                    | erscheint ein Hinweis und<br>erhalb der Bereichsgrenze<br>n Werte in die Datenbank<br>e und schließen Sie die                               |  |
|       | Prüfung und Bes<br>Sollte ein eingegel<br>der Wert wird rot d<br>in die späteren Ber<br>Durch Klicken auf<br>eingetragen.<br>Bestätigen Sie der<br>Eingabernaske.<br>FROM 1/1/2011 TO 1/2<br>Date<br>1/1/2011 12:15:00 AM<br>1/1/2011 12:45:00 AM<br>1/1/2011 11:5:00 AM<br>1/1/2011 11:5:00 AM<br>1/1/2011 11:5:00 AM                                                                                                    | tätigung (<br>bener Wer<br>largestellt.<br>rechnunge<br>die Schalt<br>n Dialog üt<br>a_day<br>/2011<br>(kwh)<br>16.5<br>15.3<br>15<br>14.6<br>14.7<br>14.6<br>14.6<br>14.6                                                                                                    | ✓ ok<br>der Dateneir<br>t die Bereich<br>Beachten Si<br>en mit eingeh<br>fläche "OK" v<br>ber die Anzal<br>Source_Matrix                       | Cancel      Grantee      Grantee      G | erscheint ein Hinweis und<br>erhalb der Bereichsgrenze<br>n Werte in die Datenbank<br>e und schließen Sie die                               |  |
|       | Prüfung und Bes<br>Sollte ein eingegel<br>der Wert wird rot d<br>in die späteren Be<br>Durch Klicken auf<br>eingetragen.<br>Bestätigen Sie der<br>Eingabemaske.<br>FROM 1/1/2011 TO 1/2<br>Date<br>1/1/2011 12:15:00 AM<br>1/1/2011 12:00:00 AM<br>1/1/2011 11:00:00 AM<br>1/1/2011 11:00:00 AM<br>1/1/2011 11:00:00 AM                                                                                                    | tätigung (<br>bener Wer<br>largestellt.<br>rechnunge<br>die Schalt<br>n Dialog üt<br>a_day<br>/2011<br>e_Energy_<br>[KWh]<br>15.5<br>15.3<br>15<br>14.6<br>14.7<br>14.6<br>14.7<br>14.6<br>14.6<br>14.7                                                                                                    | ✓ OK     der Dateneir t die Bereich Beachten Si en mit eingeh fläche "OK" w ber die Anzal Source_Matrix                                        | Cancel      Grantee      Grantee      G | erscheint ein Hinweis und<br>erhalb der Bereichsgrenze<br>n Werte in die Datenbank<br>e und schließen Sie die                               |  |
|       | Prüfung und Bes           Sollte ein eingegel<br>der Wert wird rot d<br>in die späteren Be.           Durch Klicken auf<br>eingetragen.           Bestätigen Sie der<br>Eingabemaske.           Imput Values - Energy_of           FROM 1/1/2011 TO 1/2           Date           1/1/2011 12:15:00 AM           1/1/2011 12:30:00 AM           1/1/2011 12:00:00 AM           1/1/2011 12:00:00 AM           1/1/2011 12:00:00 AM           1/1/2011 12:00:00 AM           1/1/2011 12:00:00 AM           1/1/2011 12:00:00 AM           1/1/2011 12:00:00 AM           1/1/2011 12:00:00 AM           1/1/2011 12:00:00 AM                                                                                                    | tätigung (<br>bener Wer<br>largestellt.<br>rechnunge<br>die Schalt           n Dialog ül           a_day           /2011           e_Energy_<br>[KWh]           16.5           15.3           15           14.6           14.6           14.6           14.6           14.6           14.6           14.5           14.5                                                                                                    | VOK<br>der Dateneir<br>t die Bereich<br>Beachten Si<br>en mit eingeh<br>fläche "OK" w<br>ber die Anzal<br>Source_Matrix<br>96 values inserted. | Cancel      Grantee      Grantee      G | erscheint ein Hinweis und<br>erhalb der Bereichsgrenze<br>n Werte in die Datenbank<br>e und schließen Sie die<br><                          |  |
|       | Prüfung und Bes           Sollte ein eingegel<br>der Wert wird rot d<br>in die späteren Be           Durch Klicken auf<br>eingetragen.           Bestätigen Sie der<br>Eingabemaske.           Imput Values - Energy_of           FROM 1/1/2011 TO 1/2           Date           1/1/2011 12:15:00 AM           1/1/2011 12:30:00 AM           1/1/2011 12:00:00 AM           1/1/2011 1:15:00 AM           1/1/2011 1:15:00 AM           1/1/2011 1:15:00 AM           1/1/2011 1:25:00 AM           1/1/2011 2:15:00 AM           1/1/2011 2:15:00 AM           1/1/2011 2:15:00 AM           1/1/2011 2:15:00 AM                                                                                                    | tätigung (<br>bener Wer<br>largestellt.<br>rechnunge<br>die Schalt<br>n Dialog ük<br>a_day<br>/2011<br>e_Energy_<br>[kWh]<br>15.5<br>15.3<br>16<br>14.6<br>14.6<br>14.6<br>14.6<br>14.5<br>14.3<br>13.5                                                                                                    | ✓ OK                                                                                                    | Cancel      Grantee      Grantee      G | erscheint ein Hinweis und<br>erhalb der Bereichsgrenze<br>n Werte in die Datenbank<br>e und schließen Sie die                               |  |
|       | Prüfung und Bes           Sollte ein eingegel<br>der Wert wird rot d<br>in die späteren Be           Durch Klicken auf<br>eingetragen.           Bestätigen Sie der<br>Eingabemaske.           Imput Values - Energy_of           FROM 1/1/2011 TO 1/2           Date           1/1/2011 12:15:00 AM           1/1/2011 12:30:00 AM           1/1/2011 1:15:00 AM           1/1/2011 1:15:00 AM           1/1/2011 1:20:00 AM           1/1/2011 1:30:00 AM           1/1/2011 1:30:00 AM           1/1/2011 2:30:00 AM           1/1/2011 2:30:00 AM           1/1/2011 2:30:00 AM           1/1/2011 2:45:00 AM           1/1/2011 1:30:00 AM           1/1/2011 1:30:00 AM           1/1/2011 2:45:00 AM           1/1/2011 2:45:00 AM           1/1/2011 2:45:00 AM           1/1/2011 2:30:00 AM           1/1/2011 2:30:00 AM           1/1/2011 2:30:00 AM           1/1/2011 2:30:00 AM           1/1/2011 2:30:00 AM           1/1/2011 2:30:00 AM                                                                                                    | tätigung (<br>bener Wer<br>largestellt.<br>rechnunge<br>die Schalt<br>n Dialog üt<br>a_day<br>/2011<br>e_Energy_<br>IKWh]<br>15.5<br>15.3<br>15<br>14.6<br>14.7<br>14.6<br>14.5<br>14.3<br>13.5<br>13.3<br>13.4                                                                                                    | ✓ OK                                                                                                    | Cancel      Grantee      Grantee      G | erscheint ein Hinweis und<br>erhalb der Bereichsgrenze<br>n Werte in die Datenbank<br>e und schließen Sie die<br>««PreviousPage NextPage»   |  |
|       | Prüfung und Bes           Sollte ein eingegel<br>der Wert wird rot d<br>in die späteren Be           Durch Klicken auf<br>eingetragen.           Bestätigen Sie der<br>Eingabemaske.           Imut Values - Energy_of           FROM 1/1/2011 TO 1/2           Date           1/1/2011 12:15:00 AM           1/1/2011 12:30:00 AM           1/1/2011 1:15:00 AM           1/1/2011 1:15:00 AM           1/1/2011 1:15:00 AM           1/1/2011 1:15:00 AM           1/1/2011 1:15:00 AM           1/1/2011 2:15:00 AM           1/1/2011 2:15:00 AM           1/1/2011 2:15:00 AM           1/1/2011 2:15:00 AM           1/1/2011 2:15:00 AM           1/1/2011 2:15:00 AM           1/1/2011 2:15:00 AM           1/1/2011 2:15:00 AM           1/1/2011 2:15:00 AM           1/1/2011 2:15:00 AM           1/1/2011 3:15:00 AM                                                                                                    | tätigung (<br>bener Wer<br>largestellt.<br>rechnunge<br>die Schalt<br>n Dialog ük<br>a.day<br>/2011<br>e_Energy_<br>IW/h]<br>16.5<br>15.3<br>15<br>14.6<br>14.7<br>14.6<br>14.6<br>14.5<br>14.5<br>14.3<br>13.5<br>13.3<br>13.4<br>13.6                                                                                                    | ✓ OK                                                                                                    | Cancel      Grantel      Grantel      G | erscheint ein Hinweis und<br>erhalb der Bereichsgrenze<br>n Werte in die Datenbank<br>e und schließen Sie die                               |  |
|       | Prüfung und Bes           Sollte ein eingegel<br>der Wert wird rot d<br>in die späteren Be           Durch Klicken auf<br>eingetragen.           Bestätigen Sie der<br>Eingabemaske.           Imput Values - Energy_of_           FROM 1/1/2011 TO 1/2           Date           1/1/2011 12:15:00 AM           1/1/2011 12:45:00 AM           1/1/2011 1:5:00 AM           1/1/2011 1:2:0:00 AM           1/1/2011 1:3:0:00 AM           1/1/2011 1:3:0:00 AM           1/1/2011 0:1:0:0:00 AM                                                                                                    | tätigung (<br>bener Wer<br>largestellt.<br>rechnunge<br>die Schalt<br>n Dialog ük<br>a_day<br>/2011<br>e_Energy_<br>[kWh]<br>16.5<br>15.3<br>15<br>14.6<br>14.7<br>14.6<br>14.7<br>14.6<br>14.7<br>14.6<br>14.5<br>14.3<br>13.5<br>13.3<br>13.4<br>13.6<br>13.6                                                                                                    | ✓ ok der Dateneir t die Bereich Beachten Si en mit eingeh fläche "OK" v ber die Anzal Source_Matrix 96 values inserted.                        | Cancel      Grantee      Grantee      Grantee      Grantee      Signature      Signature    | erscheint ein Hinweis und<br>erhalb der Bereichsgrenze<br>n Werte in die Datenbank<br>e und schließen Sie die                               |  |
|       | Prüfung und Bes:           Sollte ein eingegel<br>der Wert wird rot d<br>in die späteren Be<br>Durch Klicken auf<br>eingetragen.           Bestätigen Sie der<br>Eingabemaske.           Imput Values - Energy_of           FROM 1/1/2011 TO 1/2           Date           1/1/2011 12:15:00 AM           1/1/2011 12:45:00 AM           1/1/2011 1:15:00 AM           1/1/2011 1:15:00 AM           1/1/2011 1:15:00 AM           1/1/2011 1:15:00 AM           1/1/2011 1:15:00 AM           1/1/2011 1:15:00 AM           1/1/2011 1:15:00 AM           1/1/2011 1:15:00 AM           1/1/2011 1:15:00 AM           1/1/2011 1:15:00 AM           1/1/2011 1:15:00 AM           1/1/2011 1:15:00 AM           1/1/2011 3:15:00 AM           1/1/2011 3:15:00 AM           1/1/2011 3:15:00 AM           1/1/2011 3:15:00 AM           1/1/2011 3:15:00 AM           1/1/2011 3:15:00 AM           1/1/2011 3:15:00 AM           1/1/2011 3:15:00 AM           1/1/2011 3:15:00 AM           1/1/2011 3:15:00 AM           1/1/2011 3:15:00 AM                                                                                                    | tätigung (<br>bener Wer<br>largestellt.<br>rechnunge<br>die Schalt<br>n Dialog üt<br>a_day<br>/2011<br>e_Energy_<br>[kWh]<br>16.5<br>15.3<br>15<br>14.6<br>14.7<br>14.6<br>14.7<br>14.6<br>14.7<br>14.6<br>14.5<br>13.3<br>13.4<br>13.6<br>13.9<br>13.8                                                                                                    | ✓ OK     der Dateneir t die Bereich Beachten Si en mit eingeh fläche "OK" v ber die Anzal Source_Matrix                                        | Cancel      agabe sgrenzen verletzen, so e e, dass auch Werte auß en. verden die eingegebene hl der eingefügten Werte      ovalues updated, 0 values deleted.                                                                                                    | erscheint ein Hinweis und<br>erhalb der Bereichsgrenze<br>n Werte in die Datenbank<br>e und schließen Sie die                               |  |
|       | Prüfung und Bes           Sollte ein eingegel<br>der Wert wird rot d<br>in die späteren Be           Durch Klicken auf<br>eingetragen.           Bestätigen Sie der<br>Eingabemaske.           Imput Values - Energy_of           FROM 1/1/2011 TO 1/2           Date           1/1/2011 12:15:00 AM           1/1/2011 12:30:00 AM           1/1/2011 12:00:00 AM           1/1/2011 1:00:00 AM           1/1/2011 1:00:00 AM           1/1/2011 1:00:00 AM           1/1/2011 1:00:00 AM           1/1/2011 1:00:00 AM           1/1/2011 1:00:00 AM           1/1/2011 1:00:00 AM           1/1/2011 1:00:00 AM           1/1/2011 1:00:00 AM           1/1/2011 1:00:00 AM           1/1/2011 1:00:00 AM           1/1/2011 1:00:00 AM           1/1/2011 1:00:00 AM           1/1/2011 3:00:00 AM           1/1/2011 3:00:00 AM           1/1/2011 3:00:00 AM           1/1/2011 3:00:00 AM           1/1/2011 3:00:00 AM           1/1/2011 3:00:00 AM           1/1/2011 3:00:00 AM           1/1/2011 3:00:00 AM           1/1/2011 3:00:00 AM           1/1/2011 3:00:00 AM           1/1/2011 3:00:00 AM           1/1/2011 3:00:00 AM           1/1 | tätigung (<br>bener Wer<br>largestellt.<br>rechnunge<br>die Schalt           n Dialog ül           a_day           /2011           e_Energy_<br>[KWh]           16.5           15.3           15.3           16.6           14.6           14.6           14.6           14.6           14.6           14.6           14.6           14.6           14.6           14.6           14.6           14.6           14.6           14.6           14.8           13.4           13.6           13.9           13.8 | Vok  der Dateneir t die Bereich Beachten Si en mit eingeh fläche "OK" w ber die Anzal Source_Matrix  96 values inserted.                       | Cancel      agabe sgrenzen verletzen, so e e, dass auch Werte auß en. verden die eingegebene hl der eingefügten Werte      oraues updated, 0 values deleted.      IK                                                                                                    | erscheint ein Hinweis und<br>erhalb der Bereichsgrenze<br>n Werte in die Datenbank<br>e und schließen Sie die                               |  |
|       | Prüfung und Bes           Sollte ein eingegel<br>der Wert wird rot d<br>in die späteren Be           Durch Klicken auf<br>eingetragen.           Bestätigen Sie der<br>Eingabemaske.           Imput Values - Energy_of           FROM 1/1/2011 TO 1/2           Date           1/1/2011 12:15:00 AM           1/1/2011 12:30:00 AM           1/1/2011 12:30:00 AM           1/1/2011 12:00:00 AM           1/1/2011 12:00:00 AM           1/1/2011 1:15:00 AM           1/1/2011 1:15:00 AM           1/1/2011 1:15:00 AM           1/1/2011 1:15:00 AM           1/1/2011 1:15:00 AM           1/1/2011 1:15:00 AM           1/1/2011 1:15:00 AM           1/1/2011 1:15:00 AM           1/1/2011 1:15:00 AM           1/1/2011 1:15:00 AM           1/1/2011 1:15:00 AM           1/1/2011 1:15:00 AM           1/1/2011 3:15:00 AM           1/1/2011 3:15:00 AM           1/1/2011 3:15:00 AM           1/1/2011 3:15:00 AM           1/1/2011 3:15:00 AM           1/1/2011 3:15:00 AM           1/1/2011 3:15:00 AM           1/1/2011 4:15:00 AM                                                                                                    | tätigung (<br>bener Wer<br>largestellt.<br>rechnunge<br>die Schalt<br>n Dialog ük<br>a_day<br>/2011<br>e_Energy_<br>[kWh]<br>16.5<br>15.3<br>16<br>14.6<br>14.6<br>14.6<br>14.6<br>14.6<br>14.6<br>14.5<br>14.3<br>13.4<br>13.6<br>13.3<br>13.4<br>13.6<br>13.9<br>13.8<br>13.9                                                                                                    | Vok                                                                                                    | Cancel      Grantee      Grantee      Grantee      Signature      Signature  | erscheint ein Hinweis und<br>erhalb der Bereichsgrenze<br>n Werte in die Datenbank<br>e und schließen Sie die<br>«PreviousPage NextPage»    |  |
|       | Prüfung und Bes           Sollte ein eingegel<br>der Wert wird rot d<br>in die späteren Be           Durch Klicken auf<br>eingetragen.           Bestätigen Sie der<br>Eingabemaske.           Imput Values - Energy_of           FROM 1/1/2011 TO 1/2           Date           1/1/2011 12:15:00 AM           1/1/2011 12:30:00 AM           1/1/2011 12:30:00 AM           1/1/2011 12:45:00 AM           1/1/2011 1:45:00 AM           1/1/2011 1:45:00 AM           1/1/2011 1:45:00 AM           1/1/2011 1:45:00 AM           1/1/2011 1:45:00 AM           1/1/2011 1:45:00 AM           1/1/2011 1:45:00 AM           1/1/2011 3:0:00 AM           1/1/2011 3:0:00 AM           1/1/2011 3:0:00 AM           1/1/2011 3:0:00 AM           1/1/2011 3:0:00 AM           1/1/2011 3:0:00 AM           1/1/2011 3:0:00 AM           1/1/2011 3:0:00 AM           1/1/2011 3:0:00 AM           1/1/2011 3:0:00 AM           1/1/2011 3:0:00 AM           1/1/2011 3:0:00 AM           1/1/2011 3:0:00 AM           1/1/2011 4:0:0:00 AM           1/1/2011 4:0:0:00 AM                                                                                     | tätigung (<br>bener Wer<br>largestellt.<br>rechnunge<br>die Schalt<br>n Dialog üt<br>a_day<br>/2011<br>e_Energy_<br>[kWh]<br>16.6<br>15.3<br>16<br>14.6<br>14.6<br>14.6<br>14.6<br>14.6<br>14.6<br>14.5<br>14.3<br>13.6<br>13.3<br>13.4<br>13.6<br>13.9<br>13.8<br>13.9                                                                                                    | ✓ OK                                                                                                    | Cancel      agabe sgrenzen verletzen, so e e, dass auch Werte auß en. verden die eingegebene hl der eingefügten Werte      ovalues updated, 0 values deleted.      IK                                                                                                    | erscheint ein Hinweis und<br>erhalb der Bereichsgrenze<br>n Werte in die Datenbank<br>e und schließen Sie die<br>««PreviousPage NextPage»»  |  |

# 4.3 Generischen Datenpunkt als Kurve darstellen

Um die von Hand eingegebenen Werte des Datenpunkts zu visualisieren, werden diese in einer Kurve dargestellt. Fehleingaben sind auf diese Weise sehr schnell zu erkennen und ergänzen so die Plausibilitätsprüfung.

```
Tabelle 4-4
```

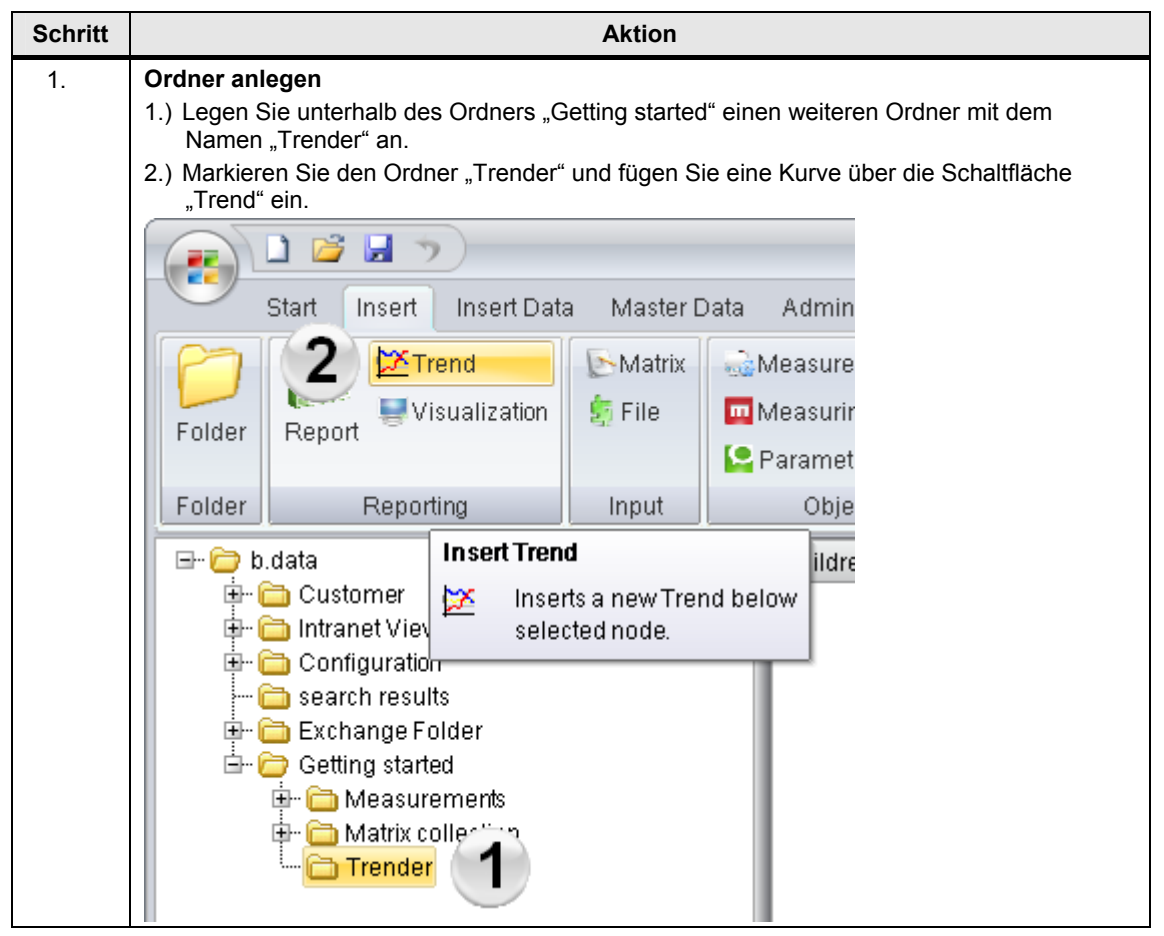

| Schritt | Aktion                                                                                                    |
|---------|----------------------------------------------------------------------------------------------------|
| 2.      | <ul> <li>Allgemeine Einstellungen festlegen</li> <li>1.) Legen Sie für "Überschrift Text" die Bezeichnung "Comparison" fest.</li> <li>2.) Wählen Sie für den "Fangbereich" den Wert "50%".</li> </ul>                                                                                                    |
|         | Hinweis:<br>Über den Fangbereich wird jener Wert eingestellt, ab dem der Cursor auf den nächsten Wert<br>gezogen wird (zwischen 0% und 50% bezogen auf den Abstand zweier Punkte).                                                                                                    |
|         | Plot Properties                                                                                                    |
|         | Plot Method       Ranges & Limits       Pen       Legend       Markers       Bands         General       Scales       Plot Area       Grid       Highlight Pen       Printing         Laption text:       Comparison       1         Plot Mode <ul> <li>Normal</li> <li>Additive</li> <li>Binary Offset</li> <li>Offset:</li> <li>Normal + Summary Function</li> <li>Gaps Plot</li> <li>Show gaps plot</li> <li>All on</li> <li>All off</li> <li>Status Symbols</li> <li>Show symbols</li> <li>Shap range:</li> <li>50%</li> <li>20</li> </ul> |
|         | OK Abbrechen Ü <u>b</u> ernehmen                                                                                                    |
| 3.      | Trender schließen                                                                                                    |
|         | Dialog:                                                                                                    |
|         | EEEgraph Windows Application                                                                                                    |
|         | Do you really want to exit Trender?                                                                                                    |
|         |                                                                                                    |

| Schritt | Aktion                                                                                                    |  |  |  |  |
|---------|----------------------------------------------------------------------------------------------------|--|--|--|--|
| 4.      | <b>Datenpunkt kopieren</b><br>Unterhalb des Trender Objekts werden automatisch das Modul "Comparison_Module" und die Abfragearten "Comparison Ad-Hoc" und "Comparison Dav" angelegt.                                                                                                    |  |  |  |  |
|         | Kopieren Sie direkt unter dem Modul "Comparison_Module" den Datenpunkt<br>"e_Energy_Source_Matrix".                                                                                                    |  |  |  |  |
|         | <ul> <li>Hinweis:</li> <li>Die Abfragearten dienen der Gruppierung der Ergebnisse und des Betrachtungszeitraums innerhalb des Trenders.</li> <li>Die Abfrageart Ad-Hoc steht dabei für einen frei wählbaren Abfragezeitraum, sowohl Startzeitpunkt wie auch Endzeitpunkt sind durch den Benutzer einzugeben.</li> <li>Die Abfrageart Tag steht entsprechend für einen Abfragezeitraum von einem Tag.</li> </ul> |  |  |  |  |
|         | Customer     Customer     Configuration     Search results     Exchange Folder                                                                                                    |  |  |  |  |
|         | Measurements     Matrix collection     Energy_of_a_day     Long Genergy_Source_Matrix                                                                                                    |  |  |  |  |
|         | Trender<br>Comparison<br>Comparison_Module<br>Comparison_AdHoc<br>Comparison_Day                                                                                                    |  |  |  |  |
| 5.      | Trend konfigurieren<br>Wählen Sie "Konfigurieren" über das Eigenschaftsmenü des Trenders "Comparison".                                                                                                    |  |  |  |  |
|         | Companion Properties Companion Companion Companion Cut                                                                                                    |  |  |  |  |
|         | Copy  Compare Paste                                                                                                    |  |  |  |  |
|         | Clone<br>Disconnect<br>Delete                                                                                                    |  |  |  |  |
|         | Configure Trend                                                                                                    |  |  |  |  |
|         | <u>E</u> dit Template<br><u>St</u> art                                                                                                    |  |  |  |  |

| Schritt | Aktion                                                                                                    |  |  |  |  |
|---------|----------------------------------------------------------------------------------------------------|--|--|--|--|
| 6.      | Einstellungen für den "Stift" vornehmen                                                                                                    |  |  |  |  |
|         | <ol> <li>Seizen Sie im Register "Stift" die Stiftform auf "Durchgezogen .</li> <li>Wählen Sie im Register "Stift" für die Stiftfarbe rot.</li> </ol>                                       |  |  |  |  |
|         | Plot Properties                                                                                                    |  |  |  |  |
|         | General Scales Plot Area Grid Highlight Pen Printing<br>Plot Method Ranges & Limits Pen Legend Markers Bands                                                                               |  |  |  |  |
|         | Function                                                                                                    |  |  |  |  |
|         | Add     Rename     Remove     Sequence                                                                                                    |  |  |  |  |
|         | © Solid Line width: 5 x 0.1 mm                                                                                                    |  |  |  |  |
|         | © Dot<br>© Dash-Dot 2 Color                                                                                                    |  |  |  |  |
|         | Dash-Dot-Dot     Null     Set Default     Restore Default                                                                                                    |  |  |  |  |
|         |                                                                                                    |  |  |  |  |
|         | OK Abbrechen Ü <u>b</u> ernehmen                                                                                                    |  |  |  |  |
| 7.      | Einstellungen für die "Plot Methode" vornehmen<br>Setzen Sie im Register "Plot Methode" die Linienform auf "Polylinie".<br>Schließen Sie dann den Trender wie unter Schritt 3 beschrieben. |  |  |  |  |
|         | Plot Properties                                                                                                    |  |  |  |  |
|         | General Scales Plot Area Grid Highlight Pen Printing<br>Plot Method Ranges & Limits Pen Legend Markers Bands                                                                               |  |  |  |  |
|         | e_Energy_Source_Matrix e_Energy_Source_Matrix       Add       Rename       Remove       Sequence                                                                                           |  |  |  |  |
|         | Polyine     Polygon     Filling Color                                                                                                    |  |  |  |  |
|         | Polygon with X axis border      Spectrum      Base Y value:                                                                                                    |  |  |  |  |
|         | C Contiguous histogram                                                                                                    |  |  |  |  |
|         | Points (radius = Pen->Line width, should be > 5)     Set Default     Gap Sensitive Interval: 900     Restore Default                                                                       |  |  |  |  |
|         | OK Cancel Apply                                                                                                    |  |  |  |  |

#### 4 Generische Datenpunkteingabe

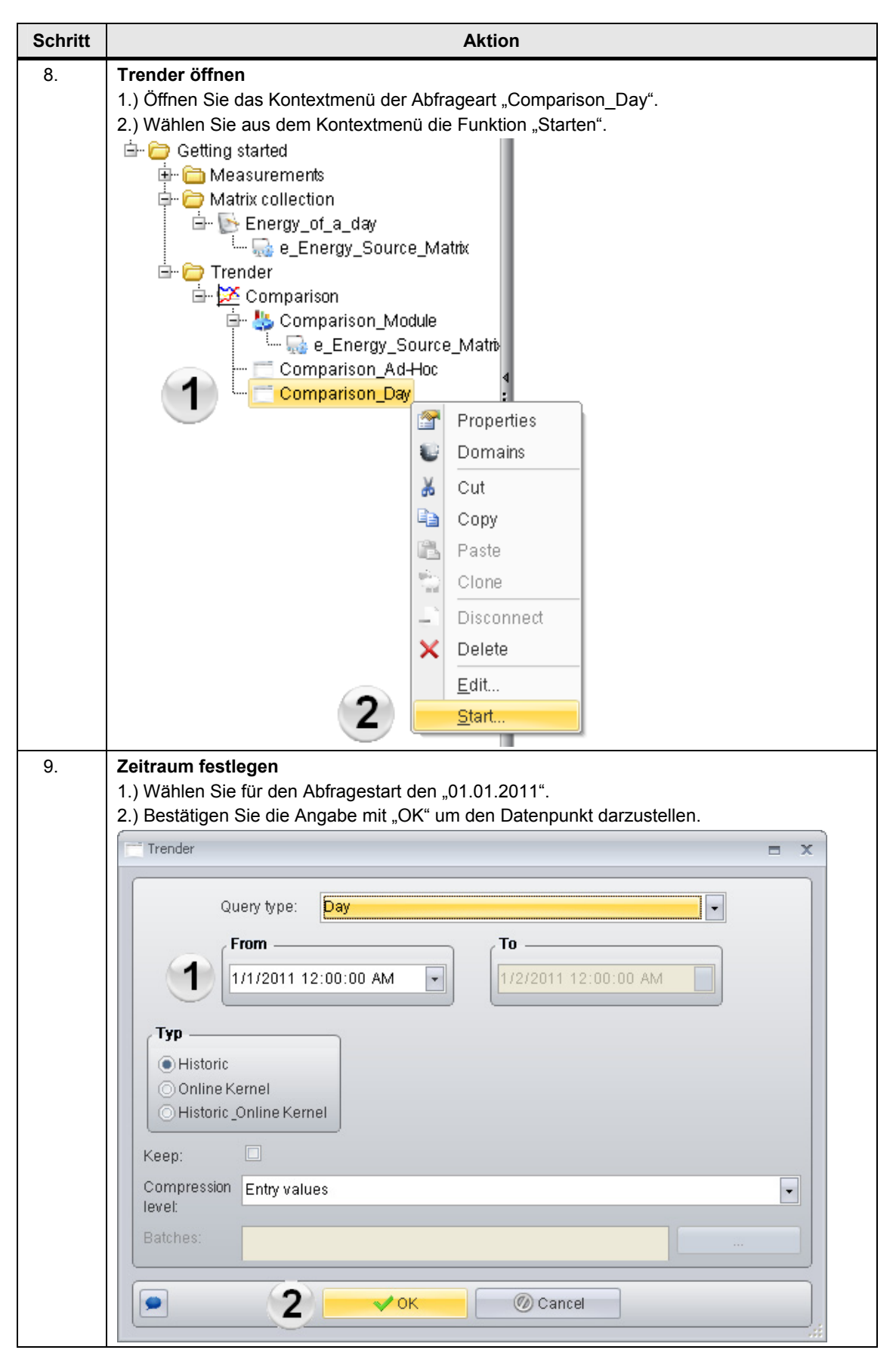

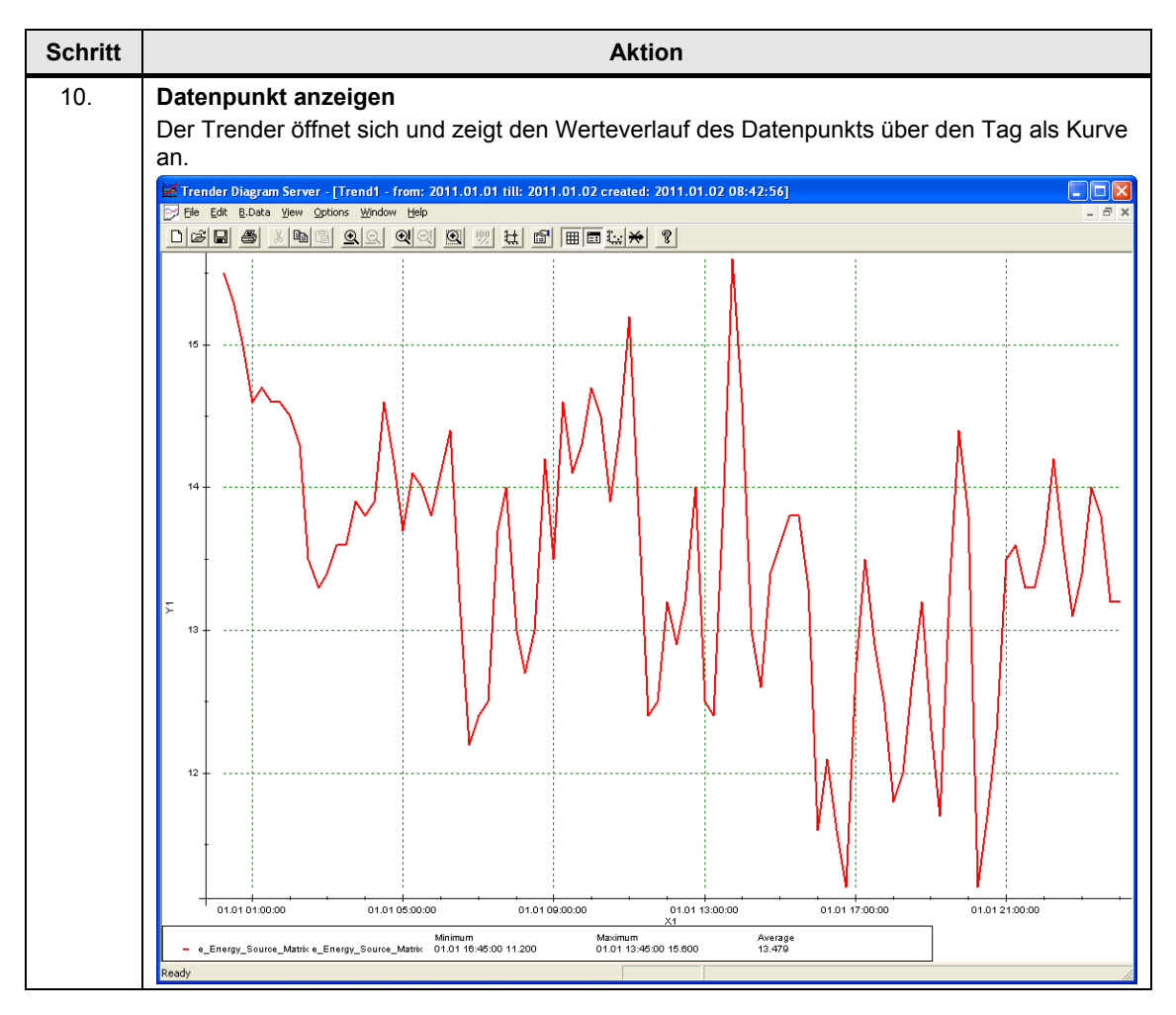

5.1 Betriebsdatenpunkt erstellen

# 5 Betriebsdatenpunkt anbinden

Betriebsdatenpunkte sind Datenpunkte, welche ihre Werte direkt von einer Schnittstelle (z. B. WinCC-Schnittstelle) bekommen.

In diesem Kapitel wird das Anlegen eines Betriebsdatenpunktes über die WinCC-Schnittstelle beschrieben.

# 5.1 Betriebsdatenpunkt erstellen

In diesem Abschnitt finden Sie die Anweisungen zum Anlegen und Konfigurieren eines Betriebsdatenpunktes.

Tabelle 5-1

| Schritt |                                                                                                    | Aktion                                                                                               |
|---------|----------------------------------------------------------------------------------------------------|----------------------------------------------------------------------------------------------------|
| 1.      | <ul> <li>Ordner anlegen</li> <li>1.) Legen Sie unterhalb des Ordners "Gett<br/>Namen "Acquisition" an.</li> <li>2.) Markieren Sie den Ordner "Acquisition"<br/>"Hardware" im Register "Stammdaten"</li> </ul>                | ing started" einen weiteren Ordner mit dem<br>' und fügen Sie einen PC über die Schaltfläche<br>ein. |
|         |                                                                                                    |                                                                                                    |
|         | Insert Insert Data                                                                                                    | Master Data                                                                                          |
|         | 😰 Hardware                                                                                                    | 🚖 Printer                                                                                            |
|         | 💂 Process 🛝 IO-Buffer                                                                                                    | 📁 E-Mail                                                                                             |
|         |                                                                                                    | 📜 Directory                                                                                          |
|         | Data acquisition                                                                                                    | Destination                                                                                          |
|         | Insert Hardware      Insert Hardware      Inserts a new Hardware     below selected node.      Comguration     search results     Exchange Folder     Getting started     Maasurements     Matrix collection     Acquisition | е                                                                                                    |

| Schritt | Aktion                                                                                                    |
|---------|----------------------------------------------------------------------------------------------------|
| 2.      | <ul> <li>Verbindungsdaten festlegen</li> <li>1.) Legen Sie als Namen die Bezeichnung "h_PC_WinCC" fest.</li> <li>2.) Geben Sie für den PC "WinCC" die Zugangsdaten an.<br/>Wählen Sie für die Verbindungsdefinition folgende Parameter: <ul> <li>Rechnername: localhost</li> <li>Adresse: 127.0.0.1 (Loopback-Adresse für den lokalen Zugriff)</li> <li>Die Optionen "Aktiv" und "Erfassung"</li> </ul> </li> </ul> |
|         | Hardware - h_PC_WinCC     Name:   h_PC_WinCC   Description:                                                                                                    |
|         | Hostname: localhost Settings Active<br>Address: 127.0.0.1 Acquisition<br>Kernel Mobile Device                                                                                                    |
|         | <b>Hinweis:</b><br>Durch Klicken auf die Schaltfläche "…" kann der gewünschte Rechner gesucht und ausgewählt werden                                                                                                    |
|         | Computer Browser X                                                                                                    |
|         | Search:<br>Start<br>Stop                                                                                                    |
|         | Selection: LOCALHOST                                                                                                    |

#### 5 Betriebsdatenpunkt anbinden

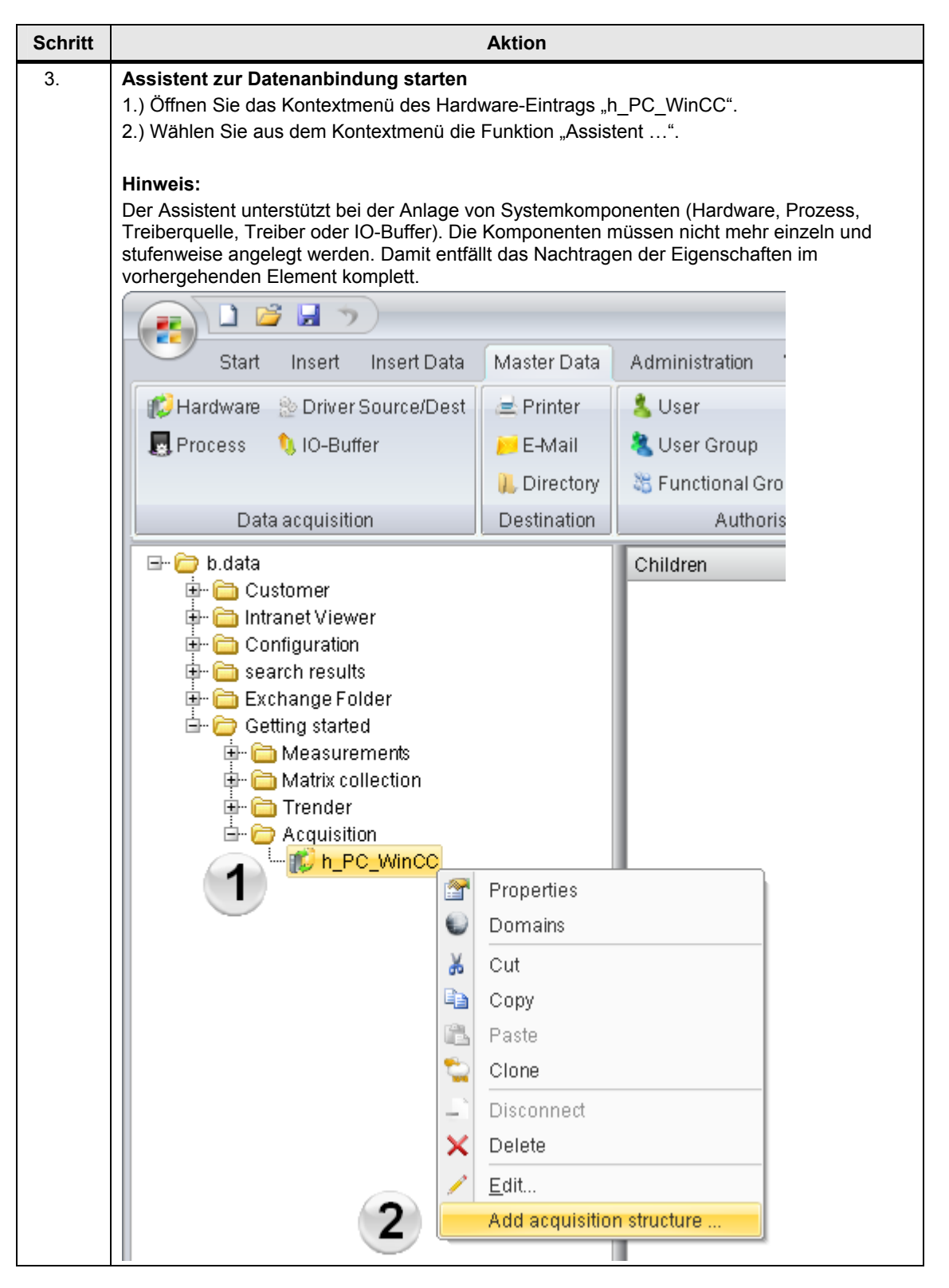

| Schritt | Aktion                                                                                                    |
|---------|----------------------------------------------------------------------------------------------------|
| 4.      | <ul> <li>Treiber konfigurieren</li> <li>1.) Wählen Sie als Treibertyp "WinCC-driver" und als Status "AKTIV".</li> <li>2.) Vergeben sie als Verbindungsnamen "WinCC_Connection".</li> </ul> |
|         | P Wizard to create a acquisition structure _ 🗖 🗙                                                                                                    |
|         | Select driver and initial state                                                                                                    |
|         | Drivertype: WinCC-driver                                                                                                    |
|         | State: ACTIVE                                                                                                    |
|         | Enter name and description                                                                                                    |
|         | Name: WinCC_Connection 2                                                                                                    |
|         | Description:                                                                                                    |
|         |                                                                                                    |
|         |                                                                                                    |
|         |                                                                                                    |
|         | · · · · · · · · · · · · · · · · · · ·                                                                                                    |
|         | Cancel < Back Next >                                                                                                    |
|         |                                                                                                    |
| 5.      | Erfassungskomponente anlegen<br>Legen Sie über die Schaltfläche "Neu" eine neue Erfassungskomponente an.                                                                                   |
|         | Wizard to create a acquisition structure                                                                                                    |
|         | Configured acquisition components                                                                                                    |
|         | Name Cycletime                                                                                                    |
|         |                                                                                                    |
|         |                                                                                                    |
|         |                                                                                                    |
|         |                                                                                                    |
|         |                                                                                                    |
|         |                                                                                                    |
|         |                                                                                                    |
|         |                                                                                                    |
|         |                                                                                                    |
|         | New Edit X Delete                                                                                                    |
|         | Cancel < Back Finish                                                                                                    |
|         |                                                                                                    |

# 5 Betriebsdatenpunkt anbinden

| Schritt | Aktion                                                                                                    |  |  |  |  |
|---------|----------------------------------------------------------------------------------------------------|--|--|--|--|
| 6.      | Suchmaske für die Datenverbindung öffnen<br>Öffnen Sie den WinCC-Archivnamen Explorer über die Schaltfläche "Durchsuchen".                                              |  |  |  |  |
|         | <b>Hinweis:</b><br>Vor dem Öffnen des WinCC-Archivnamen Explorers muss das WinCC-Projekt geöffnet sein,<br>die Laufzeitumgebung von WinCC braucht nicht gestartet sein. |  |  |  |  |
|         | 🥦 Wizard to create a acquisition structure 📃 🗙                                                                                                    |  |  |  |  |
|         | Enter WinCC io-buffer information:                                                                                                    |  |  |  |  |
|         | Name: Browse                                                                                                    |  |  |  |  |
|         | Description:                                                                                                    |  |  |  |  |
|         | Cycle Time: 1 s                                                                                                    |  |  |  |  |
|         | Insert sample datapoint                                                                                                    |  |  |  |  |
|         | Available tags in choosen archive:                                                                                                    |  |  |  |  |
|         | Name                                                                                                    |  |  |  |  |
|         | Select All Deselect All Refresh                                                                                                    |  |  |  |  |
| 7.      | Verdichtungsarchiv auswählen<br>1.) Wählen Sie das WinCC-Verdichtungsarchiv "io_Buffer_WinCC" aus.                                                                      |  |  |  |  |
|         | 2.) Schließen Sie den WinCC-Archivnamen Explorer über die Schaltfläche "OK".                                                                                            |  |  |  |  |
|         |                                                                                                    |  |  |  |  |
|         | Hardware: BDATA                                                                                                    |  |  |  |  |
|         | Filter:                                                                                                    |  |  |  |  |
|         | io_Buffer_WinCC<br>ProcessValueArchive                                                                                                    |  |  |  |  |
|         | 2                                                                                                    |  |  |  |  |
|         | OK @ Cancel                                                                                                    |  |  |  |  |

| Schritt | Aktion                                                                                                    |
|---------|----------------------------------------------------------------------------------------------------|
| 8.      | <ul> <li>Variable des Verdichtungsarchivs auswählen</li> <li>1.) Wählen Sie die Variable "d_Energy_Source_WinCC" aus, indem sie den Haken im<br/>entsprechenden Auswahlfeld setzen.</li> <li>2.) Legen Sie als Zykluszeit "15 min" fest.</li> <li>3.) Schließen Sie das IO-Buffer-Dialogfenster über die Schaltfläche "OK".</li> <li>Hinweis:</li> <li>Als Zykluszeit wird jene Zeitspanne eingetragen in der die Werte zyklisch vorliegen.</li> <li>In einem IO Buffer sollten immer nur Datenpunkte mit gleicher Zykluszeit enthalten sein,<br/>ansonsten werden auch Datenpunkte mit höherer Zykluszeit immer im Abfragezyklus</li> </ul>                                                                                                    |
|         | Wizard to create a acquisition structure                                                                                                    |
|         | Enter WinCC io-buffer information:                                                                                                    |
|         | Name: io_Buffer_WinCC Browse                                                                                                    |
|         | Description:                                                                                                    |
|         | Cycle Time: 15 min 2                                                                                                    |
|         | Insert sample datapoint                                                                                                    |
|         | Available tags in choosen archive:                                                                                                    |
|         | Name       Image: Constraint of the second second seco |
|         | Select All Deselect All Refresh                                                                                                    |
|         | <b>З √ ОК</b> @ Cancel                                                                                                    |

# 5 Betriebsdatenpunkt anbinden

| Schritt | Aktion                                                                                   |
|---------|------------------------------------------------------------------------------------------|
| 9.      | Assistent schließen                                                                      |
|         | Der neu angelegte IO-Buffer wird nun im Fenster der konfigurierten Erfassungskomponenten |
|         | Schließen Sie den Dialog über die Schaltfläche "Finish".                                 |
|         | Wizard to create a acquisition structure                                                 |
|         | Configured acquisition components                                                        |
|         | Name Cycletime                                                                           |
|         | to_Buffer_WinCC 15 min                                                                   |
|         |                                                                                          |
|         |                                                                                          |
|         |                                                                                          |
|         |                                                                                          |
|         |                                                                                          |
|         |                                                                                          |
|         |                                                                                          |
|         |                                                                                          |
|         |                                                                                          |
|         |                                                                                          |
|         |                                                                                          |
|         | C New Edit X Delete                                                                      |
|         | Cancel < Back Finish                                                                     |
| 10.     | Datenpunkt bearbeiten                                                                    |
|         | 1.) Markieren Sie den Datenpunkt "d_d_Energy_Source_WinCC".                              |
|         | 2.) Öffnen Sie den Konfigurationsdialog des Datenpunkts über das Kontextmenü             |
|         |                                                                                          |
|         | 🖶 🔂 Measurements                                                                         |
|         | 🖶 🧰 Matrix collection                                                                    |
|         |                                                                                          |
|         | ia- 100 h_PC_WinCC                                                                       |
|         | ia_en_wincc_connection                                                                   |
|         | - 🧔 drv_wincc                                                                            |
|         | io_Buffer_WinCC                                                                          |
|         |                                                                                          |
|         | Domains                                                                                  |
|         | 😹 Cut                                                                                    |
|         | Сору                                                                                     |
|         | Paste                                                                                    |
|         | Clone                                                                                    |
|         | Disconnect                                                                               |
|         | Delete                                                                                   |
|         |                                                                                          |
|         | MeasurementValues                                                                        |
| L       |                                                                                          |

| Schritt | Aktion                                                                                                    |
|---------|----------------------------------------------------------------------------------------------------|
| 11.     | Datenpunkt konfigurieren         1.) Vergeben Sie für den Datenpunkt den Namen "d_Energy_Source_WinCC".         2.) Wählen Sie für die Einheit "kWh".         3.) Setzen Sie "Gültig ab:" auf den "01.01.2011".         4.) Sollten Sie beim Anlegen des Datenpunktes über den Assistenten keinen Erfolg erzielen, so können Sie die erforderlichen Parameter auch über die Schaltfläche "Details" vorgeben.         Überprüfen Sie in diesem Fall die Adresse des Datenpunktes - sie muss dem Namen der verknüpften WinCC Variablen entsprechen.         Hinweis:         Alternativ können die Stammdaten von WinCC auch über das Konfigurations-Interface "BDataWinccCfg.exe" angelegt werden. Weitere Hinweise dazu finden Sie im Handbuch Bahmenbedingungen Interface BData-WinCC ndf" der Installations-CD von B Data                                                     |
|         | Measurement - d_Energy_Source_WinCC     Name:   d_Energy_Source_WinCC     Description:     Inventory N#:   NO_KKS     Ident. Token:     Process:   a_erf_WinCC_Connection   Vinit   WMh   Q   Vinit   KWh   Valid at:   Input Unit:   KWh   Function:   Measurement   Versionizing:   No   Replacement   NO   Calculation Window:   1   Unit   1   Unit   Imput Unit:   Input Unit:   Imput Unit:   Imput Unit: |
|         | Type:       O Generic       Name       Value         Image: Description       Address       d_Energy_Source_WinCC         Image: Derived       Oconstant       Address         Image: Derived       Cycle Time       15 min         Image: Derived       Diver       trqz_WinCC_Connection         Image: Derived       Diver       trqz_WinCC_Connection         Image: Derived       Diver       trqz_WinCC_Connection         Image: Details       Counter       Plausibility       Compression         Image: Details       Counter       Plausibility       Compression       Export                                                                                                    |

# 5 Betriebsdatenpunkt anbinden

| Schritt | Aktion                                                                                                    |
|---------|----------------------------------------------------------------------------------------------------|
| 12.     | Hardware-Dialogfenster öffnen 1.) Markieren Sie die Hardwarekonfiguration "h_PC_WinCC". 2.) Öffnen Sie den Konfigurationsdialog der Hardwarekonfiguration über das Kontextmenü "Bearbeiten…". Getting started Measurements Matrix collection Acquisition                                                                                                    |
|         | Image: space of the space of the |
| 13.     | Add acquisition structure         Kernel-Dienst-Cockpit öffnen         Damit die aktuelle Konfiguration ausgelesen und neue oder geänderte Datenpunkte erfasst werden können, muss der B.Data-Kernel gestoppt und anschließend neu gestartet werden.         Öffnen Sie hierzu das Kernel-Dienst-Cockpit über die Schaltfläche "Kernel".         Image: Image: Im                                                                                                    |
|         | Hostname: LOCALHOST Settings Active<br>Address: 127.0.0.1 Acquisition<br>Kernel Application Server<br>Mobile Device<br>Open B.Data Kernel<br>Service Cockpit.                                                                                                    |

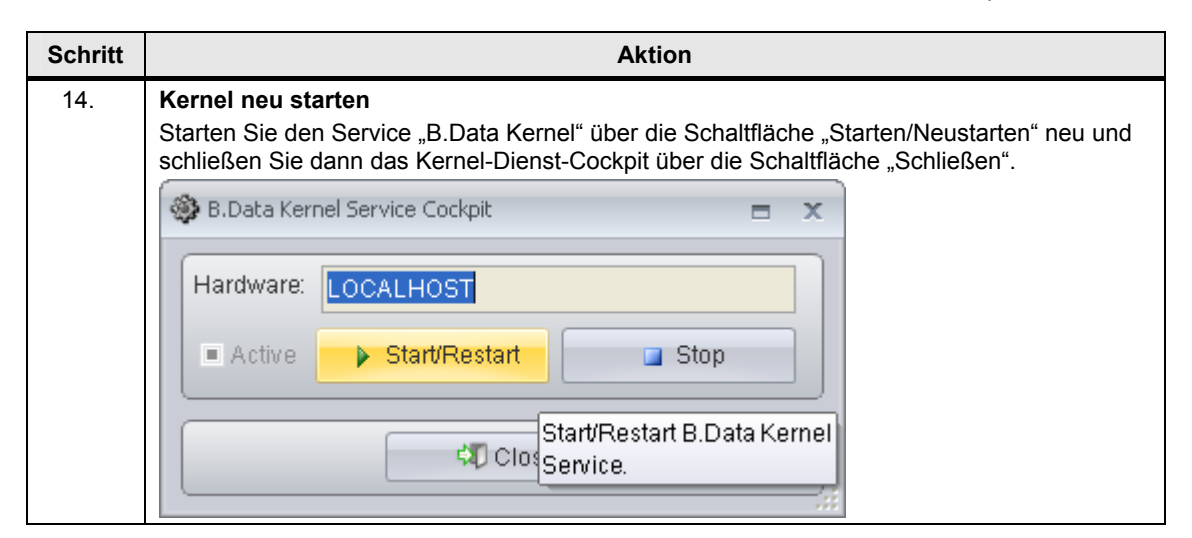

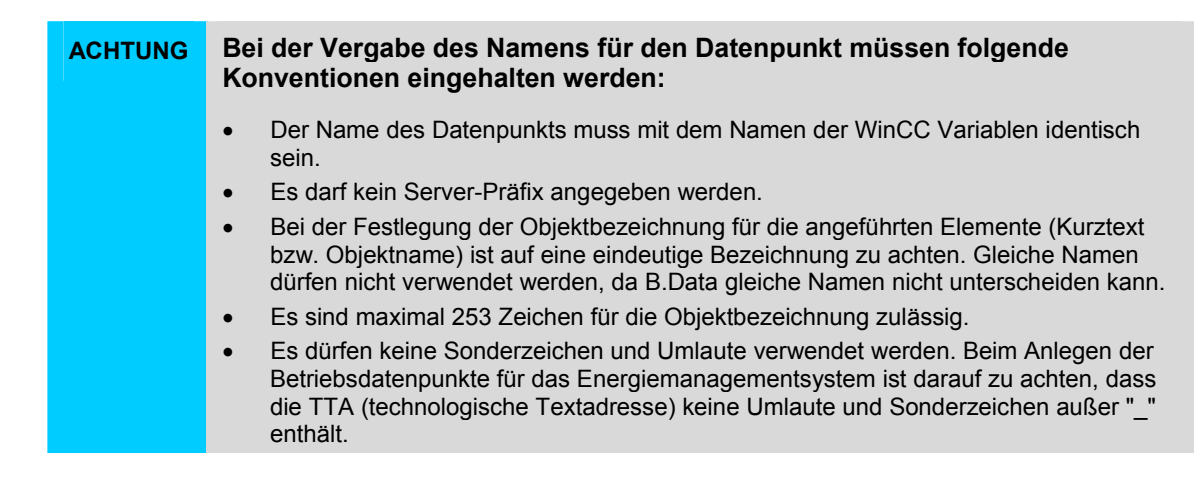

#### 5.2 Betriebsdatenpunkt prüfen

# 5.2 Betriebsdatenpunkt prüfen

In diesem Abschnitt wird das Prüfen der Datenübernahme aus dem WinCC-Serverprojekt "Server" bzw. dem WinCC-Einzelplatzprojekt "Standalone" beschrieben.

**Hinweis** Bei der Datenübernahme aus WinCC kann es bis zu 15 Minuten dauern, ehe die Werte in der Datenbank von B.Data zur Verfügung stehen.

Zur Erfassung der Messwerte aus WinCC muss die WinCC Runtime gestartet sein.

#### Tabelle 5-2

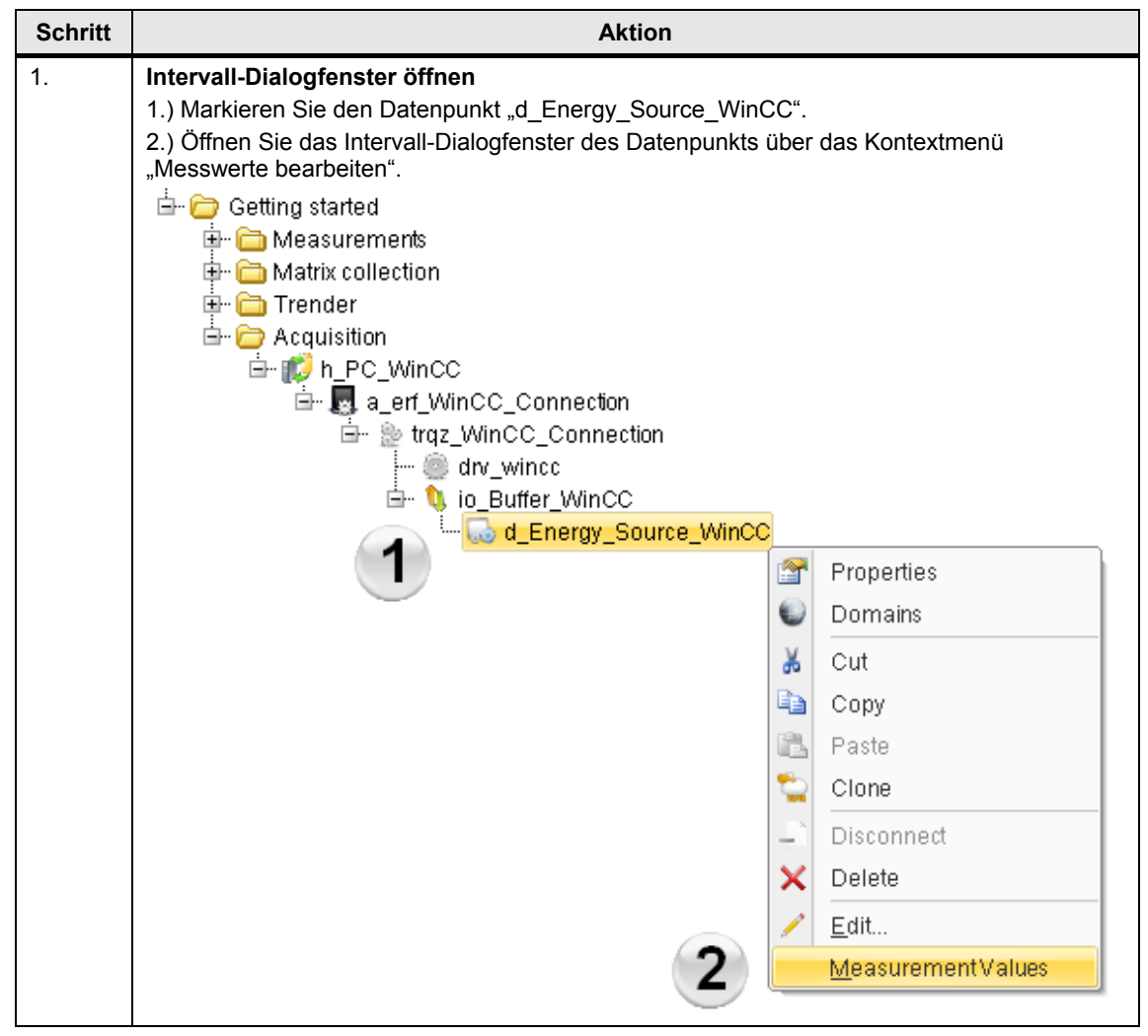

5.2 Betriebsdatenpunkt prüfen

|   |                                                                                                    |                                                                                                    |                                                                                                    |                                                                                                    |                                                                                                    | AK                                                                                                    | tion            |                                                                                                    |                                                                                                    |                                                                                                    |                                                                                                    |
|---|----------------------------------------------------------------------------------------------------|----------------------------------------------------------------------------------------------------|----------------------------------------------------------------------------------------------------|----------------------------------------------------------------------------------------------------|----------------------------------------------------------------------------------------------------|----------------------------------------------------------------------------------------------------|-----------------|----------------------------------------------------------------------------------------------------|----------------------------------------------------------------------------------------------------|----------------------------------------------------------------------------------------------------|----------------------------------------------------------------------------------------------------|
| T | Interva                                                                                                    | ll wähle                                                                                                    | en                                                                                                    |                                                                                                    |                                                                                                    |                                                                                                    |                 |                                                                                                    |                                                                                                    |                                                                                                    |                                                                                                    |
|   | 1.) Wäł                                                                                                    | nlen Sie                                                                                                    | für die A                                                                                                    | bfrage                                                                                                    | art "Tag                                                                                                    | <b>q</b> ".                                                                                                    |                 |                                                                                                    |                                                                                                    |                                                                                                    |                                                                                                    |
|   | 2.) Wäł                                                                                                    | nlen Sie                                                                                                    | für den /                                                                                                    | Abfrage                                                                                                    | estart d                                                                                                    | -<br>en01.01                                                                                                    | 1.201           | 1".                                                                                                    |                                                                                                    |                                                                                                    |                                                                                                    |
|   | 3) Wäł                                                                                                    | ilen Sie                                                                                                    | für die V                                                                                                    | erdicht                                                                                                    | tuna F                                                                                                    | rfassung                                                                                                    | swer            | te"                                                                                                    |                                                                                                    |                                                                                                    |                                                                                                    |
|   | 0.) Wai                                                                                                    |                                                                                                    |                                                                                                    | craion                                                                                                    | ung "L                                                                                                    | naooang                                                                                                    | 01101           |                                                                                                    |                                                                                                    |                                                                                                    |                                                                                                    |
|   | Linwoi                                                                                                    | e.                                                                                                    |                                                                                                    |                                                                                                    |                                                                                                    |                                                                                                    |                 |                                                                                                    |                                                                                                    |                                                                                                    |                                                                                                    |
|   |                                                                                                    | <b>J.</b><br>Oia hai                                                                                                    | unhalian                                                                                                    |                                                                                                    | -                                                                                                    | alter \\/                                                                                                    | -               |                                                                                                    | wellen e                                                                                                    | a wählen (                                                                                                    | 0:                                                                                                    |
|   | Abfrage                                                                                                    | Sie bei                                                                                                    | unbekan<br>vr" Übor                                                                                                    | nten D                                                                                                    | atenpu                                                                                                    | hon Vor                                                                                                    | ente a<br>" und |                                                                                                    | wollen, s<br>" könnon                                                                                                    | Sio oo ook                                                                                                    |                                                                                                    |
|   | foototol                                                                                                    | arı "Jar<br>Ion für v                                                                                                    |                                                                                                    | Zeitrau                                                                                                    | m Mes                                                                                                    | sworto o                                                                                                    | unu<br>rface    | t wurden                                                                                                    | KOIIIIEII                                                                                                    |                                                                                                    | men                                                                                                    |
|   |                                                                                                    |                                                                                                    | weichen                                                                                                    | Zentiau                                                                                                    |                                                                                                    | Swerte e                                                                                                    | 11233           |                                                                                                    | •                                                                                                    |                                                                                                    |                                                                                                    |
|   | - Selec                                                                                                    | t interval                                                                                                    |                                                                                                    |                                                                                                    |                                                                                                    |                                                                                                    |                 |                                                                                                    |                                                                                                    |                                                                                                    |                                                                                                    |
|   |                                                                                                    |                                                                                                    |                                                                                                    | -                                                                                                    |                                                                                                    |                                                                                                    |                 |                                                                                                    |                                                                                                    |                                                                                                    |                                                                                                    |
|   | Quen                                                                                                    | у Туре:                                                                                                    | Day                                                                                                    |                                                                                                    |                                                                                                    |                                                                                                    |                 |                                                                                                    |                                                                                                    |                                                                                                    |                                                                                                    |
|   | - Free                                                                                                    |                                                                                                    |                                                                                                    |                                                                                                    |                                                                                                    |                                                                                                    | Та              |                                                                                                    |                                                                                                    |                                                                                                    |                                                                                                    |
|   | Fror                                                                                                    | n                                                                                                    |                                                                                                    |                                                                                                    |                                                                                                    |                                                                                                    | 10              | -                                                                                                    |                                                                                                    |                                                                                                    |                                                                                                    |
|   |                                                                                                    | 2 17                                                                                                    | 1/2011 12                                                                                                    | :00:00                                                                                                    | AM 👻                                                                                                    |                                                                                                    |                 | 17                                                                                                    | 2/2011-12                                                                                                    | :00:00 AM                                                                                                    |                                                                                                    |
|   |                                                                                                    |                                                                                                    |                                                                                                    |                                                                                                    |                                                                                                    |                                                                                                    | L               |                                                                                                    |                                                                                                    |                                                                                                    |                                                                                                    |
|   | Vers                                                                                                    | sion —                                                                                                    |                                                                                                    |                                                                                                    |                                                                                                    |                                                                                                    |                 |                                                                                                    |                                                                                                    |                                                                                                    |                                                                                                    |
|   |                                                                                                    |                                                                                                    |                                                                                                    |                                                                                                    |                                                                                                    | urrent 11                                                                                                    | (2/20           | 11 4.99.9                                                                                                    |                                                                                                    |                                                                                                    |                                                                                                    |
|   |                                                                                                    |                                                                                                    |                                                                                                    |                                                                                                    |                                                                                                    |                                                                                                    | 12120           | 11 4.22.0                                                                                                    | 7 1 101                                                                                                    |                                                                                                    |                                                                                                    |
|   |                                                                                                    |                                                                                                    | Entrance                                                                                                    |                                                                                                    | 2                                                                                                    |                                                                                                    |                 |                                                                                                    |                                                                                                    |                                                                                                    |                                                                                                    |
|   | A                                                                                                    |                                                                                                    | Entry va                                                                                                    | lues                                                                                                    | <b>J</b>                                                                                                    |                                                                                                    |                 |                                                                                                    |                                                                                                    |                                                                                                    |                                                                                                    |
|   | Com                                                                                                    | pression:                                                                                                    | Enayva                                                                                                    |                                                                                                    | -                                                                                                    |                                                                                                    |                 |                                                                                                    |                                                                                                    |                                                                                                    |                                                                                                    |
|   | Com                                                                                                    | pression:                                                                                                    | 2.1.4.9 * 44                                                                                                    |                                                                                                    | -                                                                                                    |                                                                                                    |                 |                                                                                                    |                                                                                                    |                                                                                                    |                                                                                                    |
|   | Com                                                                                                    | pression:                                                                                                    |                                                                                                    |                                                                                                    |                                                                                                    |                                                                                                    | _               |                                                                                                    | . ]                                                                                                    |                                                                                                    |                                                                                                    |
|   | Com                                                                                                    | pression:                                                                                                    |                                                                                                    |                                                                                                    | ~                                                                                                    | ок                                                                                                    |                 | 🕖 Canc                                                                                                    | el                                                                                                    |                                                                                                    |                                                                                                    |
|   | Com                                                                                                    | pression:                                                                                                    |                                                                                                    |                                                                                                    | ✓                                                                                                    | ок                                                                                                    |                 | 🕖 Canc                                                                                                    | el                                                                                                    |                                                                                                    |                                                                                                    |
|   | Überpr                                                                                                    | üfen de                                                                                                    | er Daten                                                                                                    | erfassi                                                                                                    | vng                                                                                                    | ок                                                                                                    |                 | 🕖 Canc                                                                                                    | el                                                                                                    |                                                                                                    |                                                                                                    |
|   | Überpr                                                                                                    | üfen de                                                                                                    | er Daten                                                                                                    | erfassi                                                                                                    | ung<br>tenpunl                                                                                                    | OK                                                                                                    | Wer             | ⊘ Canc                                                                                                    | er WinCO                                                                                                    | C-Datenbar                                                                                                    | nk erfas                                                                                                    |
|   | Überpr<br>Überpr<br>werden                                                                                                    | üfen de<br>können                                                                                                    | r Daten<br>, ob für c<br>. Der Dia                                                                                                    | erfassi<br>den Dat<br>alog ka                                                                                                    | ung<br>tenpunk                                                                                                    | OK<br>kt gültige<br>n über di                                                                                             | Wer             | Canc<br>Canc<br>te aus de                                                                                                    | er WinCC                                                                                                    | C-Datenbar<br>ßen" gesch                                                                                                    | nk erfas                                                                                                    |
|   | Überpri<br>Werden<br>werden                                                                                                    | üfen de<br>üfen Sie<br>können                                                                                                    | er Dateno<br>, ob für c<br>. Der Dia                                                                                                    | erfassu<br>den Dat<br>alog ka                                                                                                    | ung<br>tenpuni<br>nn dan                                                                                                   | OK<br><t gültige<br="">n über di</t>                                                                                      | Wer<br>e Scl    | Canc<br>Canc<br>te aus de<br>haltfläche                                                                                                    | er WinCC<br>e "Schlie                                                                                                    | C-Datenbar<br>ßen" gesch                                                                                                    | nk erfas<br>nlossen                                                                                                    |
|   | Überpri<br>Überpri<br>werden<br>werden                                                                                                    | üfen de<br>üfen Sie<br>können                                                                                                    | er Datene<br>, ob für c<br>. Der Dia                                                                                                    | erfassu<br>den Dat<br>alog ka                                                                                                    | ung<br>tenpuni<br>nn dan                                                                                                   | OK<br>kt gültige<br>n über di                                                                                             | Wer<br>e Scl    | Canc<br>Canc<br>te aus de<br>haltfläche                                                                                                    | er WinCC<br>e "Schlie                                                                                                    | C-Datenbar<br>ßen" gesch                                                                                                    | nk erfas<br>nlossen                                                                                                    |
|   | Überprü<br>Überprü<br>werden<br>werden                                                                                                    | üfen de<br>üfen Sie<br>können                                                                                                    | er Datene<br>, ob für c<br>. Der Dia                                                                                                    | erfassi<br>den Dat<br>alog ka                                                                                                    | <b>√</b><br>ung<br>tenpunł<br>nn dan                                                                                       | OK<br>kt gültige<br>n über di                                                                                             | Wer<br>e Scl    | © Cano<br>te aus de<br>haltfläche                                                                                                    | er WinCC<br>e "Schliel                                                                                                    | C-Datenbar<br>ßen" gesch                                                                                                    | nk erfas                                                                                                    |
|   | Überprü<br>Überprü<br>werden<br>werden<br>Measuren<br>Datapoint<br>intervat:                                                                                                    | üfen de<br>üfen Sie<br>können                                                                                                    | er Datend<br>, ob für c<br>. Der Dia                                                                                                    | erfassi<br>den Dat<br>alog ka                                                                                                    | ung<br>tenpunł<br>nn dan                                                                                                   | OK<br>kt gültige<br>n über di                                                                                             | Wer<br>e Scl    | ⑦ Canc<br>te aus de<br>haltfläche                                                                                                    | er WinCC                                                                                                    | C-Datenbar<br>ßen" gesch                                                                                                    | nk erfas<br>Nossen                                                                                                    |
|   | Überpri<br>Überpri<br>werden<br>werden<br>Datapoint<br>interval:<br>Time                                                                                                    | üfen de<br>üfen Sie<br>können<br>: d_Energy_5                                                                                                    | er Datend<br>, ob für c<br>a. Der Dia<br>Source_WinCC<br>1/1/201112:00:C<br>Timezone                                                                                                    | erfassu<br>den Dat<br>alog ka                                                                                                    | ung<br>tenpunł<br>nn dani<br>2012 12:00:0                                                                                  | OK<br>kt gültige<br>n über di<br>0 AM<br>Duration                                                                         | Wer<br>e Scl    | Canc<br>te aus de<br>haltfläche                                                                                                    | er WinCC<br>e "Schlie<br>Corr.Status                                                                                                    | C-Datenbar<br>ßen" gesch                                                                                                    | hk erfas<br>ilossen<br>count s<br>versior                                                                                                    |
|   | Überpri<br>Überpri<br>Werden<br>werden<br>Datapoint<br>Interval:<br>Time                                                                                                    | Üfen de<br>Üfen Sie<br>können<br>: d_Energy_5<br>Interval from 1<br>12:15:00 AM                                                                                                    | er Datend<br>, ob für c<br>. Der Dia<br>Source_WinCC<br>1/1/201112:00:C<br>Timezone<br>wintertime                                                                                                    | erfassu<br>den Dat<br>alog ka<br>20 AM to 1/1/1<br>Value [1]<br>22.7                                                                                                    | ung<br>tenpunł<br>nn dani<br>2012 12:00:0<br>Interval<br>900                                                               | OK<br>kt gültige<br>n über di<br>0 AM<br>Duration<br>900                                                                  | Wer<br>e Scl    | Canc<br>te aus de<br>haltfläche<br>A.Status<br>STER_OK                                                                                                    | er WinCC<br>e "Schlie<br>Corr.Status<br>valid                                                                                                    | C-Datenbar<br>ßen" gesch<br>Comp.Level<br>Entry values                                                                                                    | Count S<br>Count S<br>Versior                                                                                                    |
|   | Überprü<br>Überprü<br>werden<br>werden<br>Datapoint<br>interval:<br>Time<br>11/1/2011                                                                                                    | Üfen de           Üfen Sie           können           .           .           12:15:00 AM           12:300 AM                                                                                                    | er Datend<br>, ob für c<br>. Der Dia<br>Source_WinCC<br>1/1/201112:00:C<br>Timezone<br>wintertime<br>wintertime                                                                                                    | erfassu<br>den Dat<br>alog ka<br>00 AM to 1/1/1/<br>Value (1)<br>22.7<br>23.1<br>22.0                                                                                                    | ung<br>tenpunł<br>nn dani<br>2012 12:00:0<br>Interval<br>900<br>900                                                        | OK<br>kt gültige<br>n über di<br>0 AM<br>Duration<br>900<br>900<br>900                                                    | Wer<br>e Scl    | Canc<br>te aus de<br>haltfläche<br>A.Status<br>STER_OK<br>STER_OK                                                                                                    | el<br>er WinCC<br>e "Schliel<br>Corr.Status<br>valid<br>valid                                                                                                    | C-Datenbar<br>ßen" gesch<br>Comp.Level<br>Entry values<br>Entry values                                                                                                    | Count S<br>Versior                                                                                                    |
|   | Überprü<br>Überprü<br>werden<br>werden<br>Datapoint<br>Interval:<br>Time<br>11/1/2011                                                                                                    | üfen de           üfen Sie           können           .           ents           :         d_Energy_5           Interval from 1           12:45:00 AM           12:45:00 AM           12:45:00 AM                                                                                                    | er Datene<br>, ob für c<br>. Der Dia<br>Source_WinCC<br>1/1/201112:00:C<br>Timezone<br>wintertime<br>wintertime<br>wintertime                                                                                                    | erfassu<br>den Dat<br>alog ka<br>00 AM to 1/1//<br>Value (1)<br>22.7<br>23.1<br>22.9<br>22.9                                                                                                    | 2012 12:00:0<br>Interval<br>900<br>900<br>900                                                                              | OK<br>kt gültige<br>n über di<br>0 AM<br>Duration<br>900<br>900<br>900<br>900                                             | Wer<br>e Scl    | Canc<br>te aus de<br>haltfläche<br>A.Status<br>STER_OK<br>STER_OK<br>STER_OK                                                                                                    | el<br>er WinCC<br>e "Schliel<br>Corr.Status<br>valid<br>valid<br>valid                                                                                                    | C-Datenbar<br>Sen" gesch<br>Comp.Level<br>Enty values<br>Enty values<br>Enty values                                                                                                    | Count S<br>Versior<br>11/1/198<br>11/1/198                                                                                                    |
|   | Com           Überpri           Überpri           werden           werden           Interval:           Time           11/1/2011           11/1/2011           11/1/2011           11/1/2011                                                                                                    | Üfen de           Üfen Sie           können           -           ents           :         d_Energy_5           Interval from 1           12:16:00 AM           1:0:00 AM           1:0:00 AM           1:0:00 AM                                                                                                    | er Datene<br>, ob für c<br>. Der Dia<br>Source_WinCC<br>1/1/201112:00:C<br>Timezone<br>wintertime<br>wintertime<br>wintertime                                                                                                    | erfassu<br>den Dat<br>alog ka<br>00 AM to 1/1/1<br>Value [1]<br>22.7<br>23.1<br>22.9<br>22.8                                                                                                    | 2012 12:00:0<br>Interval<br>900<br>900<br>900<br>900                                                                       | OK<br><t gültige<br="">n über di<br/>0 AM<br/>Duration<br/>900<br/>900<br/>900<br/>900<br/>900<br/>900<br/>900</t>        | Wer<br>e Scl    | Canc<br>te aus de<br>haltfläche<br>A.Status<br>STER_OK<br>STER_OK<br>STER_OK<br>STER_OK                                                                                                    | er WinCC<br>e "Schliel<br>Corr.Status<br>valid<br>valid<br>valid<br>valid                                                                                                    | C-Datenbar<br>Sen" gesch<br>Comp.Level<br>Enty values<br>Enty values<br>Enty values<br>Enty values<br>Enty values                                                                                                    | Count 5<br>Versior<br>11/1198<br>11/1198<br>11/1198<br>11/1198                                                                                                    |
|   | Com<br>Überpri<br>Überpri<br>werden<br>werden<br>Interval:<br>Time<br>11/1/2011<br>11/1/2011<br>11/1/2011                                                                                                    | Upression:           Üfen de           Üfen Sie           können           .           ents           12:15:00 AM           12:45:00 AM           12:45:00 AM           11:16:00 AM           11:30:00 AM                                                                                                    | er Datend<br>, ob für c<br>, Der Dia<br>Source_WinCC<br>1/1/2011 12:00:0<br>Timezone<br>winterlime<br>winterlime<br>winterlime<br>winterlime                                                                                                    | erfassi<br>den Dat<br>alog ka<br>00 AM to 1/1/1<br>Value [1]<br>22.9<br>22.9<br>21.8<br>22.9                                                                                                    | Ung<br>tenpunl<br>nn dan<br>2012 12:00.0<br>Interval<br>900<br>900<br>900<br>900<br>900<br>900                             | OK<br>xt gültige<br>n über di<br>0 AM<br>Duration<br>900<br>900<br>900<br>900<br>900<br>900                               | Wer<br>e Sch    | Canc<br>te aus de<br>haltfläche<br>A.Status<br>STER_OK<br>STER_OK<br>STER_OK<br>STER_OK<br>STER_OK                                                                                                    | er WinCC<br>e "Schliel<br>Corr.Status<br>valid<br>valid<br>valid<br>valid<br>valid<br>valid<br>valid                                                                                                    | C-Datenbar<br>Sen" gesch<br>Comp.Level<br>Entry values<br>Entry values<br>Entry values<br>Entry values<br>Entry values<br>Entry values                                                                                                    | Count & Versior & 11/1/98 11/1/198 11/1/198                                                                                                    |
|   | Com<br>Überpri<br>Überpri<br>werden<br>werden<br>Etwasuren<br>Datapoint<br>Interval:<br>Time<br>11//2011<br>11//2011<br>11//2011                                                                                                    | üfen de           üfen Sie           können           -           ents           :           12:16:00 AM           12:30:00 AM           11:30:00 AM           1:30:00 AM           1:30:00 AM                                                                                                    | er Datende<br>, ob für c<br>, Der Dia<br>Bource_WinCC<br>U/1/201112:00:0<br>Timezone<br>wintertime<br>wintertime<br>wintertime<br>wintertime<br>wintertime<br>wintertime                                                                                                    | 22.9<br>22.7<br>22.7<br>22.9<br>22.9<br>22.8<br>22.1<br>22.2                                                                                                    | Ung<br>tenpunl<br>nn dani<br>2012 12:00:0<br>Interval<br>900<br>900<br>900<br>900<br>900<br>900                            | OK<br>xt gültige<br>n über di<br>0 AM<br>Duration<br>900<br>900<br>900<br>900<br>900<br>900<br>900<br>90                  | Wer<br>e Scl    | Canc<br>te aus de<br>haltfläche<br>A.Status<br>A.Status<br>STER_OK<br>STER_OK<br>STER_OK<br>STER_OK<br>STER_OK                                                                                                    | el vinco<br>e "Schliel<br>Corr.Status<br>valid<br>valid<br>valid<br>valid<br>valid<br>valid                                                                                                    | C-Datenbar<br>Sen" gesch<br>Comp.Level<br>Enty values<br>Enty values<br>Enty values<br>Enty values<br>Enty values<br>Enty values<br>Enty values<br>Enty values                                                                                                    | Count \$ Count \$ Versior Intring Intring Intrin |
|   | Com<br>Überpri<br>Überpri<br>werden<br>werden<br>Datapoint<br>Intrzent<br>11//2011<br>11//2011<br>11//2011                                                                                                    | üfen de           üfen Sie           können           .           ents           :         d_Energy_5           Interval from 1           12:16:00 AM           1:2:0:00 AM           1:30:00 AM           1:30:00 AM           1:30:00 AM           1:46:00 AM           2:00:00 AM                                                                                                    | source_WinCC<br>Minetime<br>wintertime<br>wintertime<br>wintertime<br>wintertime<br>wintertime<br>wintertime<br>wintertime<br>wintertime<br>wintertime<br>wintertime<br>wintertime<br>wintertime<br>wintertime<br>wintertime<br>wintertime<br>wintertime<br>wintertime                                                                                                    | 20 AM to 1/1/<br>Value [1]<br>22.7<br>21.8<br>22.9<br>21.8<br>22.1<br>22.2<br>22.6                                                                                                    | 2012 12:00:0<br>Interval<br>900<br>900<br>900<br>900<br>900<br>900<br>900<br>90                                            | OK<br><t gültige<br="">n über di<br/>0 AM<br/>Duration<br/>900<br/>900<br/>900<br/>900<br/>900<br/>900<br/>900<br/>90</t> | Wer<br>e Scl    | Canc<br>te aus de<br>haltfläche<br>A.Status<br>STER_OK<br>STER_OK<br>STER_OK<br>STER_OK<br>STER_OK<br>STER_OK<br>STER_OK<br>STER_OK                                                                                                    | el vinco<br>e "Schliet<br>Corr.Status<br>valid<br>valid<br>valid<br>valid<br>valid<br>valid<br>valid<br>valid                                                                                                    | C-Datenbar<br>Ben" gesch<br>Comp.Level<br>Entry values<br>Entry values<br>Entry values<br>Entry values<br>Entry values<br>Entry values<br>Entry values<br>Entry values<br>Entry values                                                                                                    | Count 9<br>Count 9<br>Version<br>11/1198<br>11/1198<br>11/1198<br>11/1198<br>11/1198<br>11/1198                                                                                                    |
|   | Com<br>Überpri<br>Überpri<br>werden<br>werden<br>Datapoint<br>Inferval:<br>Time<br>11/1/2011<br>11/1/2011<br>11/1/2011                                                                                                    | Üfen de           Üfen Sie           Können           .           ents           12:15:00 AM           12:30:00 AM           11:5:00 AM           1:30:00 AM           1:45:00 AM           2:00:00 AM           2:16:00 AM                                                                                                    | er Datend<br>, ob für c<br>. Der Dia<br>Source_WinCC<br>1/1/201112:00:C<br>Timezone<br>wintertime<br>wintertime<br>wintertime<br>wintertime<br>wintertime<br>wintertime<br>wintertime<br>wintertime                                                                                                    | erfassu<br>den Dat<br>alog ka<br>00 AM to 1/1/1/<br>Value (1)<br>22.9<br>22.9<br>21.8<br>22.1<br>22.2<br>22.6                                                                                                    | 2012 12:00.0<br>Interval<br>900<br>900<br>900<br>900<br>900<br>900<br>900<br>900<br>900<br>90                              | OK<br>ct gültige<br>n über di<br>0 AM<br>Duration<br>900<br>900<br>900<br>900<br>900<br>900<br>900<br>90                  | Wer<br>e Scl    | Canc<br>Canc<br>te aus de<br>haltfläche<br>A.Status<br>STER_OK<br>STER_OK<br>STER_OK<br>STER_OK<br>STER_OK<br>STER_OK<br>STER_OK                                                                                                    | er WinCC<br>e "Schlie<br>Corr.Status<br>valid<br>valid<br>valid<br>valid<br>valid<br>valid<br>valid<br>valid<br>valid<br>valid                                                                                                    | C-Datenbar<br>Sen" gesch<br>Comp.Level<br>Entry values<br>Entry values<br>Entry values<br>Entry values<br>Entry values<br>Entry values<br>Entry values<br>Entry values<br>Entry values<br>Entry values                                                                                                    | Count 3<br>Versior<br>11/1198<br>11/1198<br>11/1198<br>11/1198<br>11/1198<br>11/1198<br>11/1198<br>11/1198                                                                                                    |
|   | Com<br>Überpri<br>Überpri<br>Werden<br>werden<br>Etheorist<br>Interval:<br>Time<br>11/1/2011<br>11/1/2011<br>11/1/2011<br>11/1/2011                                                                                                    | Upression:           üfen de           üfen Sie           können           -           ents           :           12:15:00 AM           12:000 AM           1:000 AM           1:45:00 AM           1:45:00 AM           1:45:00 AM           2:000 AM           2:15:00 AM                                                                                                    | er Datene<br>, ob für c<br>. Der Dia<br>Source_WinCC<br>///201112:00:0<br>Timezone<br>wintertime<br>wintertime<br>wintertime<br>wintertime<br>wintertime<br>wintertime<br>wintertime<br>wintertime<br>wintertime<br>wintertime                                                                                                    | erfassu<br>den Dat<br>alog ka<br>00 AM to 1/1/1<br>Value [1]<br>22.7<br>23.1<br>22.9<br>21.8<br>22.1<br>22.2<br>22.6<br>22.6<br>22.5                                                                                                    | Ung<br>tenpunl<br>nn dan<br>2012 12:00.0<br>900<br>900<br>900<br>900<br>900<br>900<br>900<br>900<br>900                    | OK<br>xt gültige<br>n über di<br>0 AM<br>Duration<br>900<br>900<br>900<br>900<br>900<br>900<br>900<br>90                  | Wer<br>e Scl    | Canc<br>te aus de<br>haltfläche<br>A.Status<br>STER_OK<br>STER_OK<br>STER_OK<br>STER_OK<br>STER_OK<br>STER_OK<br>STER_OK                                                                                                    | er WinCC<br>e "Schliel<br>Corr.Status<br>valid<br>valid<br>vali    | C-Datenbar<br>Sen" gesch<br>Sen" gesch<br>Entry values<br>Entry values<br>Entry values<br>Entry values<br>Entry values<br>Entry values<br>Entry values<br>Entry values<br>Entry values<br>Entry values<br>Entry values<br>Entry values                                                                                                    | Count S<br>Versior<br>1/1/198<br>1/1/198<br>1/1/198<br>1/1/198<br>1/1/198<br>1/1/198<br>1/1/198                                                                                                    |
|   | Com<br>Überpri<br>Überpri<br>werden<br>werden<br>Etwasuren<br>Datapoint<br>Interval:<br>Time<br>Tit/2011<br>11/2011<br>11/2011<br>11/2011<br>11/2011                                                                                                    | Üfen de           Üfen Sie           Können           -           ents           :           12:16:00 AM           12:30:00 AM           12:45:00 AM           1:30:00 AM           1:30:00 AM           1:30:00 AM           1:30:00 AM           2:45:00 AM           2:30:00 AM           2:30:00 AM           2:45:00 AM                                                                                                    | er Datende<br>, ob für c<br>, Der Dia<br>Source_WinCC<br>1/1/2011 12:00:0<br>Timezone<br>wintertime<br>wintertime<br>wintertime<br>wintertime<br>wintertime<br>wintertime<br>wintertime<br>wintertime<br>wintertime<br>wintertime<br>wintertime<br>wintertime                                                                                                    | 22.7<br>22.6<br>22.6<br>22.6<br>22.5<br>22.4                                                                                                    | Ung<br>tenpunl<br>nn dani<br>2012 12:00:0<br>Interval<br>900<br>900<br>900<br>900<br>900<br>900<br>900<br>900<br>900<br>90 | OK<br><t gültige<br="">n über di<br/>0 AM<br/>Duration<br/>900<br/>900<br/>900<br/>900<br/>900<br/>900<br/>900<br/>90</t> | Wer<br>e Sch    | A.Status<br>A.Status<br>A.Status<br>STER_OK<br>STER_OK<br>STER_OK<br>STER_OK<br>STER_OK<br>STER_OK<br>STER_OK<br>STER_OK<br>STER_OK<br>STER_OK                                                                                                    | el<br>er WinCC<br>e "Schliel<br>Corr.Status<br>valid<br>valid<br>valid<br>valid<br>valid<br>valid<br>valid<br>valid<br>valid<br>valid<br>valid<br>valid<br>valid<br>valid<br>valid<br>valid                                                                                                    | C-Datenbar<br>Sen" gesch<br>Sen" gesch<br>Entry values<br>Entry values<br>Entry values<br>Entry values<br>Entry values<br>Entry values<br>Entry values<br>Entry values<br>Entry values<br>Entry values<br>Entry values<br>Entry values                                                                                                    | Count 5<br>Versior<br>1/1/198<br>1/1/198<br>1/1/198<br>1/1/198<br>1/1/198<br>1/1/198<br>1/1/198<br>1/1/198                                                                                                    |
|   | Com<br>Überpri<br>Überpri<br>Werden<br>werden<br>Datapoint<br>Inferal:<br>Time<br>11/2011<br>11/2011<br>11/2011<br>11/2011<br>11/2011                                                                                                    | Uters         Uters           Uters         Uters           Uters <td>er Datend<br/>, ob für co<br/>, Der Dia<br/>Source_WinCC<br/>1/1/201112:00:C<br/>Timezone<br/>wintertime<br/>wintertime<br/>wintertime<br/>wintertime<br/>wintertime<br/>wintertime<br/>wintertime<br/>wintertime<br/>wintertime<br/>wintertime<br/>wintertime</td> <td>erfassu<br/>den Dat<br/>alog ka<br/>20 AM to 1///<br/>Value [1]<br/>22.9<br/>21.8<br/>22.1<br/>22.9<br/>21.8<br/>22.6<br/>22.6<br/>22.6<br/>22.6<br/>22.6</td> <td>2012 12:00:0<br/>Interval<br/>900<br/>900<br/>900<br/>900<br/>900<br/>900<br/>900<br/>900<br/>900<br/>90</td> <td>OK<br/><t gültige<br="">n über di<br/>0 AM<br/>Duration<br/>900<br/>900<br/>900<br/>900<br/>900<br/>900<br/>900<br/>90</t></td> <td>Wer<br/>e Scl</td> <td>Canc<br/>Canc<br/>A.Status<br/>A.Status<br/>STER_OK<br/>STER_OK<br/>STER_OK<br/>STER_OK<br/>STER_OK<br/>STER_OK<br/>STER_OK<br/>STER_OK<br/>STER_OK</td> <td>el valid<br/>corr Status<br/>valid<br/>valid<br/>vav</td> <td>C-Datenbar<br/>Sen" gesch<br/>Entry values<br/>Entry values<br/>Entry values<br/>Entry values<br/>Entry values<br/>Entry values<br/>Entry values<br/>Entry values<br/>Entry values<br/>Entry values<br/>Entry values<br/>Entry values<br/>Entry values<br/>Entry values</td> <td>Count 9<br/>Count 9<br/>Versior<br/>11/1198<br/>11/1198<br/>11/1198<br/>11/1198<br/>11/1198<br/>11/1198<br/>11/1198</td>                                                                                                    | er Datend<br>, ob für co<br>, Der Dia<br>Source_WinCC<br>1/1/201112:00:C<br>Timezone<br>wintertime<br>wintertime<br>wintertime<br>wintertime<br>wintertime<br>wintertime<br>wintertime<br>wintertime<br>wintertime<br>wintertime<br>wintertime                                                                                                    | erfassu<br>den Dat<br>alog ka<br>20 AM to 1///<br>Value [1]<br>22.9<br>21.8<br>22.1<br>22.9<br>21.8<br>22.6<br>22.6<br>22.6<br>22.6<br>22.6                                                                                                    | 2012 12:00:0<br>Interval<br>900<br>900<br>900<br>900<br>900<br>900<br>900<br>900<br>900<br>90                              | OK<br><t gültige<br="">n über di<br/>0 AM<br/>Duration<br/>900<br/>900<br/>900<br/>900<br/>900<br/>900<br/>900<br/>90</t> | Wer<br>e Scl    | Canc<br>Canc<br>A.Status<br>A.Status<br>STER_OK<br>STER_OK<br>STER_OK<br>STER_OK<br>STER_OK<br>STER_OK<br>STER_OK<br>STER_OK<br>STER_OK                                                                                                    | el valid<br>corr Status<br>valid<br>valid<br>vav | C-Datenbar<br>Sen" gesch<br>Entry values<br>Entry values<br>Entry values<br>Entry values<br>Entry values<br>Entry values<br>Entry values<br>Entry values<br>Entry values<br>Entry values<br>Entry values<br>Entry values<br>Entry values<br>Entry values                                                                                                    | Count 9<br>Count 9<br>Versior<br>11/1198<br>11/1198<br>11/1198<br>11/1198<br>11/1198<br>11/1198<br>11/1198                                                                                                    |
|   | Com<br>Überpri<br>Überpri<br>werden<br>werden<br>Datapoint<br>Interval:<br>Time<br>111/2011<br>111/2011<br>111/2011<br>111/2011<br>111/2011                                                                                                    | Dression:           üfen de           üfen Sie           können           .           ents           d_Energy_5           Interval from 1           12:45:00 AM           12:00:00 AM           1:45:00 AM           2:30:00 AM           2:45:00 AM           2:30:00 AM           2:45:00 AM           2:30:00 AM           2:45:00 AM           3:15:00 AM                                                                                                    | er Datende<br>, ob für c<br>. Der Dia<br>Source_WinCC<br>1///201112:00:C<br>1///201112:00:C<br>Timezone<br>wintertime<br>wintertime<br>wintertime<br>wintertime<br>wintertime<br>wintertime<br>wintertime<br>wintertime<br>wintertime<br>wintertime<br>wintertime<br>wintertime<br>wintertime<br>wintertime<br>wintertime<br>wintertime<br>wintertime<br>wintertime<br>wintertime                                                                                                    | erfassu<br>den Dat<br>alog ka<br>00 AM to 1/1/1<br>Value [1]<br>22.9<br>21.8<br>22.1<br>22.2<br>22.6<br>22.6<br>22.4<br>22.6<br>22.4<br>22.6<br>22.4<br>22.6                                                                                                    | 2012 12:00.0<br>Interval<br>900<br>900<br>900<br>900<br>900<br>900<br>900<br>900<br>900<br>90                              | OK<br>ct gültige<br>n über di<br>0 AM<br>Duration<br>900<br>900<br>900<br>900<br>900<br>900<br>900<br>90                  | Wer<br>e Scl    | Cance     Cance     Cance     te aus de     haltfläche     A.Status     STER_OK     STER_OK     S | el vinco<br>e "Schlie<br>Schlie<br>valid<br>valid<br>vali | C-Datenbar<br>Sen" gesch<br>Enty values<br>Enty values<br>Enty values<br>Enty values<br>Enty values<br>Enty values<br>Enty values<br>Enty values<br>Enty values<br>Enty values<br>Enty values<br>Enty values<br>Enty values<br>Enty values<br>Enty values<br>Enty values                                                                                                    | Count 9<br>Count 9<br>Versior<br>11/1/98<br>11/1/98<br>11/1/98<br>11/1/98<br>11/1/98<br>11/1/98<br>11/1/98<br>11/1/98<br>11/1/98<br>11/1/98<br>11/1/98<br>11/1/98                                                                                                    |
|   | Com<br>Überpri<br>Überpri<br>werden<br>werden<br>Interval:<br>Time<br>Interval:<br>Time<br>Int/2011<br>11/2011<br>11/2011<br>11/2011<br>11/2011<br>11/2011                                                                                                    | Uters         Uters           Uters         Uters           Uters <td>er Datene<br/>, ob für c<br/>. Der Dia<br/>Source_WinCC<br/>1/1/201112:00:0<br/>Timezone<br/>wintertime<br/>wintertime</td> <td>erfassu<br/>den Dat<br/>alog ka<br/>00 AM to 1/1//<br/>Value (1)<br/>22.9<br/>21.8<br/>22.1<br/>22.6<br/>22.6<br/>22.6<br/>22.6<br/>22.4<br/>22.6<br/>22.4<br/>22.4</td> <td>Ung<br/>Lenpunl<br/>nn dan<br/>2012 12:00.0<br/>100<br/>900<br/>900<br/>900<br/>900<br/>900<br/>900<br/>90</td> <td>OK<br/><t gültige<br="">n über di<br/>0 AM<br/>Duration<br/>900<br/>900<br/>900<br/>900<br/>900<br/>900<br/>900<br/>90</t></td> <td>Wer<br/>e Scl</td> <td>Canc<br/>Canc<br/>te aus de<br/>haltfläche<br/>A.Status<br/>STER_OK<br/>STER_OK<br/>STER_OK<br/>STER_OK<br/>STER_OK<br/>STER_OK<br/>STER_OK<br/>STER_OK<br/>STER_OK<br/>STER_OK<br/>STER_OK<br/>STER_OK</td> <td>er WinCC<br/>e "Schliel<br/>Corr.Status<br/>valid<br/>valid<br/>vali</td> <td>C-Datenbar<br/>Sen" gesch<br/>Sen" gesch<br/>Entry values<br/>Entry values<br/>Entry values<br/>Entry values<br/>Entry values<br/>Entry values<br/>Entry values<br/>Entry values<br/>Entry values<br/>Entry values<br/>Entry values<br/>Entry values<br/>Entry values<br/>Entry values<br/>Entry values</td> <td>Count S<br/>Versior<br/>11/11/98<br/>11/11/98<br/>11/11/98<br/>11/11/98<br/>11/11/98<br/>11/11/98<br/>11/11/98<br/>11/11/98<br/>11/11/98<br/>11/11/98<br/>11/11/98<br/>11/11/98</td>                                                                                                    | er Datene<br>, ob für c<br>. Der Dia<br>Source_WinCC<br>1/1/201112:00:0<br>Timezone<br>wintertime<br>wintertime                                                                                                    | erfassu<br>den Dat<br>alog ka<br>00 AM to 1/1//<br>Value (1)<br>22.9<br>21.8<br>22.1<br>22.6<br>22.6<br>22.6<br>22.6<br>22.4<br>22.6<br>22.4<br>22.4                                                                                                    | Ung<br>Lenpunl<br>nn dan<br>2012 12:00.0<br>100<br>900<br>900<br>900<br>900<br>900<br>900<br>90                            | OK<br><t gültige<br="">n über di<br/>0 AM<br/>Duration<br/>900<br/>900<br/>900<br/>900<br/>900<br/>900<br/>900<br/>90</t> | Wer<br>e Scl    | Canc<br>Canc<br>te aus de<br>haltfläche<br>A.Status<br>STER_OK<br>STER_OK<br>STER_OK<br>STER_OK<br>STER_OK<br>STER_OK<br>STER_OK<br>STER_OK<br>STER_OK<br>STER_OK<br>STER_OK<br>STER_OK                                                                                                    | er WinCC<br>e "Schliel<br>Corr.Status<br>valid<br>valid<br>vali    | C-Datenbar<br>Sen" gesch<br>Sen" gesch<br>Entry values<br>Entry values<br>Entry values<br>Entry values<br>Entry values<br>Entry values<br>Entry values<br>Entry values<br>Entry values<br>Entry values<br>Entry values<br>Entry values<br>Entry values<br>Entry values<br>Entry values                                                                                                    | Count S<br>Versior<br>11/11/98<br>11/11/98<br>11/11/98<br>11/11/98<br>11/11/98<br>11/11/98<br>11/11/98<br>11/11/98<br>11/11/98<br>11/11/98<br>11/11/98<br>11/11/98                                                                                                    |
|   | Com<br>Überpri<br>Überpri<br>Werden<br>werden<br>Et Messuren<br>Datapoint<br>Interval:<br>Time<br>Tit/2011<br>11/2011<br>11/2011<br>11/2011<br>11/2011<br>11/2011<br>11/2011                                                                                                    | Üfen de           Üfen Sie           können           -           ents           12:15:00 AM           12:30:00 AM           1:30:00 AM           1:30:00 AM           1:30:00 AM           1:30:00 AM           1:30:00 AM           2:30:00 AM           2:30:00 AM           2:30:00 AM           2:30:00 AM           2:30:00 AM           2:15:00 AM           3:00:00 AM           3:15:00 AM           3:00:00 AM                                                                                                    | er Datende<br>, ob für c<br>, Der Dia<br>Source_WinCC<br>////2011 12:00:0<br>Timezone<br>wintertime<br>wintertime<br>w | 22.7<br>22.6<br>22.6<br>22.6<br>22.6<br>22.6<br>22.6<br>22.6                                                                                                    | Ung<br>Lenpunl<br>nn dan<br>2012 12:000<br>1000<br>900<br>900<br>900<br>900<br>900<br>900                                  | OK<br><t gültige<br="">n über di<br/>0 AM<br/>Duration<br/>900<br/>900<br/>900<br/>900<br/>900<br/>900<br/>900<br/>90</t> | Wer<br>e Scl    | Canc<br>Canc<br>te aus de<br>haltfläche<br>A.Status<br>STER_OK<br>STER_OK<br>STER_OK<br>STER_OK<br>STER_OK<br>STER_OK<br>STER_OK<br>STER_OK<br>STER_OK<br>STER_OK<br>STER_OK                                                                                                    | el<br>er WinCC<br>e "Schliel<br>Corr.Status<br>valid<br>valid<br>v | Comp.Level<br>Sen" gesch<br>Sen" gesch<br>Entry values<br>Entry values                                                                                                    | Count 5<br>Versior<br>1/1/198<br>1/1/198<br>1/1/198<br>1/1/198<br>1/1/198<br>1/1/198<br>1/1/198<br>1/1/198<br>1/1/198<br>1/1/198                                                                                                    |
|   | Com<br>Überpri<br>Überpri<br>Werden<br>werden<br>Et Messuren<br>Datapoint<br>Infernal:<br>Time<br>11/1/2011<br>11/1/2011<br>11/1/2011<br>11/1/2011<br>11/1/2011<br>11/1/2011<br>11/1/2011<br>11/1/2011                                                                                                    | Uters         Uters           Uters         Uters           Uters <td>Er Datend<br/>, ob für c<br/>. Der Dia<br/>Source_WinCC<br/>1/1/201112:00:C<br/>Timezone<br/>wintertime<br/>wintertime</td> <td>22.6<br/>22.6<br/>22.6<br/>22.6<br/>22.6<br/>22.6<br/>22.6<br/>22.6</td> <td>2012 12:00:0<br/>Interval<br/>900<br/>900<br/>900<br/>900<br/>900<br/>900<br/>900<br/>90</td> <td>OK<br/><t gültige<br="">n über di<br/>0 AM<br/>Duration<br/>900<br/>900<br/>900<br/>900<br/>900<br/>900<br/>900<br/>90</t></td> <td>Wer<br/>e Scl</td> <td>A.Status<br/>A.Status<br/>A.Status<br/>A.Status<br/>A.Status<br/>STER_OK<br/>STER_OK<br/>STER_OK<br/>STER_OK<br/>STER_OK<br/>STER_OK<br/>STER_OK<br/>STER_OK<br/>STER_OK<br/>STER_OK<br/>STER_OK<br/>STER_OK<br/>STER_OK<br/>STER_OK<br/>STER_OK<br/>STER_OK<br/>STER_OK<br/>STER_OK<br/>STER_OK<br/>STER_OK<br/>STER_OK</td> <td>el valid<br/>corr. Status<br/>valid<br/>valid<br/>va</td> <td>C-Datenbar<br/>Sen" gesch<br/>Comp.Level<br/>Entry values<br/>Entry values</td> <td>Count S<br/>Count S<br/>Versior<br/>11/198<br/>11/198<br/>11/198<br/>11/198<br/>11/198<br/>11/198<br/>11/198<br/>11/198<br/>11/198<br/>11/198<br/>11/198<br/>11/198<br/>11/198</td>                                                                                                    | Er Datend<br>, ob für c<br>. Der Dia<br>Source_WinCC<br>1/1/201112:00:C<br>Timezone<br>wintertime<br>wintertime                                                                                                    | 22.6<br>22.6<br>22.6<br>22.6<br>22.6<br>22.6<br>22.6<br>22.6                                                                                                    | 2012 12:00:0<br>Interval<br>900<br>900<br>900<br>900<br>900<br>900<br>900<br>90                                            | OK<br><t gültige<br="">n über di<br/>0 AM<br/>Duration<br/>900<br/>900<br/>900<br/>900<br/>900<br/>900<br/>900<br/>90</t> | Wer<br>e Scl    | A.Status<br>A.Status<br>A.Status<br>A.Status<br>A.Status<br>STER_OK<br>STER_OK<br>STER_OK<br>STER_OK<br>STER_OK<br>STER_OK<br>STER_OK<br>STER_OK<br>STER_OK<br>STER_OK<br>STER_OK<br>STER_OK<br>STER_OK<br>STER_OK<br>STER_OK<br>STER_OK<br>STER_OK<br>STER_OK<br>STER_OK<br>STER_OK<br>STER_OK                                                                                                    | el valid<br>corr. Status<br>valid<br>valid<br>va | C-Datenbar<br>Sen" gesch<br>Comp.Level<br>Entry values<br>Entry values                                                                                                    | Count S<br>Count S<br>Versior<br>11/198<br>11/198<br>11/198<br>11/198<br>11/198<br>11/198<br>11/198<br>11/198<br>11/198<br>11/198<br>11/198<br>11/198<br>11/198                                                                                                    |
|   | Com<br>Überpri<br>Überpri<br>werden<br>werden<br>Datapoint<br>Interval:<br>Time<br>111/2011<br>11/2011<br>11/2011<br>11/2011<br>11/2011<br>11/2011<br>11/2011<br>11/2011                                                                                                    | pression:           üfen de           üfen Sie           können           .           ents           12:15:00 AM           12:30:00 AM           12:40:00 AM           1:30:00 AM           2:30:00 AM           2:30:00 AM           2:45:00 AM           2:30:00 AM           2:45:00 AM           3:30:00 AM           3:30:00 AM           4:15:00 AM           4:00 DA           4:00 DA           4:00 DA                                                                                                    | Ernal of a construction of the construction of the construction of                                                                                                    | 20 AM to 1/1/1<br>Value [1]<br>22.7<br>23.1<br>22.9<br>21.8<br>22.1<br>22.2<br>22.6<br>22.6<br>22.6<br>22.6<br>22.6<br>22.6                                                                                                    | 2012 12:00:0<br>Interval<br>2012 12:00:0<br>Interval<br>900<br>900<br>900<br>900<br>900<br>900<br>900<br>90                | OK<br><t gültige<br="">n über di<br/>0 AM<br/>Duration<br/>900<br/>900<br/>900<br/>900<br/>900<br/>900<br/>900<br/>90</t> | Wer<br>e Scl    | Cance     Cance     C | el VinCC<br>e "Schliel<br>Schliel<br>valid<br>valid<br>va | C-Datenbar<br>Sen" gesch<br>Comp.Level<br>Entry values<br>Entry values                                                                                                    | Count 9<br>Count 9<br>Version<br>1/1/198<br>1/1/198<br>1/1/198<br>1/1/198<br>1/1/198<br>1/1/198<br>1/1/198<br>1/1/198<br>1/1/198<br>1/1/198<br>1/1/198<br>1/1/198                                                                                                    |
|   | Com<br>Überpri<br>Überpri<br>Werden<br>werden<br>Ei Meauren<br>Datapoint<br>Interval:<br>Time<br>11/1/2011<br>11/1/2011<br>11/1/2011<br>11/1/2011<br>11/1/2011<br>11/1/2011<br>11/1/2011                                                                                                    | Uters         Uters           Uters         Uters                                                                                                    | er Datende<br>, ob für c<br>. Der Dia<br>Source_WinCC<br>1/1/201112:00:C<br>1/1/201112:00:C<br>Timezone<br>Wintertime<br>wintertime<br>wintertime                                                                                                    | erfassu<br>den Dat<br>alog ka<br>00 AM to 1/1//<br>Value (1)<br>22.9<br>22.9<br>21.8<br>22.1<br>22.6<br>22.6<br>22.6<br>22.6<br>22.2<br>22.4<br>22.6<br>22.2<br>22.4<br>22.2<br>22.4<br>22.2<br>22.4<br>22.2<br>22.4<br>22.2<br>22.4<br>22.2<br>22.1<br>22.2<br>22.4<br>22.4 | Unterval<br>2012 12:00-0<br>Interval<br>900<br>900<br>900<br>900<br>900<br>900<br>900<br>90                                | OK<br>xt gültige<br>n über di<br>0 AM<br>Duration<br>900<br>900<br>900<br>900<br>900<br>900<br>900<br>90                  | Wer<br>e Scl    | Canc<br>Canc<br>Canc<br>A.Status<br>STER_OK<br>STER_OK<br>STER_OK<br>STER_OK<br>STER_OK<br>STER_OK<br>STER_OK<br>STER_OK<br>STER_OK<br>STER_OK<br>STER_OK<br>STER_OK<br>STER_OK<br>STER_OK<br>STER_OK<br>STER_OK<br>STER_OK<br>STER_OK<br>STER_OK<br>STER_OK<br>STER_OK<br>STER_OK<br>STER_OK                                                                                                    | el er WinCC e "Schliel corr.Status valid valid v                                                                                                    | C-Datenbar<br>Sen" gesch<br>Sen" gesch<br>Entry values<br>Entry values                                                                                                    | Count S<br>Versior<br>11/11/98<br>11/11/98<br>11/11/98<br>11/11/98<br>11/11/98<br>11/11/98<br>11/11/98<br>11/11/98<br>11/11/98<br>11/11/98<br>11/11/98<br>11/11/98<br>11/11/98<br>11/11/98                                                                                                    |
|   | Com<br>Überpri<br>Überpri<br>Werden<br>werden<br>Et Messuen<br>Datapoint<br>Interval:<br>Time<br>Trizent<br>Interval:<br>Time<br>Trizent<br>Interval:<br>Time<br>Trizent<br>Interval:<br>Time<br>Trizent<br>Interval:<br>Time<br>Trizent<br>Interval:<br>Trizent<br>Interval:<br>Trizent<br>Inte | Uters         Uters           Uters         Uters           Uters <td>Ernal of a constraint of the second second s</td> <td>22.7<br/>22.9<br/>22.9<br/>22.9<br/>22.9<br/>22.9<br/>22.9<br/>22.9</td> <td>Unterval<br/>900<br/>900<br/>900<br/>900<br/>900<br/>900<br/>900<br/>90</td> <td>OK<br/>xt gültige<br/>n über di<br/>0 AM<br/>Duration<br/>900<br/>900<br/>900<br/>900<br/>900<br/>900<br/>900<br/>90</td> <td>Wer<br/>e Scl</td> <td>Canc<br/>Canc<br/>A.Status<br/>A.Status<br/>STER_OK<br/>STER_OK<br/>STER_OK<br/>STER_OK<br/>STER_OK<br/>STER_OK<br/>STER_OK<br/>STER_OK<br/>STER_OK<br/>STER_OK<br/>STER_OK<br/>STER_OK<br/>STER_OK<br/>STER_OK<br/>STER_OK<br/>STER_OK<br/>STER_OK<br/>STER_OK<br/>STER_OK<br/>STER_OK<br/>STER_OK<br/>STER_OK<br/>STER_OK<br/>STER_OK</td> <td>el er WinCC s,Schliel corr.Status corr.Status valid valid va</td> <td>C-Datenbar<br/>Sen" gesch<br/>Sen" gesch<br/>Enty values<br/>Enty values</td> <td>Count 2<br/>Versior<br/>1/1/198<br/>1/1/198<br/>1/1/198<br/>1/1/198<br/>1/1/198<br/>1/1/198<br/>1/1/198<br/>1/1/198<br/>1/1/198<br/>1/1/198<br/>1/1/198<br/>1/1/198</td>                                                                                                    | Ernal of a constraint of the second second s                                                                                                    | 22.7<br>22.9<br>22.9<br>22.9<br>22.9<br>22.9<br>22.9<br>22.9                                                                                                    | Unterval<br>900<br>900<br>900<br>900<br>900<br>900<br>900<br>90                                                            | OK<br>xt gültige<br>n über di<br>0 AM<br>Duration<br>900<br>900<br>900<br>900<br>900<br>900<br>900<br>90                  | Wer<br>e Scl    | Canc<br>Canc<br>A.Status<br>A.Status<br>STER_OK<br>STER_OK<br>STER_OK<br>STER_OK<br>STER_OK<br>STER_OK<br>STER_OK<br>STER_OK<br>STER_OK<br>STER_OK<br>STER_OK<br>STER_OK<br>STER_OK<br>STER_OK<br>STER_OK<br>STER_OK<br>STER_OK<br>STER_OK<br>STER_OK<br>STER_OK<br>STER_OK<br>STER_OK<br>STER_OK<br>STER_OK                                                                                                    | el er WinCC s,Schliel corr.Status corr.Status valid valid va                                                                                                    | C-Datenbar<br>Sen" gesch<br>Sen" gesch<br>Enty values<br>Enty values | Count 2<br>Versior<br>1/1/198<br>1/1/198<br>1/1/198<br>1/1/198<br>1/1/198<br>1/1/198<br>1/1/198<br>1/1/198<br>1/1/198<br>1/1/198<br>1/1/198<br>1/1/198                                                                                                    |
|   | Com<br>Überpri<br>Überpri<br>Überpri<br>werden<br>werden<br>Interval:<br>Time<br>11/1/2011<br>11/1/2011<br>11/1/2011<br>11/1/2011<br>11/1/2011<br>11/1/2011<br>11/1/2011<br>11/1/2011                                                                                                    | Uters         Uters           Uters         Uters           Uters <td>Err Datend<br/>pr Datend<br/>b, ob für co<br/>b. Der Dia<br/>Source_WinCC<br/>1/1/201112:00:C<br/>1/1/201112:00:C<br/>Timezone<br/>wintertime<br/>wintertime</td> <td>22.4<br/>22.4<br/>22.4<br/>22.4<br/>22.4<br/>22.4<br/>22.4<br/>22.4</td> <td>JING<br/>Lenpunl<br/>nn dann<br/>2012 12:00:0<br/>Interval<br/>900<br/>900<br/>900<br/>900<br/>900<br/>900<br/>900<br/>90</td> <td>OK<br/>xt gültige<br/>n über di<br/>0 AM<br/>Duration<br/>900<br/>900<br/>900<br/>900<br/>900<br/>900<br/>900<br/>90</td> <td>Wer<br/>e Scl</td> <td>A.Status<br/>A.Status<br/>A.Status<br/>A.Status<br/>STER_OK<br/>STER_OK<br/>STER_OK<br/>STER_OK<br/>STER_OK<br/>STER_OK<br/>STER_OK<br/>STER_OK<br/>STER_OK<br/>STER_OK<br/>STER_OK<br/>STER_OK<br/>STER_OK<br/>STER_OK<br/>STER_OK<br/>STER_OK<br/>STER_OK<br/>STER_OK<br/>STER_OK<br/>STER_OK<br/>STER_OK</td> <td>el er WinCC s,Schliel corr.Status corr.Status corr.Sta</td> <td>Comp.Level<br/>Sen" gesch<br/>Sen" gesch<br/>Enty values<br/>Enty values</td> <td>Count &amp; Count &amp; Count</td> | Err Datend<br>pr Datend<br>b, ob für co<br>b. Der Dia<br>Source_WinCC<br>1/1/201112:00:C<br>1/1/201112:00:C<br>Timezone<br>wintertime<br>wintertime                                                                                                    | 22.4<br>22.4<br>22.4<br>22.4<br>22.4<br>22.4<br>22.4<br>22.4                                                                                                    | JING<br>Lenpunl<br>nn dann<br>2012 12:00:0<br>Interval<br>900<br>900<br>900<br>900<br>900<br>900<br>900<br>90              | OK<br>xt gültige<br>n über di<br>0 AM<br>Duration<br>900<br>900<br>900<br>900<br>900<br>900<br>900<br>90                  | Wer<br>e Scl    | A.Status<br>A.Status<br>A.Status<br>A.Status<br>STER_OK<br>STER_OK<br>STER_OK<br>STER_OK<br>STER_OK<br>STER_OK<br>STER_OK<br>STER_OK<br>STER_OK<br>STER_OK<br>STER_OK<br>STER_OK<br>STER_OK<br>STER_OK<br>STER_OK<br>STER_OK<br>STER_OK<br>STER_OK<br>STER_OK<br>STER_OK<br>STER_OK                                                                                                    | el er WinCC s,Schliel corr.Status corr.Status corr.Sta                                                                                                    | Comp.Level<br>Sen" gesch<br>Sen" gesch<br>Enty values<br>Enty values                                                                                                    | Count & Count & Count    |

#### 6.1 Eigenschaften des MEVA-Konzepts

# 6 Das MEVA-Konzept

Für die spätere Berichterstellung müssen zuvor die gesammelten Daten aufbereitet bzw. verrechnet werden. Dafür stehen drei Verrechnungsstufen zur Verfügung.

#### Verrechnungsstufe 1

Verrechnungsstufe 1 ist in der B.Data Erfassung angesiedelt. Diese Stufe hat den Vorteil, dass Berechnungen von Daten online durchgeführt werden können. Diese Art der Berechnung wird im Loop-Konzept abgebildet.

#### Verrechnungsstufe 2

Verrechnungsstufe 2 ist die Berechnung auf der Datenbank. Daten, welche bereits auf der Datenbank gespeichert sind, werden mit dem MEVA-Konzept weiterverarbeitet und die Ergebnisse werden in Berichten dargestellt. Zudem können diese Daten in abgeleiteten Datenpunkten wieder auf der Datenbank gespeichert werden.

#### Verrechnungsstufe 3

Verrechnungsstufe 3 sind Berechnungen, die erst im Report in Excel durchgeführt werden.

# 6.1 Eigenschaften des MEVA-Konzepts

Eine Messvariable (MEVA) hat bestimmte Eigenschaften, welche für das Berichtsergebnis von besonderer Bedeutung sind:

- Eine Messvariable beschreibt die Verknüpfung von einer oder mehreren Betriebsdatenreihen, Parametern oder anderen Messvariablen mit dem dazugehörigen Bewertungsalgorithmus.
- Die Berechnung einer Messvariablen erfolgt zum Zeitpunkt der Berichtsanforderung. Die auflaufenden Betriebsdaten werden somit nicht vorverrechnet und in der Datenbank vorgehalten, sondern die Ergebnisse der Berechnung werden nach Anforderung für einen definierten Auswertezeitraum geliefert.
- Die Berechnung erfolgt nur für jene Datenreihen, welche für Auswertungen in einem bestimmten Auswertezeitraum benötigt werden. Dadurch wird der Speicher- und Archivierungsbedarf auf der Datenbank deutlich minimiert.
- Die Ergebnisse der MEVAs können auf abgeleitete Datenpunkte geschrieben werden, oder werden direkt in Excel dargestellt, wobei die Qualität der Werte farblich gekennzeichnet ist:

#### Tabelle 6-1

| Farbe    | Bedeutung                                        |
|----------|--------------------------------------------------|
| Schwarz  | Das Ergebnis ist OK.                             |
| Magenta  | Keine Daten für MEVA vorhanden.                  |
| Orange   | Das Ergebnis enthält manuelle korrigierte Werte. |
| Türkis   | Das Ergebnis enthält Ersatzwert.                 |
| Rot      | Das Ergebnis ist nicht OK.                       |
| Hellgrün | Es fehlen Messwerte.                             |

# 6.2 Einrichten der MEVAs zur Berichtserstellung

Oft werden Leistungskennzahlen benötigt, welche auf einer Aufbereitung bestehender Basisdaten aufbauen.

Zur Berechnung solcher Leistungskennzahlen, oft auch KPI (Key Performance Indicator) genannt, bietet B.Data unter anderem das MEVA-Konzept an.

Die so erzeugten Leistungskennzahlen lassen sich besser in einem Bericht darstellen, als eine Vielzahl der zugrunde liegenden Basisdaten.

**Hinweis** Die in diesem Kapitel erstellten Objekte werden im Kapitel <u>"Erläuterungen zur</u> <u>Berichtsstruktur</u>" näher beschrieben.

| T | a | be | elle | e 6 | 6-2 |
|---|---|----|------|-----|-----|
|   |   |    |      |     |     |

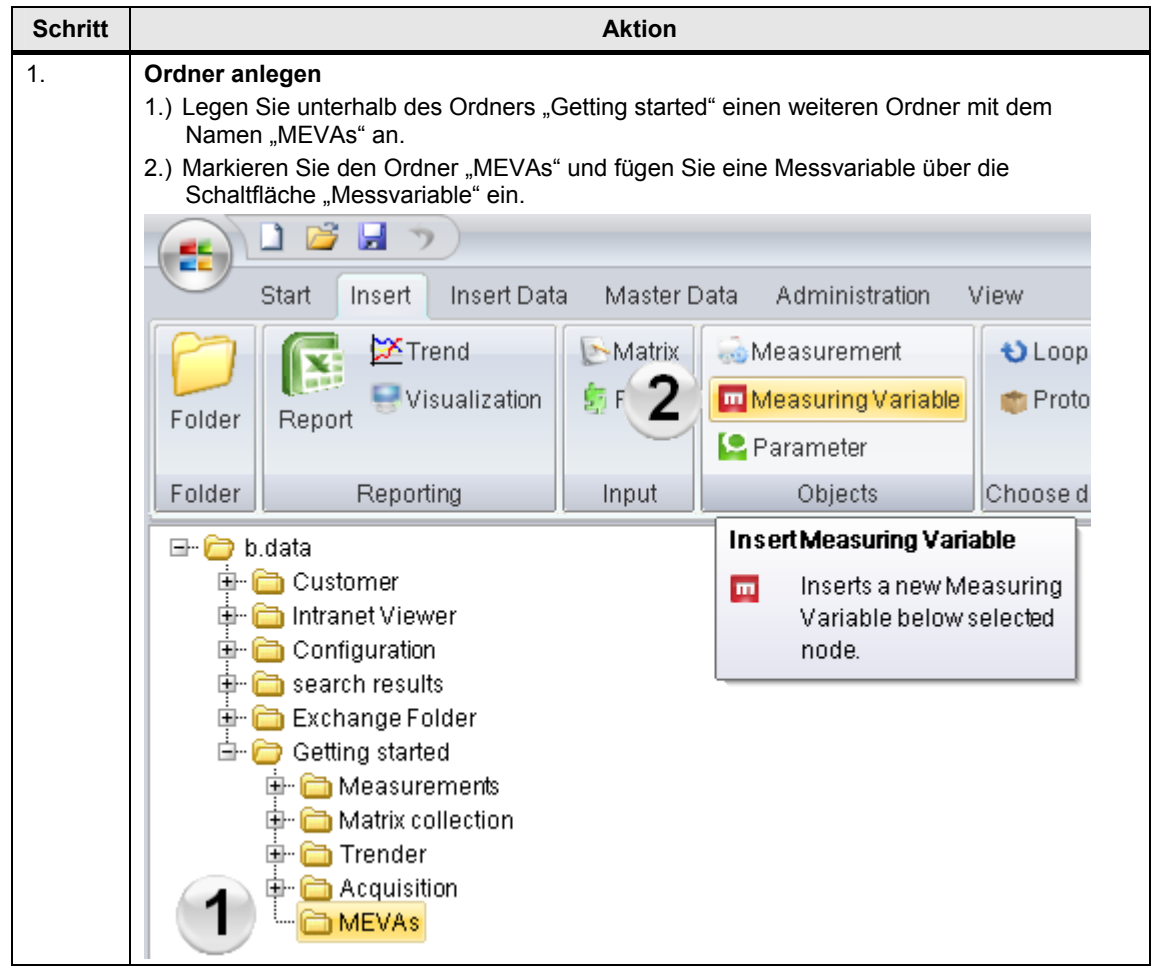

| Aktion                                                                                                    |
|----------------------------------------------------------------------------------------------------|
| <ul> <li>Messvariable "Grundleistung" konfigurieren</li> <li>1.) Vergeben Sie "m_Basic_Consumption_sumR" als Namen für die Messvariable.</li> <li>2.) Wählen Sie als Funktionstyp "Summe Real" und als Einheit "kWh".</li> <li>3.) Wählen Sie als Verdichtungsstufe "Erfassungswerte".</li> <li>Hinweis:</li> <li>Die "Verdichtungsstufe" gibt an, ob für die Berechnung der Auswertung Erfassungswerte, oder Werte einer bestimmten Verdichtungsstufe herangezogen werden. Im Regelfall basieren die Auswertungen immer auf den Erfassungswerten.</li> <li>Die Verdichtung ist nur von einem kleineren Intervall auf ein größeres möglich. Bei der Verdichtungsstufe "Erfassungswerte" werden die Messwerte so, wie sie ursprünglich ins B.Data importiert wurden, verarbeitet.</li> </ul>                                                                                                    |
| Name: m_Basic_Consumption_sumR   Description:   KKS:   Function Type:   Sum real   Unit:   KWh   Compression   Level:     OK     Cancel                                                                                                    |
| Messvariable "Grundleistung" klonen<br>1.) Markieren Sie die Messvariable "m_Basic_Consumption_sumR".<br>2.) Erstellen Sie über das Kontextmenü "Klonen" der Messvariablen einen identischen Klon.<br>Hinweis:<br>Mittels "Klonen" wird das selektierte Objekt mit all seinen zugehörigen Eigenschaften kopiert,<br>somit muss man nur mehr einen neuen Namen für das Objekt vergeben und kann dann das<br>neue Objekt abspeichern.<br>Getting started<br>Getting started<br>Mevas<br>Mevas |
|                                                                                                    |

| Schritt |                                                                                                    | Aktion                                                                                                    |
|---------|----------------------------------------------------------------------------------------------------|----------------------------------------------------------------------------------------------------|
| 4.      | Messvariable "Arb<br>Überschreiben Sie<br>"m_Production_Co                                                | peitsleistung" anlegen<br>den Namen "m_ <b>Basic</b> _Consumption_sumR" mit dem Namen<br>onsumption_sumR".                                                                                 |
|         | Hinweis:<br>Durch das Klonen is<br>"m_Basic_Consum                                                        | st die Konfiguration identisch mit der Messvariablen<br>otion_sumR".                                                                                                    |
|         | m Measuring Variab                                                                                        | ole - m_Production_Consumption_sumR _ X                                                                                                    |
|         | Name:                                                                                                    | m_Production_Consumption_sumR                                                                                                    |
|         | Description:<br>KKS:                                                                                      |                                                                                                    |
|         | Function Type:                                                                                            | Sum real   Details                                                                                                    |
|         | Unit:                                                                                                    | kWh 🔹                                                                                                    |
|         | Compression<br>Level:                                                                                     | Entry values                                                                                                    |
|         |                                                                                                    | ✓ OK                                                                                                    |
| 5.      | Messvariable "Ges<br>Klonen Sie wie im S<br>1.) Überschreiben S<br>"m_ Consumptio<br>2.) Wählen Sie als F | samtleistung" anlegen<br>Schritt 3 beschrieben eine Messvariable.<br>Sie den vorhandenen Namen der geklonten Messvariable mit dem Namen<br>on_add".<br>Funktionstyp "Addition von Meva's". |
|         | Measuring Variab                                                                                          | ole - m_Consumption_add X                                                                                                    |
|         | Name:                                                                                                    | m_Consumption_add                                                                                                    |
|         | Description:<br>KKS:                                                                                      |                                                                                                    |
|         | Function Type:                                                                                            | Addition of n Mevas 2   Details                                                                                                    |
|         | Unit:                                                                                                    | KWh 🔹                                                                                                    |
|         | Compression<br>Level:                                                                                     | Entry values                                                                                                    |
|         |                                                                                                    | VOK @Cancel                                                                                                    |

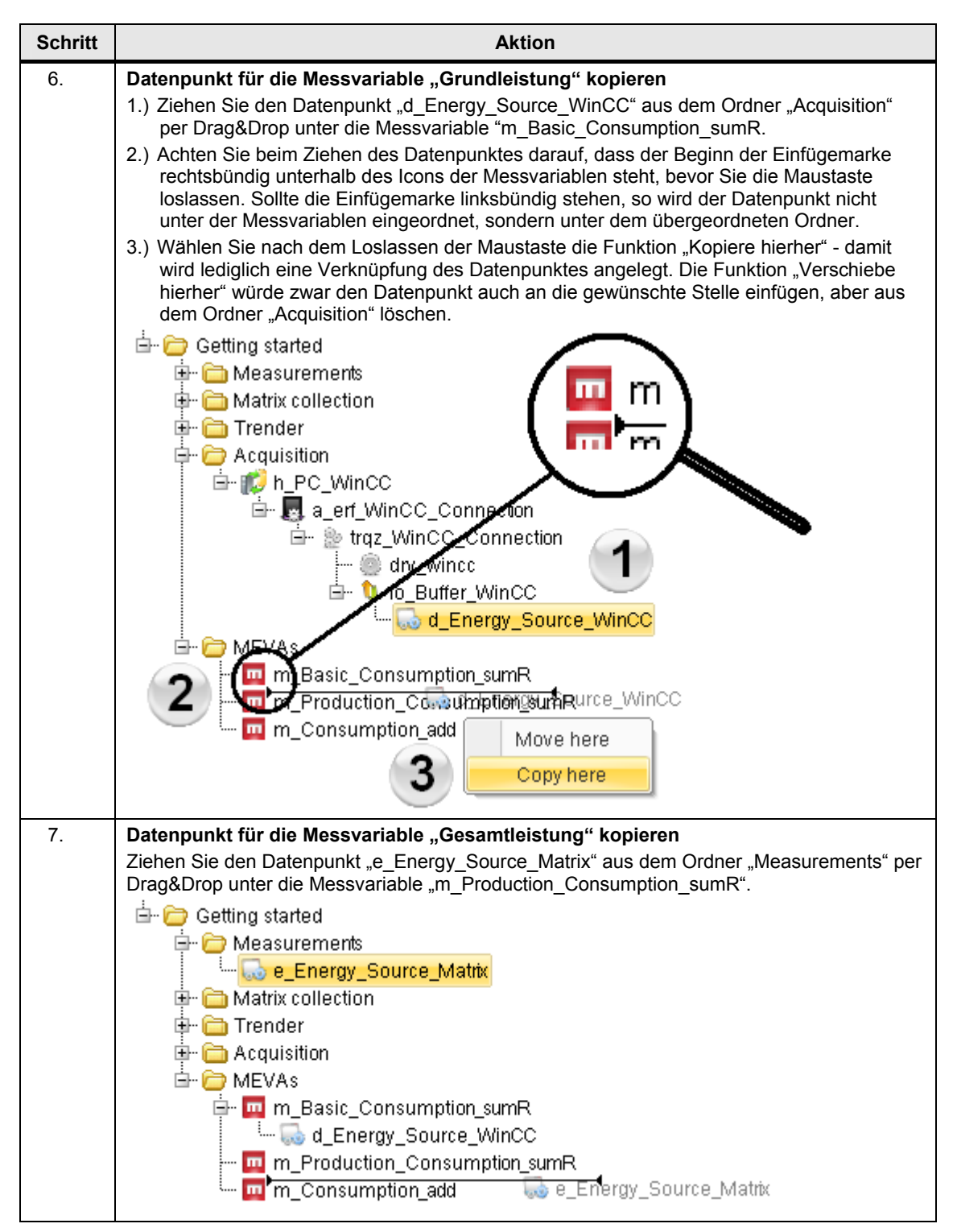

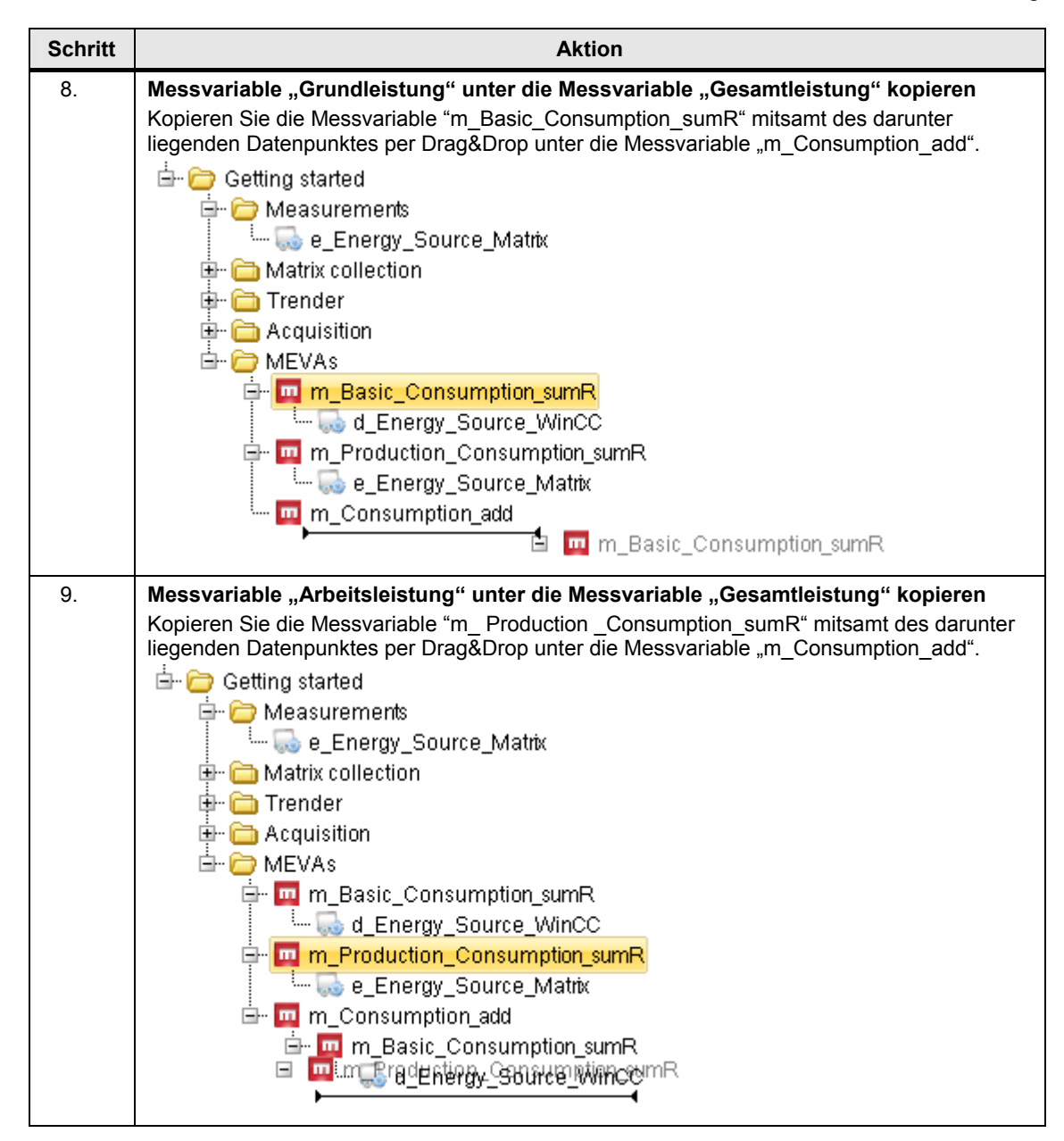

#### 6 Das MEVA-Konzept

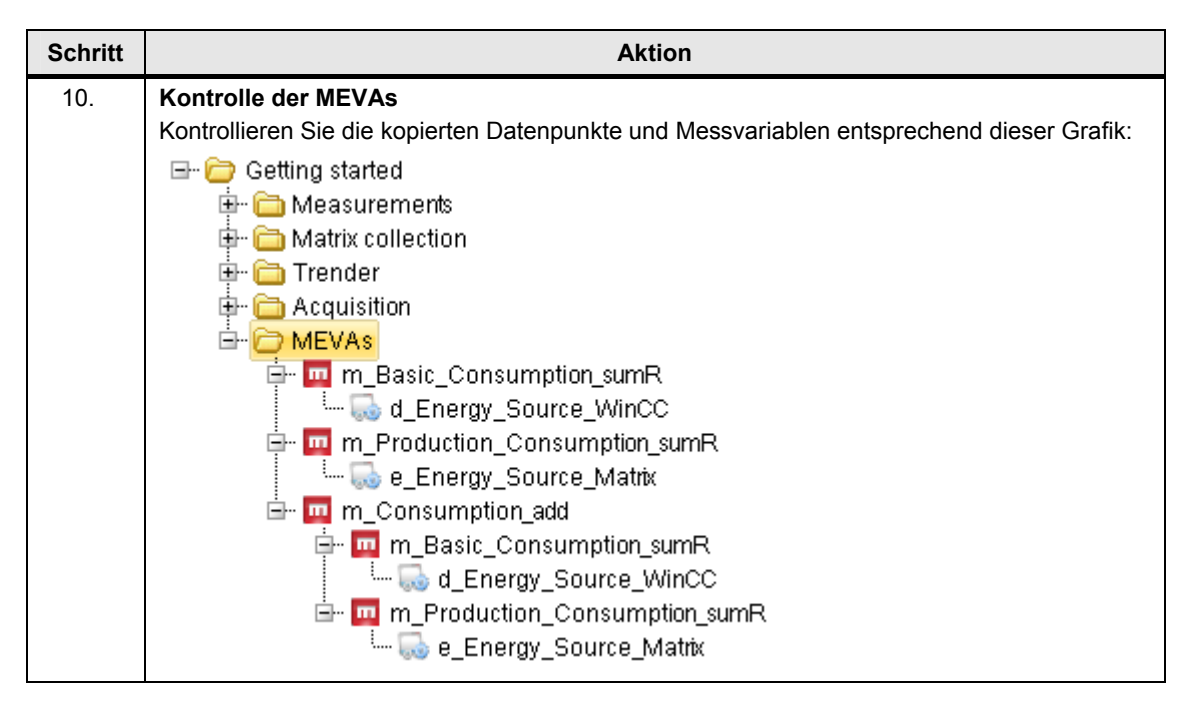

# 7 Bericht

Das Berichtswesen gehört zu den zentralen Komponenten im B.Data. Über zahlreiche Funktionen kann der Anwender auf einfache Weise nützliche Informationen aus den gesammelten Daten gewinnen und in Excel ausgeben.

**Hinweis** Die in diesem Kapitel erstellten Objekte werden im Kapitel <u>"Erläuterungen zur</u> <u>Berichtsstruktur</u>" näher beschrieben.

# 7.1 Bericht konfigurieren

#### Tabelle 7-1

| Schritt | Aktion                                                                                                    |
|---------|----------------------------------------------------------------------------------------------------|
| 1.      | <ul> <li>Ordner anlegen</li> <li>1.) Legen Sie unterhalb des Ordners "Getting started" einen weiteren Ordner mit dem Namen "Report" an.</li> <li>2.) Markieren Sie den Ordner "Report" und fügen Sie einen Bericht über die Schaltfläche "Bericht" ein.</li> </ul>                               |
|         | Start Insert   File   Mes   File   Mes   File   Mes   File   Pars   Insert Report   Insert Report   Inserts a new Report below   selected node.   Configurements   Search results   Getting started   Measurements   Matrix collection   Matrix collection   Matrix collection   MetVas   MetVas |

# 7 Bericht

|                                                                        |                                                                                                    |                                                                                                    | Aktion                                                                                                    |
|------------------------------------------------------------------------|----------------------------------------------------------------------------------------------------|----------------------------------------------------------------------------------------------------|----------------------------------------------------------------------------------------------------|
| Beri                                                                   | chtsn                                                                                                    | namen fe                                                                                                    | stlegen                                                                                                    |
| Verg                                                                   | jeben                                                                                                    | SIE AIS B                                                                                                    | erichtsnamen "Supply_Overview".                                                                                                    |
| hlan                                                                   |                                                                                                    |                                                                                                    |                                                                                                    |
| Des                                                                    | scription:                                                                                                    | Supply_Overvie                                                                                                   | W                                                                                                    |
| Toyt                                                                   | ttype:                                                                                                    | blama                                                                                                    | Template                                                                                                    |
| Text                                                                   | wpe.                                                                                                    | Name                                                                                                    | Open Generate Names Import                                                                                                    |
| Mod                                                                    | dule                                                                                                    |                                                                                                    |                                                                                                    |
| Na                                                                     | ame                                                                                                    |                                                                                                    | Description A. F.                                                                                                    |
|                                                                        |                                                                                                    |                                                                                                    | 2 Edit                                                                                                    |
|                                                                        |                                                                                                    |                                                                                                    | Delete                                                                                                    |
|                                                                        |                                                                                                    |                                                                                                    |                                                                                                    |
|                                                                        |                                                                                                    |                                                                                                    |                                                                                                    |
| Que                                                                    | ery type –<br>ame                                                                                                    |                                                                                                    | Description S. D. M.                                                                                                    |
|                                                                        |                                                                                                    |                                                                                                    | C Edit                                                                                                    |
|                                                                        |                                                                                                    |                                                                                                    | × Delete                                                                                                    |
|                                                                        |                                                                                                    |                                                                                                    |                                                                                                    |
|                                                                        |                                                                                                    |                                                                                                    |                                                                                                    |
|                                                                        |                                                                                                    |                                                                                                    |                                                                                                    |
|                                                                        |                                                                                                    |                                                                                                    | OK HApply @Cancel                                                                                                    |
| <b>Mod</b> 1.) E                                                       | <b>Iul "Q</b><br>Erstelle                                                                                            | u <b>ery" de</b><br>en Sie üb                                                                                    | ✓ OK HApply © Cancel<br>finieren<br>er die Schaltfläche "Neu" ein neues Modul.                                                                                                    |
| Mod<br>1.) E<br>2.) V<br>des I<br>3.) V<br>Rep                         | lul "Q<br>Erstelle<br>/erget<br>Repoi<br>Vähler<br>vort - Suppl                                                      | g <b>uery" de</b><br>en Sie üb<br>oen Sie "C<br>rts als Prå<br>n Sie als<br>y_Overview<br>Supply_Overvie         | finieren er die Schaltfläche "Neu" ein neues Modul. Query" als Namen für das Modul. Dem Namen wird automati afix vorangestellt. Modultyp "Abfrage" aus □                                                                                                    |
| Mod<br>1.) E<br>2.) V<br>des I<br>3.) V<br>FRep<br>Nan<br>Des          | lul "Q<br>Erstelle<br>/erget<br>Repoi<br>Vähler<br>vähler<br>sort - Suppl<br>ne:                                     | t <b>uery" de</b><br>en Sie üb<br>pen Sie "(<br>rts als Prå<br>n Sie als<br>y_Overview<br>Supply_Overvie         | finieren er die Schaltfläche "Neu" ein neues Modul. Query" als Namen für das Modul. Dem Namen wird automati afix vorangestellt. Modultyp "Abfrage" aus□                                                                                                    |
| Mod<br>1.) E<br>2.) V<br>des I<br>3.) V<br>Rep<br>I<br>Bes<br>Text     | lul "Q<br>Erstelle<br>/erget<br>Repoi<br>Vähler<br>vähler<br>scription: [<br>type: [                                 | g <b>uery" de</b><br>en Sie üb<br>ben Sie "C<br>rts als Prå<br>n Sie als<br>y_Overview<br>Supply_Overvie<br>Name | finieren er die Schaltfläche "Neu" ein neues Modul. Query" als Namen für das Modul. Dem Namen wird automati afix vorangestellt. Modultyp "Abfrage" aus.                                                                                                    |
| Mod<br>1.) E<br>2.) V<br>des I<br>3.) V<br>Rep<br>Nan<br>Des<br>Text   | Iul "Q<br>Erstelle<br>/ergeb<br>Repoi<br>Vähler<br>bort - Suppl<br>me:<br>coription:<br>ttype:                       | tuery" de<br>en Sie üb<br>pen Sie "C<br>rts als Prå<br>n Sie als<br>y_Overview<br>Supply_Overvie<br>Name         | Fremplate      OK     Papely     @ Cancel      finieren      er die Schaltfläche "Neu" ein neues Modul.      Query" als Namen für das Modul. Dem Namen wird automati      áfix vorangestellt. Modultyp "Abfrage" aus.                                                                                                    |
| Mod<br>1.) E<br>2.) V<br>des I<br>3.) V<br>Free<br>Nam<br>Des<br>Text  | lul "Q<br>Erstelle<br>/erget<br>Repoi<br>Vähler<br>vähler<br>scription: [<br>scription: ]<br>ttype: ]<br>dule<br>ame | Query" de<br>en Sie üb<br>pen Sie "C<br>rts als Prä<br>n Sie als<br>y_Overview<br>Supply_Overvie<br>Name         |                                                                                                    |
| Mod<br>1.) E<br>2.) V<br>des I<br>3.) V<br>Rep<br>Nan<br>Des<br>Text   | Iul "Q<br>Erstelle<br>/erget<br>Repoi<br>Vähler<br>bort - Suppl<br>me:<br>scription:<br>ttype:<br>dule<br>ame        | tuery" de<br>en Sie üb<br>pen Sie "C<br>rts als Prå<br>n Sie als<br>y_Overview<br>Supply_Overvie<br>Name         | Finieren<br>er die Schaltfläche "Neu" ein neues Modul.<br>Query" als Namen für das Modul. Dem Namen wird automati<br>afix vorangestellt.<br>Modultyp "Abfrage" aus.<br>w<br>w<br>Template<br>Open Generate Names Import                                                                                                    |
| Mod<br>1.) E<br>2.) V<br>des I<br>3.) W<br>Rep<br>Narro<br>Des<br>Text | lul "Q<br>Erstelle<br>/erget<br>Repoi<br>Vähler<br>vähler<br>scription: [<br>ttype: [<br>dule                        | Query" de<br>en Sie üb<br>pen Sie "C<br>rts als Prå<br>n Sie als<br>y_Overview<br>Supply_Overvie<br>Name         | Image: Statistic concelection         offinieren         er die Schaltfläche "Neu" ein neues Modul.         Query" als Namen für das Modul. Dem Namen wird automati         affix vorangestellt.         Modultyp "Abfrage" aus.         Image: Template         Image: Template                                                                                                    |
| Mod<br>1.) E<br>2.) V<br>des I<br>3.) V<br>Rep<br>Nan<br>Des<br>Text   | Iul "Q<br>Erstelle<br>/erget<br>Repoi<br>Vähler<br>bort - Suppl<br>me:<br>scription:<br>ttype:                       | Ruery" de<br>en Sie üb<br>pen Sie "C<br>rts als Prå<br>n Sie als I<br>y_Overview<br>Supply_Overvie               |                                                                                                    |
| Mod<br>1.) E<br>2.) V<br>des I<br>3.) W<br>Rep<br>Nan<br>Des<br>Text   | lul "Q<br>Erstelle<br>/ergeb<br>Repoi<br>Vähler<br>vort - Supp<br>ne:<br>scription:<br>ttype:<br>dule<br>ame         | Ruery" de<br>en Sie üb<br>pen Sie "C<br>rts als Prå<br>n Sie als I<br>y_Overview<br>Supply_Overvie               | Image: State of the state of the state  |
| Mod<br>1.) E<br>2.) V<br>des I<br>3.) V<br>Free<br>Nam<br>Des<br>Text  | Iul "Q<br>Erstelle<br>/erget<br>Repoi<br>Vähler<br>bort - Suppl<br>me:<br>scription:<br>ttype:<br>dule<br>ame        | Ruery" de<br>en Sie üb<br>pen Sie "C<br>rts als Prå<br>n Sie als<br>y_Overview<br>Supply_Overvie<br>Name         |                                                                                                    |
| Mod<br>1.) E<br>2.) V<br>des I<br>3.) W<br>Rep<br>Nan<br>Des<br>Text   | Iul "Q<br>Erstelle<br>/ergeb<br>Repoi<br>Vähler<br>vort - Suppl<br>ne:<br>scription:<br>ttype:<br>dule<br>ame        | Ruery" de<br>en Sie üb<br>pen Sie "C<br>rts als Prå<br>n Sie als I<br>y_Overview<br>Supply_Overvie<br>Name       | Image: Second Strike Strike |
| Mod<br>1.) E<br>2.) V<br>des I<br>3.) W<br>Rep<br>Nam<br>Des<br>Text   | Iul "Q<br>Erstelle<br>/ergeb<br>Repoi<br>Vähler<br>vähler<br>scription: [<br>ttype: [<br>dule                        | Ruery" de<br>en Sie üb<br>pen Sie "C<br>rts als Prå<br>n Sie als I<br>y_Overview<br>Supply_Overvie<br>Name       |                                                                                                    |
| Mod<br>1.) E<br>2.) V<br>des I<br>3.) W<br>Rep<br>Nam<br>Des<br>Text   | ery type                                                                                                    | Ruery" de<br>en Sie üb<br>pen Sie "C<br>rts als Prå<br>n Sie als I<br>y_Overview<br>Supply_Overvie<br>Name       | finieren<br>er die Schaltfläche "Neu" ein neues Modul.<br>Query" als Namen für das Modul. Dem Namen wird automati<br>áfix vorangestellt.<br>Modultyp "Abfrage" aus.<br>w<br>w<br>Fernplate<br>Open Generate Names Import<br>Report Module - Query<br>Fernplate<br>Open Generate Names Import<br>Name:<br>Description:<br>Modulte Type:<br>Query interval on start.<br>Name:<br>OK @ Cancel<br>M. New<br>Edit<br>Delete<br>Edit<br>Delete<br>Edit<br>Delete<br>Edit<br>Delete                                                                                                    |
| Mod<br>1.) E<br>2.) V<br>des I<br>3.) V<br>Rep<br>Nan<br>Des<br>Text   | ery type                                                                                                    | Ruery" de<br>en Sie üb<br>pen Sie "C<br>rts als Prå<br>n Sie als I<br>y_Overview<br>Supply_Overview<br>Name      | Image: Concelered state         finieren         er die Schaltfläche "Neu" ein neues Modul.         Query" als Namen für das Modul. Dem Namen wird automatiafix vorangestellt.         Modultyp "Abfrage" aus.         Image: Concelered state         Image: Concelered state         Image: Concelered state         Image: Concelered state         Image: Concelered state         Image: Concelered state                                                                                                    |

| Schritt | Aktion                                                                                                    |
|---------|----------------------------------------------------------------------------------------------------|
| 4.      | Modul "Balance" definieren                                                                                                    |
|         | 1.) Erstellen Sie über die Schaltfläche "Neu" ein neues Modul.                                                                                                    |
|         | 2.) Vergeben Sie "Balance" als Namen für das Modul. Dem Namen wird automatisch der                                                                                                    |
|         | Name des Reports als Präfix vorangestellt.                                                                                                    |
|         | 3.) Wählen Sie als Modultyp "Bilanz" aus.                                                                                                    |
|         | Report - Supply_Overview _ D                                                                                                    |
|         | Name: Supply_Overview                                                                                                    |
|         | Description:                                                                                                    |
|         | Texttype: Name   Template  Open Generate Names Import                                                                                                    |
|         |                                                                                                    |
|         | Module & Report Module - Balance F                                                                                                    |
|         | Query Name: Balance 2                                                                                                    |
|         | Description:                                                                                                    |
|         |                                                                                                    |
|         | Module Type: Balance 3                                                                                                    |
|         | Query type Query type                                                                                                    |
|         | Name VOK @Cancel M.I New                                                                                                    |
|         | Edit                                                                                                    |
|         | X Delete                                                                                                    |
|         |                                                                                                    |
|         |                                                                                                    |
|         |                                                                                                    |
|         | Cancel                                                                                                    |
| 5.      | Abfrageart "Day" definieren                                                                                                    |
|         | 1.) Erstellen Sie über die Schaltfläche "Neu" eine neue Abfrageart.                                                                                                    |
|         | 2.) Vergeben Sie "Day" als Namen für die Abfrageart. Dem Namen wird automatisch der                                                                                                    |
|         | Name des Reports als Pratix vorangestellt.                                                                                                    |
|         | <ol> <li>Wallien Sie als Abilagean "Tag aus.</li> <li>Schließen Sie die Dialoge mit der Schaltfläche OK"</li> </ol>                                                                                                    |
|         | Security Security Securit      |
|         | Name: Supply Overview                                                                                                    |
|         | Description:                                                                                                    |
|         | Texttype: Name Report Query Type                                                                                                    |
|         | Import                                                                                                    |
|         | Module Description:                                                                                                    |
|         | Name F. I New                                                                                                    |
|         | Balance Query type: Day 3 C N N Edit                                                                                                    |
|         | Compression Entry values   Compression Entry values   Compression Entry val |
|         | Delete interval: 1 Unit: Y                                                                                                    |
|         | Ers timeout: 600                                                                                                    |
|         | Query type I start automatically                                                                                                    |
|         | Name mail/save automatically M. New                                                                                                    |
|         | Edit                                                                                                    |
|         | V Delete                                                                                                    |
|         |                                                                                                    |
|         |                                                                                                    |
|         |                                                                                                    |
|         |                                                                                                    |

# 7 Bericht

| Schritt | Aktion                                                                                                    |
|---------|----------------------------------------------------------------------------------------------------|
| 6.      | Datenpunkte für das Modul "Supply_Overview_Query" kopieren<br>Kopieren Sie den Datenpunkt "e_Energy_Source_Matrix" aus dem Ordner "Measurements"<br>und den Datenpunkt "d_Energy_Source_WinCC" aus dem Ordner "Acquisition" unter das<br>Abfragemodul "Supply_Overview_Query".                                                                                                    |
|         | Hinweis:<br>Beim Abfragemodul werden im Gegensatz zu anderen Modulen die Datenpunkte direkt<br>eingehängt.<br>Getting started<br>Measurements<br>Matrix collection<br>Grender<br>Acquisition<br>MEVAs<br>Report<br>Supply_Overview_Query<br>Getting started<br>Getting started<br>Getting start |

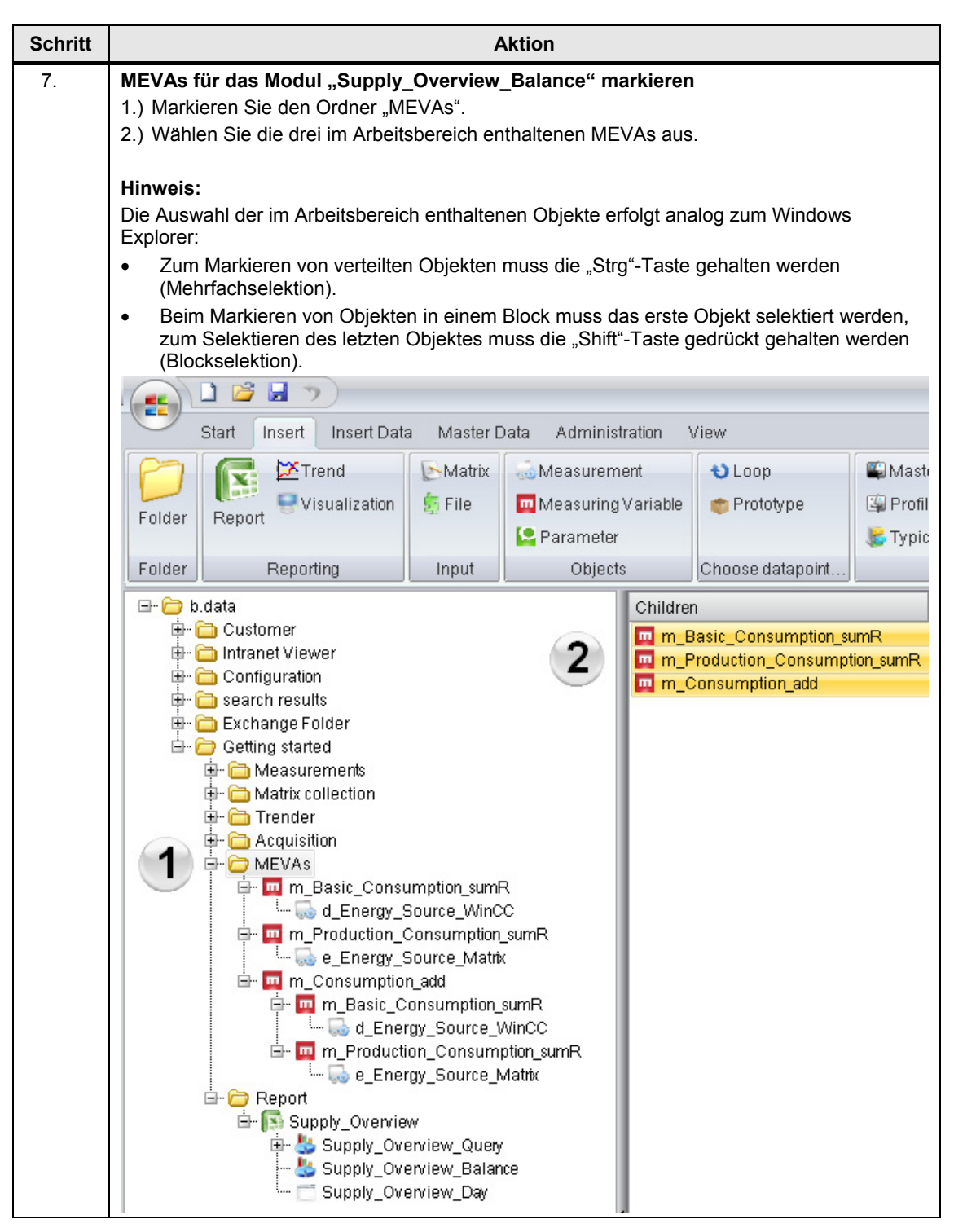

#### 7 Bericht

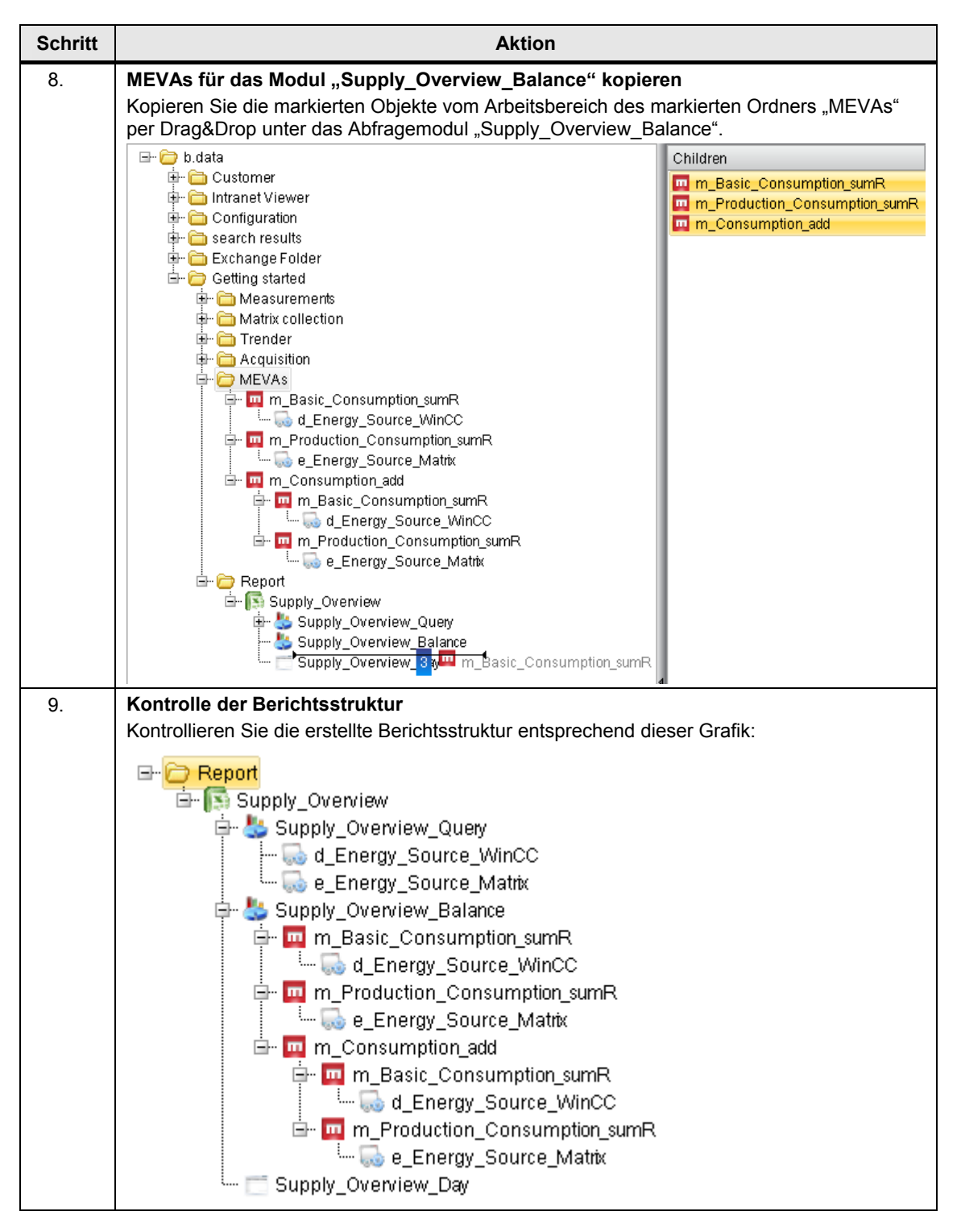

7.2 Erläuterungen zur Berichtsstruktur

# 7.2 Erläuterungen zur Berichtsstruktur

In den vorangegangenen Kapiteln wurden die Erstellung einer Berichtsstruktur und die dafür erforderlichen Elemente beschrieben. Aus Gründen der Übersichtlichkeit konnte während der einzelnen Bearbeitungsschritte nicht näher auf die Zusammenhänge eingegangen werden.

Dieses Kapitel soll diese Zusammenhänge nun näher beschreiben.

#### Die Berichtsstruktur

Die Berichtsstruktur stellt sich wie folgt dar: Abbildung 7-1

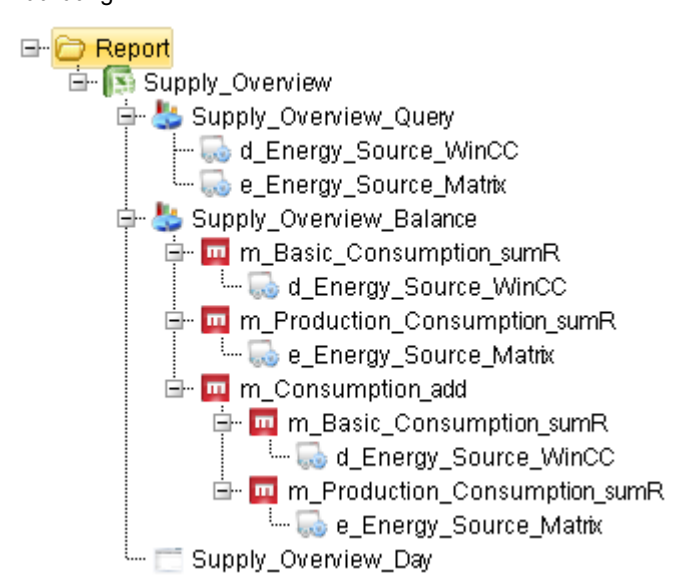

#### **Das Berichtsobjekt**

Das Berichtsobjekt "Supply\_Overview" stellt das Server-Objekt dar. Im Server-Objekt werden die generellen Einstellungen für den Bericht vorgenommen. Hier wird neben der Konfiguration der Module und Abfragearten auch die Vorlage entsprechend definiert.

Jeder Bericht besteht aus einem Definitionsteil mit einem oder mehreren Modulen und einem Ablageteil für die Ergebnisse. Für die unterschiedlichen funktionalen Anforderungen gibt es verschiedene Module, die je nach gewähltem Typ unterschiedliche Berechnungen durchführen und somit auch ein modulspezifisches Ergebnis ins Excel übergeben. 7.2 Erläuterungen zur Berichtsstruktur

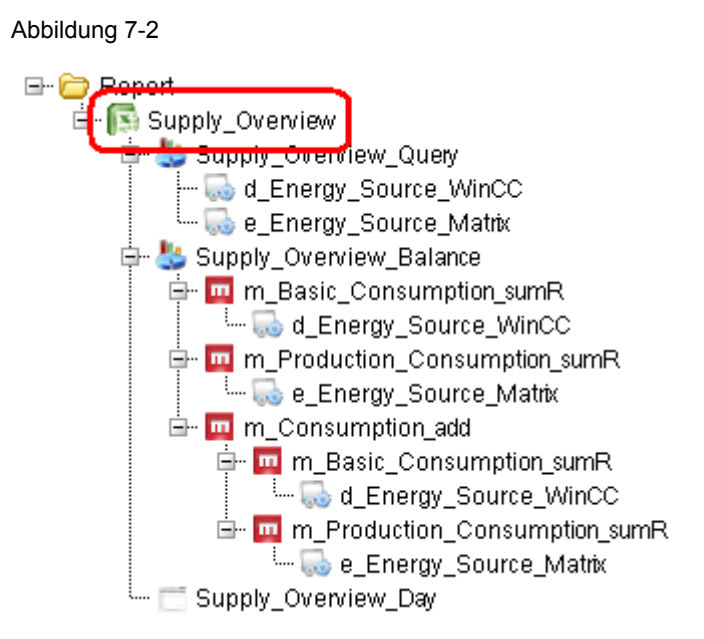

#### Das Abfragemodul

Beim Abfragemodul "Supply\_Overview\_Query" werden direkt Datenpunkte eingehängt. Das Modul gibt sämtliche Messdaten für die eingehängten Datenpunkte im gewählten Intervall zurück.

Das Abfragemodul wird verwendet, wenn die Basiszeitreihe (z.B.: 15min) im Excel dargestellt werden soll.

Abbildung 7-3

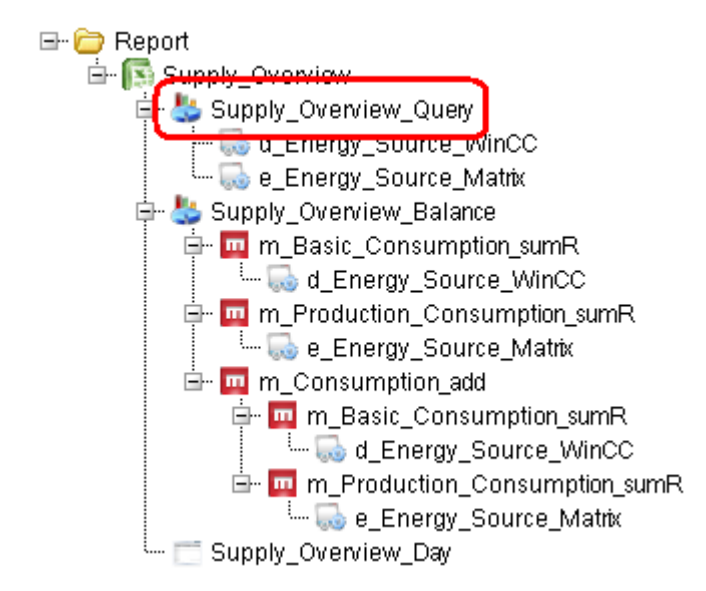
### Das Bilanzmodul

Das Bilanzmodul "Supply\_Overview\_Balance" hat als Input Messvariablen, die über den gesamten Abfragezeitraum berechnet werden.

Das Bilanzmodul wird verwendet, wenn von einer Zeitreihe (15min) Werte über den gesamten Berichtszeitraum (z.B.: 1 Tag) errechnet werden sollen.

Maßgeblich für den Berechnungszeitraum sind die zugeordneten Abfragearten, in unserem Beispiel die Abfrageart "Supply\_Overview\_Day".

Abbildung 7-4

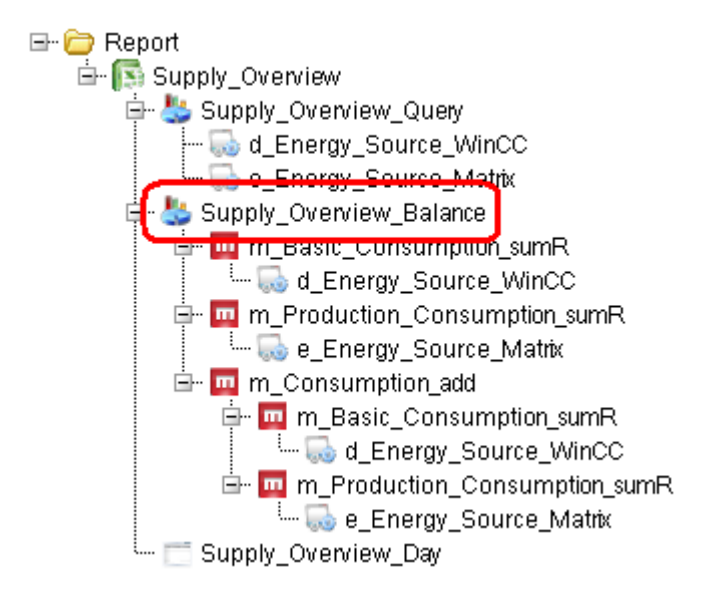

#### **Die Datenpunkte**

Die Basis eines Berichtes sind die zugrunde liegenden Datenpunkte. Letztlich spielt es für B.Data keine Rolle, ob die Werte für diese Datenpunkte einer Datenbank entnommen wurden ("d\_Energy\_Source\_WinCC"), oder per Hand z.B. über eine Matrix befüllt wurden ("d\_Energy\_Source\_Matrix").

- Beim Abfragemodul "Supply\_Overview\_Query" werden die Werte f
  ür den ma
  ßgeblichen Abfragezeitraum direkt in den Bericht gespiegelt.
- Beim Bilanzmodul "Supply\_Overview\_Balance" erfolgt für den Abfragezeitraum eine Vorverrechnung über die zugewiesenen Messvariablen.

# 7.2 Erläuterungen zur Berichtsstruktur

Abbildung 7-5

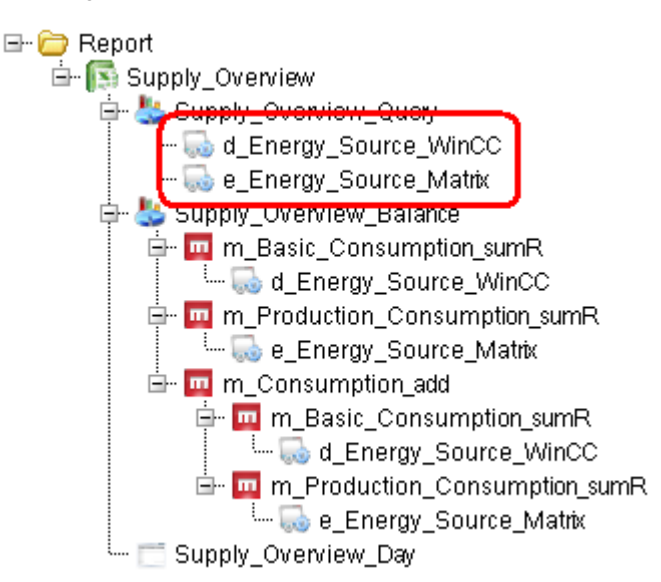

### **Die MEVAs**

Eine Messvariable (MEVA) beschreibt die Verknüpfung von einer oder mehreren Betriebsdatenreihen, Parametern oder anderen Messvariablen mit dem dazugehörigen Bewertungsalgorithmus.

Den Messvariablen "m\_Basic\_Cunsumption\_sumR" und "m\_Production\_Cunsumption\_sumR" wurde der Funktionstyp "Summe Real" zugeordnet, welche die Summe aller Messwerte der jeweils zugewiesenen Datenpunkte berechnet:

WERT[x] = SUM(Messwert)

Der Messvariablen "m\_Consumption\_add" wurde der Funktionstyp "Addition von Meva's" zugeordnet, welche beliebig viele MEVAs addiert.

WERT[x] =m\_MEVA\_1 + m\_MEVA\_2 + ... + m\_MEVA\_n

In unserem Beispiel wurden der Messvariablen "m\_Consumption\_add" die Messvariablen "m\_Basic\_Cunsumption\_sumR" und "m\_Production\_Cunsumption\_sumR" zugeordnet.

Somit gilt:

m\_Basic\_Cunsumption\_sumR

- + m\_Production\_Cunsumption\_sumR

Copyright © Siemens AG 2011 All rights reserved

7.2 Erläuterungen zur Berichtsstruktur

# ACHTUNG Abhängig vom Funktionstyp – B.Data stellt eine ganze Reihe von vorgefertigten Funktionstypen bereit – ist die Reihenfolge der zugeordneten Messvariablen entscheidend.

So wird bei der Funktion "MEVA minus MEVA" eine Subtraktion der einen Messvariablen von einer anderen Messvariablen durchgeführt.

WERT[x] = MEVA\_1 - MEVA\_2

Der Minuend "m\_MEVA\_1" muss also vor dem Subtrahend "m\_MEVA\_2" positioniert werden:

Bericht
 Bericht\_Modul
 m\_ m\_DF\_MEVA\_MINUS
 m\_ m\_MEVA\_1
 m\_ m\_MEVA\_2

#### Abbildung 7-6

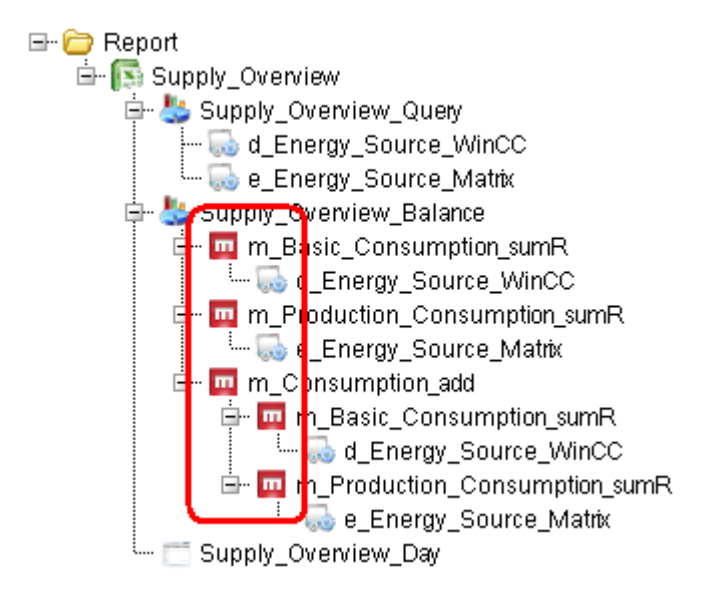

### **Die Abfrageart**

In unserem Beispiel sorgt die Abfrageart "Supply\_Overview\_Day" für eine Berechnung für einen Abfragezeitraum von einem Tag.

- Die Abfragearten dienen der Gruppierung der Ergebnisse und der Konfiguration des automatischen Berichtswesens.
- Es wird f
  ür jede gew
  ünschte Abfrageart (z.B. AdHoc, Tag, Monat) ein eigenes Objekt erstellt.
- Die jeweiligen Ergebnisse werden unterhalb der Abfrageart platziert und können dort geöffnet werden.
- Der Name der Ergebnisse setzt sich aus dem Namen des Berichtes, der Berechnungsperiode und dem Erstellungsdatum zusammen.
- Einem Berichtsobjekt können auch mehrere Abfragearten zugewiesen werden.

7.2 Erläuterungen zur Berichtsstruktur

Abbildung 7-7

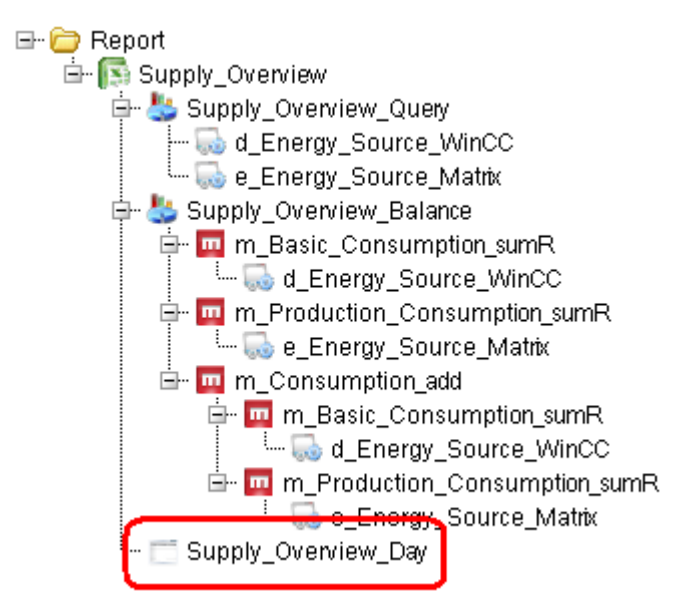

In diesem Kapitel wird die Erstellung einer Berichtsvorlage beschrieben.

In B.Data sind Sie nicht auf die Verwendung einiger weniger Vorlagen angewiesen, sondern Sie können sich die Vorlagen nach Ihren Wünschen gestalten.

**Hinweis** Sie können dieses Kapitel überspringen und stattdessen die mitgelieferte Berichtsvorlage "Template.xls" verwenden.

### Mitgelieferte Berichtsvorlage importieren

1.) Öffnen Sie den Konfigurationsdialog des Berichts über das Kontextmenü "Bearbeiten…" und importieren Sie die Berichtsvorlage "Template.xls" über die Schaltfläche "Importieren…".

2.) Die Berichtsvorlage wird automatisch in Excel geöffnet. Beim Schließen von Excel erscheint ein entsprechender Hinweis zum Speichern der Vorlage:

| Save 🗙                                              |
|-----------------------------------------------------|
| Do you want to save the report changes to database? |
| Yes No Cancel                                       |

Schließen Sie diesen Hinweis über die Schaltfläche "Ja".

3.) Schließen Sie dann den Konfigurationsdialog über die Schaltfläche "OK".

| Description:                     | Supply_Overview |             |                |                |           |                         |  |
|----------------------------------|-----------------|-------------|----------------|----------------|-----------|-------------------------|--|
| Texttype:                        | Name            | Template    | pen Generate N | ames           | ]         | mport 1                 |  |
| Module                           |                 |             |                |                |           |                         |  |
| Name                             |                 | Description |                | A              | .   F.    | 📀 New                   |  |
| Query<br>Balance                 |                 |             |                | N              | N<br>N    | 🥒 Edit                  |  |
|                                  |                 |             |                |                |           | 🗙 Delete                |  |
|                                  |                 |             |                |                |           |                         |  |
| Query type<br>Name               |                 | Description |                | slp            | MI        | ( <b>3</b>              |  |
| <b>Query type</b><br>Name<br>Day |                 | Description |                | S.   D.<br>N N | M.  <br>N | New                     |  |
| <b>Query type</b><br>Name<br>Day |                 | Description |                | S.   D.<br>N N | M.  <br>N | New Edit                |  |
| Query type<br>Name<br>Day        |                 | Description |                | S.   D.<br>N N | M.  <br>N | C New<br>Edit<br>Delete |  |

V 1.1, Beitrags-ID: 46641745

# 7.3 Berichtsvorlage erstellen

Tabelle 7-2

| Schritt | Aktion                                  |                                                    |  |  |  |  |  |  |
|---------|-----------------------------------------|----------------------------------------------------|--|--|--|--|--|--|
| 1.      | Bericht öffnen                          |                                                    |  |  |  |  |  |  |
|         | 1.) Markieren Sie den Report "Supply_(  | 1.) Markieren Sie den Report "Supply_Overview".    |  |  |  |  |  |  |
|         | 2.) Offnen Sie den Konfigurationsdialog | i des Berichts über das Kontextmenü "Bearbeiten…". |  |  |  |  |  |  |
|         | 🖃 🧰 Getting started                     |                                                    |  |  |  |  |  |  |
|         |                                         |                                                    |  |  |  |  |  |  |
|         | 🗄 🖷 Trender 🛛 🕢                         |                                                    |  |  |  |  |  |  |
|         | 🗄 🗀 Acquisition 🛛 🚺                     |                                                    |  |  |  |  |  |  |
|         | - Preport                               |                                                    |  |  |  |  |  |  |
|         | Br 🕌 Supply_Overview                    | Properties                                         |  |  |  |  |  |  |
|         | 🖻 🧰 m_Basi 🎧                            | Domains                                            |  |  |  |  |  |  |
|         | ······ ₩ d_E ·····                      | Out                                                |  |  |  |  |  |  |
|         |                                         | Cui                                                |  |  |  |  |  |  |
|         | 🖃 🧰 🛄 m_Cons                            | Сору                                               |  |  |  |  |  |  |
|         | 📄 👘 🛄 m_( 🕰                             | Paste                                              |  |  |  |  |  |  |
|         |                                         | Clone                                              |  |  |  |  |  |  |
|         |                                         | Disconnect                                         |  |  |  |  |  |  |
|         | 🖃 🐫 Supply_Over 🗙                       | Delete                                             |  |  |  |  |  |  |
|         | d_Energ                                 | Configure Report                                   |  |  |  |  |  |  |
|         | Supply Over                             | Edit Template                                      |  |  |  |  |  |  |
|         |                                         | Start                                              |  |  |  |  |  |  |
|         |                                         |                                                    |  |  |  |  |  |  |
|         |                                         |                                                    |  |  |  |  |  |  |
|         |                                         |                                                    |  |  |  |  |  |  |

| chritt |                                                                                                    | Aktion                                                                                                    |                            |                      |                       |                          |                                                     |
|--------|----------------------------------------------------------------------------------------------------|----------------------------------------------------------------------------------------------------|----------------------------|----------------------|-----------------------|--------------------------|-----------------------------------------------------|
| 2.     | Berichtsvorlage anlegen<br>Klicken Sie auf die Schaltfläd<br>anzulegen.<br>Hinweis:<br>Die Sicherheitsstufe für die I<br>andernfalls kann B.Data die<br>Excel Report Servers einzut<br>Das Anlegen eines neuen B<br>Minuten in Anspruch nohme | che "Namen generieren …", um ein<br>Makrosicherheit in Excel ist auf den<br>Namen nicht generieren. Diese Ein<br>ragen.<br>erichtes kann je nach Konfiguration<br>Bitte warten Sie das Öffron der F | e ne<br>We<br>stell<br>unc | eue<br>rt "I<br>lung | Beri<br>Nied<br>g ist | ichts<br>Irig" e<br>beim | vorlage<br>einzusteller<br>Benutzer<br>stung einige |
|        | Report - Supply_Overview                                                                                                    |                                                                                                    | Jent                       | JIII                 | svori                 | aye                      |                                                     |
|        | Name:     Supply_Overview       Description:                                                                                                    | Template Open Generate                                                                                                    | e Nam                      | 1es                  |                       | Import                   |                                                     |
|        | Module                                                                                                    | ·                                                                                                    |                            |                      |                       |                          |                                                     |
|        | Name<br>Query                                                                                                    | Description                                                                                                    |                            | A.                   | .   F.  <br>N         | ٢                        | New                                                 |
|        | Balance                                                                                                    |                                                                                                    |                            | Ν                    | N                     |                          | Edit                                                |
|        |                                                                                                    |                                                                                                    |                            |                      |                       |                          | Delete                                              |
|        | Query type                                                                                                    |                                                                                                    |                            |                      |                       |                          |                                                     |
|        | Name                                                                                                    | Description                                                                                                    | S.                         | D.                   | M.  <br>N             | ۲                        | New                                                 |
|        | Day                                                                                                    |                                                                                                    | IN .                       |                      | 14                    | 1                        | Edit                                                |
|        |                                                                                                    |                                                                                                    |                            |                      |                       | ×                        | Delete                                              |
|        |                                                                                                    | ✓OK Apply @Car                                                                                                    | ncel                       |                      |                       |                          |                                                     |

| Schritt | Aktion                                                                                                    |                                                                                                    |  |  |  |  |  |  |
|---------|----------------------------------------------------------------------------------------------------|----------------------------------------------------------------------------------------------------|--|--|--|--|--|--|
| 3.      | Berichtsvorlage öffnenDie Berichtsvorlage öffnet sich mit den generierten Namen.Jede Zelle mit einem Zelleninhalt ist mit dem entsprechenden Zellennamen angelegt worden.Klickt man z.B. auf das Feld A1 mit dem Zelleninhalt "Query", so erscheint im Namenfeld der<br>identische Zellenname "Query".B.Data verwendet diese Zellennamen als Einsprungspunkte zur Datenbefüllung. |                                                                                                    |  |  |  |  |  |  |
|         | Hinweis:<br>Module werden beginner<br>Das Ziel bei der f<br>sinnvoll zu platzie<br>überschreiben sie                                                                                                    | <b>veis:</b><br>ule werden beginnend mit der Zelle A1 untereinandergeschrieben, die Stammdaten<br>len beginnend mit der Zelle B1 untereinandergeschrieben.<br>Ziel bei der Erstellung einer Berichtsvorlage ist es, die Module und die Stammdaten<br>voll zu platzieren, andernfalls werden die Daten von B.Data falsch abgelegt und<br>schreiben sich gegenseitig.                                                                                                    |  |  |  |  |  |  |
|         | Achtung:<br>Falls Sie Berichts<br>diese Berichtsvor<br>Werden die Beric<br>(in der Regel das<br>werden!                                                                                                    | evorlagen mit mehr als einem Tabellenblatt verwenden, so verlassen Sie<br>lagen immer mit dem Tabellenblatt mit den Einsprungpunkten.<br>htsvorlagen nicht mit dem Tabellenblatt mit den Einsprungpunkten verlassen<br>erste Tabellenblatt), so können Berichte mit dieser Vorlage nicht geladen                                                                                                    |  |  |  |  |  |  |
|         | E Temptote-C                                                                                                    | View Insert Format                                                                                                    |  |  |  |  |  |  |
|         | Query<br>Query<br>A<br>Query<br>2 Balance<br>3<br>4<br>5<br>6<br>7                                                                                                    | Image: Second Second Secon |  |  |  |  |  |  |
|         | 8                                                                                                    | Keep                                                                                                    |  |  |  |  |  |  |
|         | 9                                                                                                    | State Version Date                                                                                                    |  |  |  |  |  |  |
|         | 11                                                                                                    | Model Date                                                                                                    |  |  |  |  |  |  |
|         | 12                                                                                                    |                                                                                                    |  |  |  |  |  |  |

| Schritt |                 |                          |                     | Α                      | ktion                      |             |                |               |
|---------|-----------------|--------------------------|---------------------|------------------------|----------------------------|-------------|----------------|---------------|
| 4.      | Einsprungsp     | unkte für c              | lie Module          | e platziere            | en                         |             |                |               |
|         | Markieren Sie   | die Zellen               | mit den Mo          | odulname               | n "Query" ı                | und "Balan  | ce" und ver    | schieben Sie  |
|         | Hinweis:        |                          |                     |                        |                            |             |                | 5).           |
|         |                 |                          |                     |                        |                            |             |                |               |
|         | Verwenden Si    | ie nicht die             | Kopierfunł          | tion über              | die Zwisch                 | nenablage,  | da hierbei     | lediglich der |
|         | Zelleninhalt ko | opiert wird.             | Die Zellen          | namen - u<br>Zelle ver | nd damit c                 | die Einspru | ngspunkte      | für B.Data -  |
|         |                 |                          |                     |                        | Dielbeit.                  |             |                |               |
|         |                 | open - Jup               | pry_over            | <u>.</u>               |                            |             |                |               |
|         |                 | . <u>v</u> iew in        | LABC AM             | 30                     |                            |             |                |               |
|         |                 |                          |                     | 4                      |                            |             |                |               |
|         | AI              | ▼<br>B                   | 7x Query            |                        |                            |             |                |               |
|         | 1 Query Date    |                          |                     |                        |                            |             |                |               |
|         | 2 Balance       | From                     |                     |                        |                            |             |                |               |
|         | 3               | To                       |                     | _                      |                            |             |                |               |
|         | 4               | User<br>Ouery Ty         | 10                  | _                      |                            |             |                |               |
|         | 6               | Name                     |                     | -                      |                            |             |                |               |
|         | 7               | Descriptio               | 'n                  |                        |                            |             |                |               |
|         | 8               | Keep                     |                     | _                      |                            |             |                |               |
|         | 9               | State<br>Version D       | ate                 | _                      |                            |             |                |               |
|         | 11              | Model Da                 | te                  | -                      |                            |             |                |               |
|         | 12              |                          |                     |                        |                            |             |                |               |
| 5.      | Einsprungsp     | unkte für c              | lie Module          | e kontrolli            | ieren                      |             |                |               |
|         | Stellen Sie sic | her, dass c              | lie verscho         | benen Ze               | llinhalte ur               | nd die ents | orechender     | n Zellnamen   |
|         | 1) Markieron    | en.<br>Sio dazu di       | o Zollo A 1         | 6 bow E1               | 6                          |             |                |               |
|         | 2.) Vergleiche  | n Sie den li             | nhalt des N         | Vamenfeld              | o.<br>Is mit dem           | jeweiligen  | Zellinhalt.    |               |
|         | Template-       | Open - Sup               | oly_Overvi          | ew - BData             | 16123134                   | 1311.xls    |                |               |
|         | · Electron      | <u>V</u> iew <u>I</u> ns | ert F <u>o</u> rmat | <u>T</u> ools <u>D</u> | <u>)</u> ata <u>W</u> indo | w WinCC A   | rchive Wing    |               |
|         |                 | 2 4 2                    | ABC 10              |                        | - 🍼 🔊                      | • (°I • 1 😣 | Σ - <u>A</u> ↓ |               |
|         | Balance         | <b>•</b>                 | <b>∱</b> ∡ Query    |                        |                            |             |                |               |
|         | A               | В                        | С                   | D                      | E                          | F           | G              |               |
|         | 1               | Date                     |                     |                        |                            |             |                |               |
|         | 3               | To                       |                     |                        |                            |             |                |               |
|         | 4               | User                     |                     |                        |                            |             |                |               |
|         | 5               | Query Typ                | e                   |                        |                            |             |                |               |
|         | Б<br>7          | Name<br>Description      | 2                   |                        |                            |             |                |               |
|         | 8               | Keep                     | 1                   |                        |                            |             |                |               |
|         | 9               | State                    |                     |                        |                            |             |                |               |
|         | 10              | Version Da               | ate                 |                        |                            |             |                |               |
|         | 12              | Iviodel Dati             | 3                   |                        |                            |             |                |               |
|         | 13              |                          |                     |                        |                            |             |                |               |
|         | 14              |                          |                     |                        |                            | (1)         |                |               |
|         | 15<br>16 Query  |                          |                     |                        |                            | Balance     |                |               |
|         | 17 Galary       |                          |                     |                        |                            | Dalance     |                |               |

| Schritt | Aktion                                                                                                    |
|---------|----------------------------------------------------------------------------------------------------|
| 6.      | Zelleninhalte der Stammdaten kopieren                                                                                                    |
|         | Markieren Sie die Zellen B1 bis B11 und kopieren Sie diese in die Zwischenablage.                                                                |
|         | Template-Open - Supply_Overview - BData16123134311.xls                                                                                           |
|         | 📳 File Edit View Insert Format Tools Data Window WinCC Au                                                                                        |
|         | E 📬 📕 E 🗃 G 🖤 🛍 👗 🖻 🛍 - 🕩 🤊 - 🔍 - 🧶                                                                                                    |
|         | B1 ▼ fr Date                                                                                                    |
|         |                                                                                                    |
|         | 1 Date Conu                                                                                                    |
|         | 3 To Date                                                                                                    |
|         | 4 User Pate Special                                                                                                    |
|         | 5 Query Ty Paste gueral                                                                                                    |
|         | 7 Descripti                                                                                                    |
|         | 8 Keep Delete                                                                                                    |
|         | 9 State Clear Contents                                                                                                    |
|         | 11 Model D:                                                                                                    |
|         | 12 Column Width                                                                                                    |
|         | 13 Hide                                                                                                    |
|         | 15 Unhide                                                                                                    |
|         | 16 Query Balance                                                                                                    |
|         | 17                                                                                                    |
| 7.      | Zelleninhalte der Stammdaten einfügen (verschieben)<br>Markieren Sie die Zellen A1 bis A11 und kopieren Sie den Inhalt der Zwischenablage in den |
|         | markierten Bereich. Damit werden die Zellinhalte der Stammdaten in die Spalte A                                                                  |
|         | Template Open Supply Ovendey, PData16122124244 vie                                                                                               |
|         | Temptate-Open - Suppty_Overview - Dotta 10123134311.Xts                                                                                          |
|         |                                                                                                    |
|         |                                                                                                    |
|         |                                                                                                    |
|         |                                                                                                    |
|         | 2 Copy                                                                                                    |
|         | A Paste                                                                                                    |
|         | 5 Paste Special                                                                                                    |
|         | 6 Insert Copied Cells                                                                                                    |
|         | Z     Delete                                                                                                    |
|         | 9 Clear Contents                                                                                                    |
|         | 10 Eormat Cells                                                                                                    |
|         | 11 Column Width                                                                                                    |
|         | 13 Hide                                                                                                    |
|         | 14 Unhide                                                                                                    |
|         | 15 Balanca                                                                                                    |
|         | 17 Datance                                                                                                    |

| Schritt |                                                                                                    |                          | ŀ                                 | Aktion                |                           |                              |                    |  |  |  |
|---------|----------------------------------------------------------------------------------------------------|--------------------------|-----------------------------------|-----------------------|---------------------------|------------------------------|--------------------|--|--|--|
| 8.      | Ursprüngliche Zo<br>Markieren Sie die                                                                                                    | elleninhalt<br>Zellen B1 | e der Stammda<br>bis B11 und löso | ten löse<br>chen Sie  | chen (opti<br>die Zellinh | <b>onal)</b><br>nalte des ma | arkierten Bereichs |  |  |  |
|         | mit der Funktion "Inhalte loschen". Dieser Schritt ist optional.                                                                                                    |                          |                                   |                       |                           |                              |                    |  |  |  |
|         | Template-Open - Supply_Overview - BData16123134311.xls                                                                                                    |                          |                                   |                       |                           |                              |                    |  |  |  |
|         | Eile Edit <u>V</u>                                                                                                    | jew <u>I</u> nsert       | F <u>o</u> rmat <u>T</u> ools     | <u>D</u> ata j        | <u>W</u> indow Wi         | inCC Archive                 |                    |  |  |  |
|         | Σ · · · · · · · · · · · · · · · · · · ·                                                                                                    |                          |                                   |                       |                           |                              |                    |  |  |  |
|         | B1 -                                                                                                    | fx                       | Date                              |                       |                           |                              |                    |  |  |  |
|         | A Data                                                                                                    | Doto 👗                   | Cut                               |                       | E                         | F                            |                    |  |  |  |
|         | 2 From                                                                                                    | From En                  |                                   |                       |                           |                              |                    |  |  |  |
|         | 3 To                                                                                                    | То 👝                     | ⊇°₽7<br>Dacte                     |                       |                           |                              |                    |  |  |  |
|         | 4 User                                                                                                    | User 🎴                   | Paste Special                     | _                     |                           |                              |                    |  |  |  |
|         | 5 Query Type                                                                                                    | Query                    | Paste <u>o</u> peciai             | _                     |                           |                              |                    |  |  |  |
|         | 7 Description                                                                                                    | Descri                   | Insert                            |                       |                           |                              |                    |  |  |  |
|         | 8 Keep                                                                                                    | Keep                     | <u>D</u> elete                    | _                     |                           |                              |                    |  |  |  |
|         | 9 State                                                                                                    | State                    | Clear Co <u>n</u> tents           |                       |                           |                              |                    |  |  |  |
|         | 10 Version Date                                                                                                    | Versio<br>Model          | Eormat Cells                      | _                     |                           |                              |                    |  |  |  |
|         | 12                                                                                                    | INIOUEI                  | <u>C</u> olumn Width              |                       |                           |                              |                    |  |  |  |
|         | 13                                                                                                    |                          | Hide                              |                       |                           |                              |                    |  |  |  |
|         | 14                                                                                                    |                          | Unhide                            |                       |                           |                              |                    |  |  |  |
|         | 15<br>16 Oueru                                                                                                    |                          |                                   |                       |                           | Polonoo                      |                    |  |  |  |
|         | 17 Guery                                                                                                    |                          |                                   |                       |                           | Dalarice                     |                    |  |  |  |
| 9.      | <b>Einsprungspunkte für die Stammdaten kontrollieren</b><br>Stellen Sie sicher, dass die Zellnamen und damit die Einsprungspunkte für die Stammdaten in<br>den ursprünglichen Zellen verblieben sind.<br>Markieren Sie dazu die Zellen B1 bis B11 nacheinander und prüfen Sie dabei den Inhalt des<br>Namenfelds. |                          |                                   |                       |                           |                              |                    |  |  |  |
|         | 📕 Template-Ope                                                                                                    | n - Supply               | _Overview - BDa                   | ata <mark>1612</mark> | 3134311.)                 | ds                           |                    |  |  |  |
|         | Eile Edit View Insert Format Tools Data Window WinCC Archive                                                                                                    |                          |                                   |                       |                           |                              |                    |  |  |  |
|         | Ε 🚔 🕞 🔒 🥝 🖏 🐇 🖻 📇 - 🕩 🤟 - 🔍 - 🧶 Σ -                                                                                                    |                          |                                   |                       |                           |                              |                    |  |  |  |
|         | Date 👻                                                                                                    | f <sub>x</sub>           |                                   |                       |                           |                              |                    |  |  |  |
|         | A                                                                                                    | В                        | С                                 | D                     | E                         | F                            |                    |  |  |  |
|         | 1 Date                                                                                                    |                          | _                                 |                       |                           |                              |                    |  |  |  |
|         | 3 To                                                                                                    |                          |                                   |                       |                           |                              |                    |  |  |  |
|         | 4 User                                                                                                    |                          |                                   |                       |                           |                              |                    |  |  |  |
|         | 5 Query Type                                                                                                    |                          |                                   |                       |                           |                              |                    |  |  |  |
|         | 6 Name                                                                                                    |                          |                                   |                       |                           |                              |                    |  |  |  |
|         | 7 Description                                                                                                    |                          |                                   |                       |                           |                              |                    |  |  |  |
|         | 9 State                                                                                                    |                          |                                   |                       |                           |                              |                    |  |  |  |
|         | 10 Version Date                                                                                                    |                          |                                   |                       |                           |                              |                    |  |  |  |
|         | 11 Model Date                                                                                                    |                          |                                   |                       |                           |                              |                    |  |  |  |
|         | 12                                                                                                    |                          |                                   |                       |                           |                              |                    |  |  |  |
|         | 13                                                                                                    |                          |                                   |                       |                           |                              |                    |  |  |  |
|         | 15                                                                                                    |                          |                                   |                       |                           |                              |                    |  |  |  |
|         | 16 Query                                                                                                    |                          |                                   |                       |                           | Balance                      |                    |  |  |  |
|         | 17                                                                                                    |                          |                                   |                       |                           |                              |                    |  |  |  |

| Schritt | Aktion                                                                                                    |  |  |  |  |  |
|---------|----------------------------------------------------------------------------------------------------|--|--|--|--|--|
| 10.     | <ul> <li>Berichtsvorlage ergänzen</li> <li>Ergänzen Sie nun die Berichtsvorlage nach Ihren Wünschen. In der mitgelieferten</li> <li>Berichtsvorlage wurden folgende Schritte umgesetzt:</li> <li>1.) Einfügen der Unternehmensgrafik</li> <li>2.) Beschriftung der gezeigten Daten</li> <li>3.) Verweis auf den Stammdatenpunkt "Namen (Zeitstempel)</li> <li>4.) Markieren und Ausblenden der Zeilen 1 bis 11</li> </ul>                                                                                                    |  |  |  |  |  |
|         | Implate-Open Supply_Overview BData1612590405.xts         Bill Edit View Insert Format Tools Data Window WinCCArchive WinCC Help         Implate Interview BData1612590405.xts         Implate Interview BData1612590405.xts         Implate Interview BData16 |  |  |  |  |  |
|         | 6 Name       Pesciption         7 Description       State         9 State       State         10 Version Date       Energy management B.Data         12       Energy management B.Data                                                                                                    |  |  |  |  |  |
|         | 13     2 KPI - Key Performance Indicator       14 = NAME     3       16 Query     Balance                                                                                                    |  |  |  |  |  |
| 11.     | Stammdaten ausblenden (optional)<br>Markieren Sie die Zeilen 1 bis 11 und blenden Sie diese über die Funktion "Ausblenden" aus.<br>Dieser Schritt dient lediglich der Übersicht des Berichtes und ist nicht zwingend notwendig.<br>Falls Sie im Bericht Informationen aus den Stammdaten benötigen, so können Sie jederzeit<br>einen Verweis auf den entsprechenden Eintrag machen (siehe Punkt 3 im vorhergehenden<br>Schritt).                                                                                                    |  |  |  |  |  |
|         | 図 Template-Open - BDataf 613465946.xts<br>1回 Fle Edit View Insert Format Icols Data Window WinCCArchive WinCC Help T<br>1 回答 見 2 回 2 1 2 1 2 1 2 1 2 1 2 1 2 1 2 1 2 1                                                                                                    |  |  |  |  |  |
|         | Lab       Cok       Cop       East       Paste Special       Insert       Gelete       Cok       Cok                                                                                                    |  |  |  |  |  |
|         | Eormat cells Bow Height Hide  MENS Energy management B.Data  Unide  KDI Kov Dourformance Indicator                                                                                                    |  |  |  |  |  |
|         | 13     CPI - Key Periormance mulcator       14     0       15     0       16     0       17     0                                                                                                    |  |  |  |  |  |

#### 7.4 **Bericht generieren**

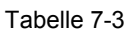

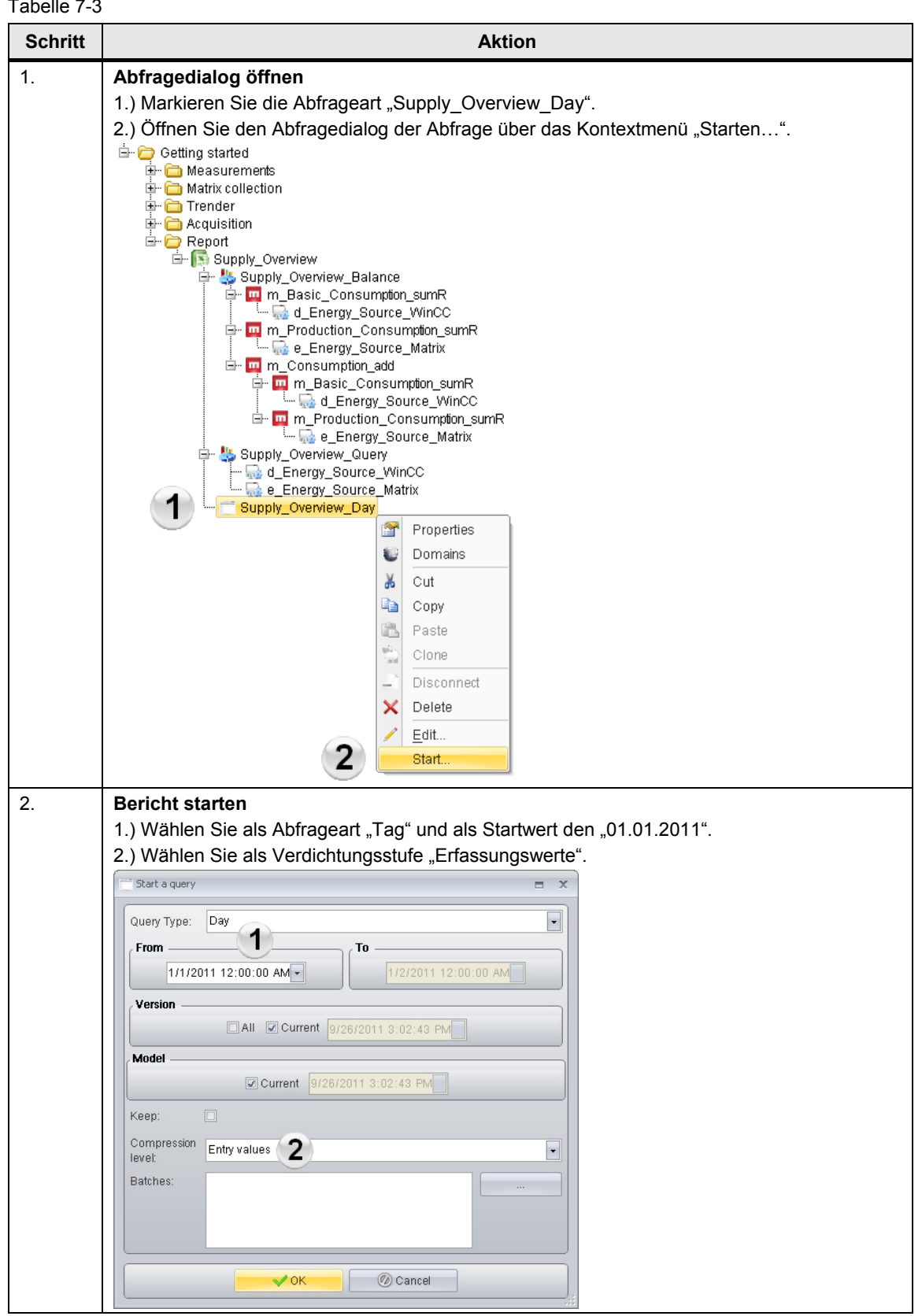

# 7.4 Bericht generieren

| Schritt | Aktion                                                                                                    |  |  |  |  |  |  |  |  |  |  |
|---------|----------------------------------------------------------------------------------------------------|--|--|--|--|--|--|--|--|--|--|
| 3.      | Statusdialog öffnen                                                                                                    |  |  |  |  |  |  |  |  |  |  |
|         | 1.) Markieren Sie das Berichtsergebnis "Supply Overview".                                                                                                    |  |  |  |  |  |  |  |  |  |  |
|         | 2.) Öffnen Sie den Statusdialog des Berichtsergebnisses über das Kontextmenü "Status…".                                                                                                    |  |  |  |  |  |  |  |  |  |  |
|         | 🗄 🗁 Getting started                                                                                                    |  |  |  |  |  |  |  |  |  |  |
|         | ⊞ 🛅 Measurements<br>⊞ 🦳 Matrix collection                                                                                                    |  |  |  |  |  |  |  |  |  |  |
|         |                                                                                                    |  |  |  |  |  |  |  |  |  |  |
|         | Constant      Constant         |  |  |  |  |  |  |  |  |  |  |
|         | Er C Report                                                                                                    |  |  |  |  |  |  |  |  |  |  |
|         | Bupply_Overview_Balance                                                                                                    |  |  |  |  |  |  |  |  |  |  |
|         | ia- m_m_Basic_Consumption_sumR                                                                                                    |  |  |  |  |  |  |  |  |  |  |
|         | 🖙 🙀 a_Energy_Source_vvince<br>🖃 🎹 m Production Consumption sumR                                                                                                    |  |  |  |  |  |  |  |  |  |  |
|         | 🛄 🔂 e_Energy_Source_Matrix                                                                                                    |  |  |  |  |  |  |  |  |  |  |
|         | Bran m_Consumption_add                                                                                                    |  |  |  |  |  |  |  |  |  |  |
|         | d_Energy_Source_WinCC                                                                                                    |  |  |  |  |  |  |  |  |  |  |
|         | 🖃 🛄 m_Production_Consumption_s( 🔐 Properties                                                                                                    |  |  |  |  |  |  |  |  |  |  |
|         |                                                                                                    |  |  |  |  |  |  |  |  |  |  |
|         | d_Energy_Source_WinCC                                                                                                    |  |  |  |  |  |  |  |  |  |  |
|         | unitaria and a second and a second and a sec |  |  |  |  |  |  |  |  |  |  |
|         | Supply_Overview_Day                                                                                                    |  |  |  |  |  |  |  |  |  |  |
|         | Clone                                                                                                    |  |  |  |  |  |  |  |  |  |  |
|         |                                                                                                    |  |  |  |  |  |  |  |  |  |  |
|         |                                                                                                    |  |  |  |  |  |  |  |  |  |  |
|         |                                                                                                    |  |  |  |  |  |  |  |  |  |  |
|         | Status                                                                                                    |  |  |  |  |  |  |  |  |  |  |
|         | OpenReport                                                                                                    |  |  |  |  |  |  |  |  |  |  |
|         | Jnew 1 OpenReport Readonly                                                                                                    |  |  |  |  |  |  |  |  |  |  |
|         | pme.bdata_sys!   Active Domain: <all></all>                                                                                                    |  |  |  |  |  |  |  |  |  |  |
| 4.      | Bericht laden und offnen<br>Klicken Sie auf die Schaltfläche "Laden" um die Daten in die Berichtsvorlage zu laden und<br>den fertigen Bericht in Excel zu öffnen.<br>Hinweis:<br>Das Laden eines Berichtes kann je nach Konfiguration und Rechenleistung einige Minuten in<br>Anspruch nehmen. Bitte warten Sie das Öffnen des Berichtes in Excel ab.                                                                                                    |  |  |  |  |  |  |  |  |  |  |
|         |                                                                                                    |  |  |  |  |  |  |  |  |  |  |
|         |                                                                                                    |  |  |  |  |  |  |  |  |  |  |
|         | Name: Supply_Overview-from: 2011.01.01 till: 2011.01.02 created: 2011.09.2615:07:03                                                                                                    |  |  |  |  |  |  |  |  |  |  |
|         | Date: 9/26/2011 3/07/04 PM                                                                                                    |  |  |  |  |  |  |  |  |  |  |
|         | Compression: Entry values                                                                                                    |  |  |  |  |  |  |  |  |  |  |
|         | Report Supply_Overview                                                                                                    |  |  |  |  |  |  |  |  |  |  |
|         | From: 1/1/2/01112:00:00 AM To: 1/2/2/01112:00:00 AM                                                                                                    |  |  |  |  |  |  |  |  |  |  |
|         | State: FI Finished Keep:                                                                                                    |  |  |  |  |  |  |  |  |  |  |
|         | Loaded: No                                                                                                    |  |  |  |  |  |  |  |  |  |  |
|         | Progress                                                                                                    |  |  |  |  |  |  |  |  |  |  |
|         | Report:                                                                                                    |  |  |  |  |  |  |  |  |  |  |
|         | Module:                                                                                                    |  |  |  |  |  |  |  |  |  |  |
|         | Query type: Day                                                                                                    |  |  |  |  |  |  |  |  |  |  |
|         | Open ReadOnly Restart job Load                                                                                                    |  |  |  |  |  |  |  |  |  |  |
|         | ✓ OK  © Cancel                                                                                                    |  |  |  |  |  |  |  |  |  |  |

7.4 Bericht generieren

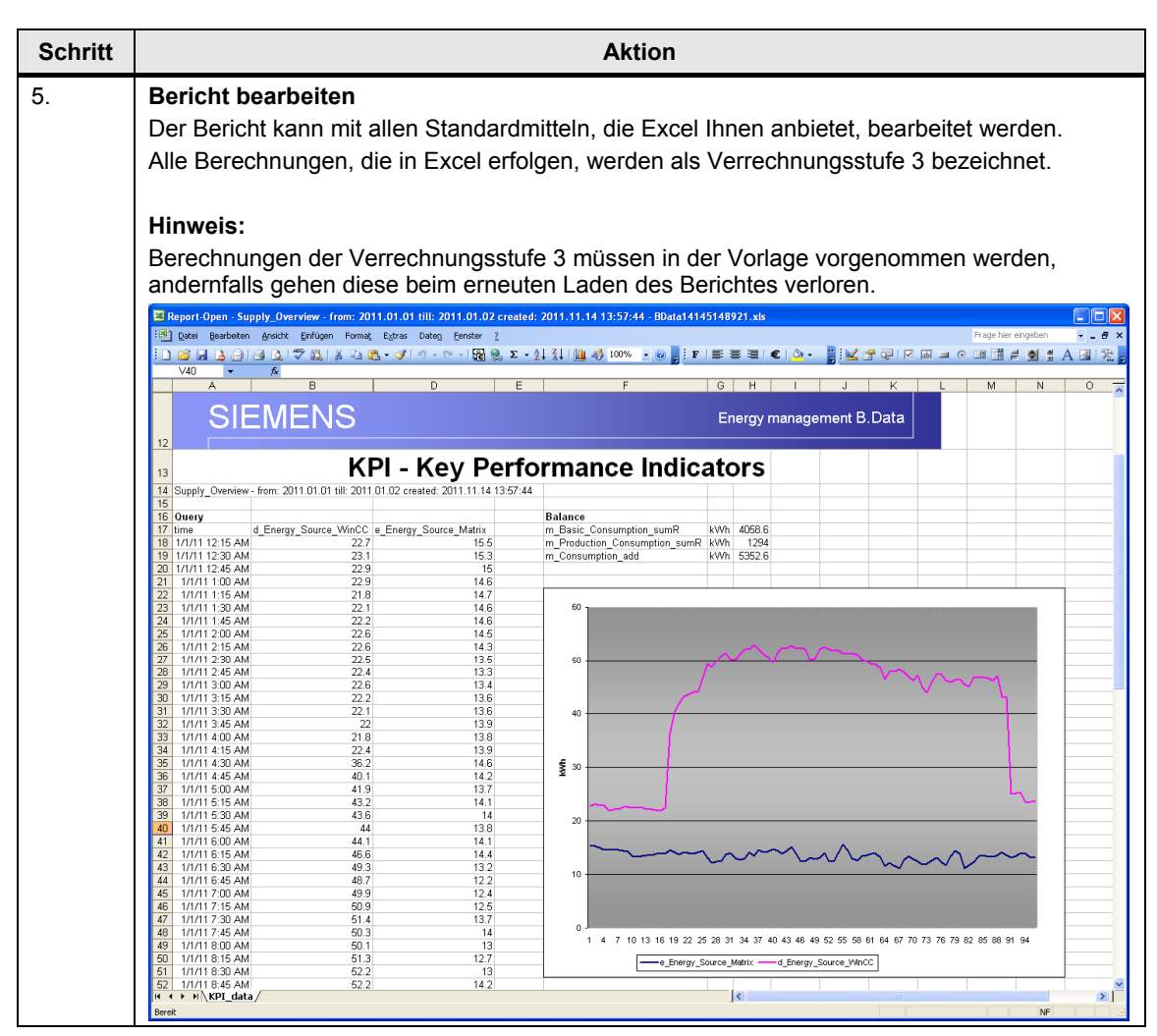

7.5 Erläuterungen zum Bericht

# 7.5 Erläuterungen zum Bericht

Im Kapitel <u>Erläuterungen zur Berichtsstruktur</u> wurden bereits die in der Projektieranleitung erstellten Objekte näher beschrieben.

Dieses Kapitel beschreibt nun, wo diese Objekte im fertigen Bericht eingefügt wurden und welches Ergebnis die Objektstruktur bewirkt.

Abbildung 7-8

| 13 | 1 KPI - Key Performance Indicators |                               |                              |         |                               |     |        |
|----|------------------------------------|-------------------------------|------------------------------|---------|-------------------------------|-----|--------|
| 14 | Supply_Overview                    | - from: 2011.01.01 till: 2011 | .01.02 created: 2011.11.14 1 | 3:57:44 |                               |     |        |
| 15 |                                    |                               |                              |         |                               |     |        |
| 16 | Query                              |                               |                              |         | Balance                       |     |        |
| 17 | time                               | d_Energy_Source_WinCC         | e_Energy_Source_Matrix       | 1       | m_Basic_Consumption_sumR      | kWh | 4058.6 |
| 18 | 1/1/11 12:15 AM                    | 22.7                          | 15.5                         | 1       | m_Production_Consumption_sumR | kWh | 1294   |
| 19 | 1/1/11 12:30 AM                    | 23.1                          | 15.3                         | 1       | m_Consumption_add             | kWh | 5352.6 |
|    | 2                                  | 3                             | 4                            |         | 5                             | 6   | 7      |

# Tabelle 7-4

| Nr. | Beschreibung                                                                                                    |
|-----|----------------------------------------------------------------------------------------------------|
| 1.  | Name der Ergebnisse                                                                                                    |
|     | Der Name der Ergebnisse in der Zelle "A14" setzt sich zusammen aus                                                                                                    |
|     | dem Namen des Berichtes                                                                                                    |
|     | der Berechnungsperiode                                                                                                    |
|     | dem Erstellungsdatum                                                                                                    |
| 2.  | Abfragemodul "Supply_Overview_Query"                                                                                                    |
|     | <ul> <li>In der Zelle "A16" befindet sich der Einsprungspunkt des Abfragemoduls<br/>"Supply_Overview_Query".</li> </ul>                                                                                                    |
|     | <ul> <li>Darunter, in den Zellen "A17:D113", werden dessen Objekte und deren Ergebnisse<br/>platziert.</li> </ul>                                                                                                    |
|     | <ul> <li>In der Zelle "A17" wird der Objektname der darunter liegenden Daten eingetragen. Da es<br/>sich um Datum und Uhrzeit des Datenpunktes "d_Energy_Source_WinCC" handelt, steht<br/>hier der String "Zeit".</li> </ul> |
|     | <ul> <li>In den Zellen "A18:A113" sind die Zeitstempel der Abfragewerte des Datenpunktes<br/>"d_Energy_Source_WinCC" zu finden.</li> </ul>                                                                                   |
|     | <ul> <li>Die Spalte C ist ähnlich aufgebaut und beinhaltet folglich die Zeitstempel der<br/>Abfragewerte des Datenpunktes "d_Energy_Source_Matrix" (Spalte C ist in der Vorlage<br/>ausgeblendet).</li> </ul>                |
| 3.  | Datenpunkt "d_Energy_Source_WinCC"                                                                                                    |
|     | • In der Zelle "B17" wird der Objektname "d_Energy_Source_WinCC" des ersten Objektes des Abfragemoduls Supply_Overview_Query" eingetragen.                                                                                   |
|     | <ul> <li>In den Zellen "B18:B113" sind die Abfragewerte des Datenpunktes<br/>"d_Energy_Source_WinCC" zu finden.</li> </ul>                                                                                                   |
| 4.  | Datenpunkt "e_Energy_Source_Matrix"                                                                                                    |
|     | • In der Zelle "D17" wird der Objektname "e_Energy_Source_Matrix" des zweiten Objektes des Abfragemoduls Supply_Overview_Query" eingetragen.                                                                                 |
|     | <ul> <li>In den Zellen "D18:D113" sind die Abfragewerte des Datenpunktes<br/>"e_Energy_Source_Matrix" zu finden.</li> </ul>                                                                                                  |

# 7.5 Erläuterungen zum Bericht

| Nr. | Beschreibung                                                                                                    |  |  |
|-----|----------------------------------------------------------------------------------------------------|--|--|
| 5.  | Bilanzmodul "Supply_Overview_Balance"                                                                                         |  |  |
|     | <ul> <li>In der Zelle "F16" befindet sich der Einsprungspunkt des Bilanzmoduls<br/>"Supply_Overview_Balance".</li> </ul>      |  |  |
|     | • Darunter, in den Zellen "F17:H19", werden dessen Objekte platziert.                                                         |  |  |
|     | <ul> <li>In der Zelle "F17" wird der Objektname der Messvariablen<br/>"m_Basic_Cunsumption_sumR" eingetragen.</li> </ul>      |  |  |
|     | <ul> <li>In der Zelle "F18" wird der Objektname der Messvariablen<br/>"m_Production_Cunsumption_sumR" eingetragen.</li> </ul> |  |  |
|     | <ul> <li>In der Zelle "F19" wird der Objektname der Messvariablen "m_Cunsumption_add"<br/>eingetragen.</li> </ul>             |  |  |
| 6.  | Einheiten der Messvariablen                                                                                                   |  |  |
|     | In den Zellen "G17:G19" werden die Einheiten der Messvariablen eingetragen.                                                   |  |  |
| 7.  | Werte der Messvariablen                                                                                                    |  |  |
|     | In den Zellen "H17:H19" werden die von B.Data berechneten Werte der Messvariablen eingetragen.                                |  |  |

# 8 Glossar

#### Anlagenexplorer

Der Anlagen Explorer, oder auch "B.Data Client", ist das Benutzersystem (GUI, Graphical User Interface) des Betriebsinformationssystems B.Data. Sämtliche Funktionen für die Konfiguration, Bearbeitung und Archivierung der Betriebsdaten werden von diesem Programm aufgerufen und gesteuert.

# B.Data

B.Data ist ein ausgereiftes, umfassendes Managementtool für ein effektives Energiemanagement, das alle relevanten Bereiche von Einkauf über Planung bis Controlling erfasst. Zahlreiche Schnittstellen bieten einen Zugriff von der MES-Ebene bis hin zur Feldebene.

#### Datenbank

Eine Datenbank ist ein logisch zusammengehöriger Datenbestand. Dieser Datenbestand wird von einem laufenden Datenbankmanagementsystem verwaltet und für Anwendungssysteme und Benutzer unsichtbar auf nichtflüchtigen Speichermedien abgelegt.

#### Datenpunkt

Datenpunkte sind Betriebsdatenpunkte, welche ihre Werte direkt von einer Schnittstelle (Datenbank Schnittstelle, Treiber, etc.) bekommen.

### Erfassungsserver

Die Ankopplung des B.Data Serversystems an das WinCC Serversystem erfolgt über den Erfassungsserver. Ist das WinCC Serversystem und B.Data auf getrennten Hardwaresystemen installiert, erfolgt der Datenaustausch zwischen dem Erfassungsserver und dem auf dem B.Data Serversystem aufgesetzten WinCC Client.

### Funktionsserver

Der B.Data Server besteht aus dem Funktionsserver, der für die eigentliche Funktionalität sorgt (Berechnung, Berichterstellung) und dem Datenbankserver, der dazu die Daten von der Datenbank bereitstellt.

#### Generischer Datenpunkt

Ein Generischer Datenpunkt ist ein Datenpunkt, welcher seinen Wert nicht direkt von einer Schnittstelle bekommt, sondern von anderen Quellen, wie ODBC-Connector, Matrix oder Loops.

#### KPI

Der Begriff KPI steht für "Key Performance Indicator" und meint damit eine Leistungskennzahl. Letztendlich ist ein KPI lediglich die Aufbereitung von Basisdaten, anhand derer der Fortschritt oder der Erfüllungsgrad hinsichtlich wichtiger Zielsetzungen ermittelt werden kann.

B.Data bietet hierfür zwei Verrechnungsstufen, das Loop-Konzept und das MEVA-Konzept. Eine dritte Verrechnungsstufe kann direkt im Report unter Excel erfolgen.

Die zeitechte Vorverarbeitung im Rahmen der Datenerfassung erfolgt durch das sogenannte "Loop"-Konzept. Dieses Datenflußkonzept ermöglicht eine individuelle Vorverarbeitung und Verknüpfung (Mittelwertbildung, Maximum-, Minimumdetektion, Skalierung, Grenzwertüberwachung, etc.) von Datenreihen unterschiedlicher Aufzeichnungszeitraster (z.B. 15min, 30min, 1h etc.), die über das Benutzersystem frei konfigurierbar sind.

#### Matrix

Mit dem Matrix Objekt kann im B.Data auf einfache Weise eine manuelle Dateneingabe erfolgen.

# MEVA

Eine Messvariable (MEVA) beschreibt die Verknüpfung von einer oder mehreren Betriebsdatenreihen, Parametern oder anderen Messvariablen mit dem dazugehörigen Bewertungsalgorithmus. Die Berechnung einer Messvariablen erfolgt zum Zeitpunkt der Berichtsanforderung. Die auflaufenden Betriebsdaten werden somit nicht vorverrechnet und in der Datenbank vorgehalten, sondern die Ergebnisse der Berechnung werden nach Anforderung für einen definierten Auswertezeitraum geliefert.

# Oracle

Die Firma Oracle vertreibt unter anderem das gleichnamige Datenbankmanagementsystem (die Datenbanksoftware) in der Version 11gR2, welche die Basis für die B.Data Datenbank darstellt.

#### Portal

Das Portal ist die Schnittstelle zwischen dem Anlagenexplorer und der B.Data Datenbank. Üblicherweise läuft dieses Portal auf demselben Rechner wie die Datenbank, kann aber bei Bedarf auch auf einem anderen Rechner aufgesetzt werden.

#### Powerrate

SIMATIC powerrate normiert, visualisiert und archiviert Energie- und Leistungsmittelwerte. Die Datenerfassung erfolgt über S7-Bausteine, die Visualisierung (Faceplates) und Speicherung der Daten in WinCC.

### Trender

Der Trender wird zur Erstellung von grafischen Auswertungen für die Darstellung von aktuellen und historischen Betriebs- bzw. Kennwerten verwendet. Über zahlreiche Funktionen kann der Anwender auf einfache Weise nützliche Informationen aus den Daten gewinnen.

# 9 Literaturhinweis

# 9.1 Literaturangaben

Diese Liste ist keinesfalls vollständig und spiegelt nur eine Auswahl an geeigneter Literatur wieder.

Tabelle 9-1

|     | Themengebiet | Titel                                                                                             |
|-----|--------------|---------------------------------------------------------------------------------------------------|
| /1/ | B.Data       | Alle Handbücher zum Produkt "B.Data" befinden sich auf der CD im Verzeichnis ""…\Documentation\". |

# 9.2 Internet-Link-Angaben

Diese Liste ist keinesfalls vollständig und spiegelt nur eine Auswahl geeigneter Informationen wieder.

Tabelle 9-2

|     | Themengebiet                                                                | Titel                                                                                  |
|-----|-----------------------------------------------------------------------------|----------------------------------------------------------------------------------------|
| \1\ | Referenz auf den<br>Beitrag                                                 | http://support.automation.siemens.com/WW/view/de/46641745                              |
| \2\ | Siemens I IA/DT<br>Customer Support                                         | http://support.automation.siemens.com                                                  |
| 131 | Oracle Datenbank                                                            | http://www.oracle.com/technetwork/database/enterprise-<br>edition/downloads/index.html |
| \4\ | Einführung in<br>STEP 7                                                     | http://support.automation.siemens.com/WW/view/de/18652511                              |
| \5\ | SIMATIC WinCC powerrate                                                     | http://support.automation.siemens.com/WW/view/de/27229498                              |
| \6\ | SIMATIC WinCC                                                               | http://support.automation.siemens.com/WW/view/de/37437018                              |
| \7\ | WinCC Projektier-<br>anleitung für<br>integriertes<br>Arbeiten in<br>STEP 7 | http://support.automation.siemens.com/WW/view/de/34995306                              |
| \8\ | Einfacher Einstieg<br>ins Energie-<br>management mit<br>WinCC               | http://support.automation.siemens.com/WW/view/de/48586219                              |

# 10 Historie

Tabelle 10-1

| Version | Datum      | Änderung                                     |
|---------|------------|----------------------------------------------|
| V 1.0   | 21.09.2011 | Erste Ausgabe                                |
| V 1.1   | 14.11.2011 | Änderungen bezüglich dem SP1 für B.Data V5.2 |